## The Value Pack User Guide for Managers

May 2021

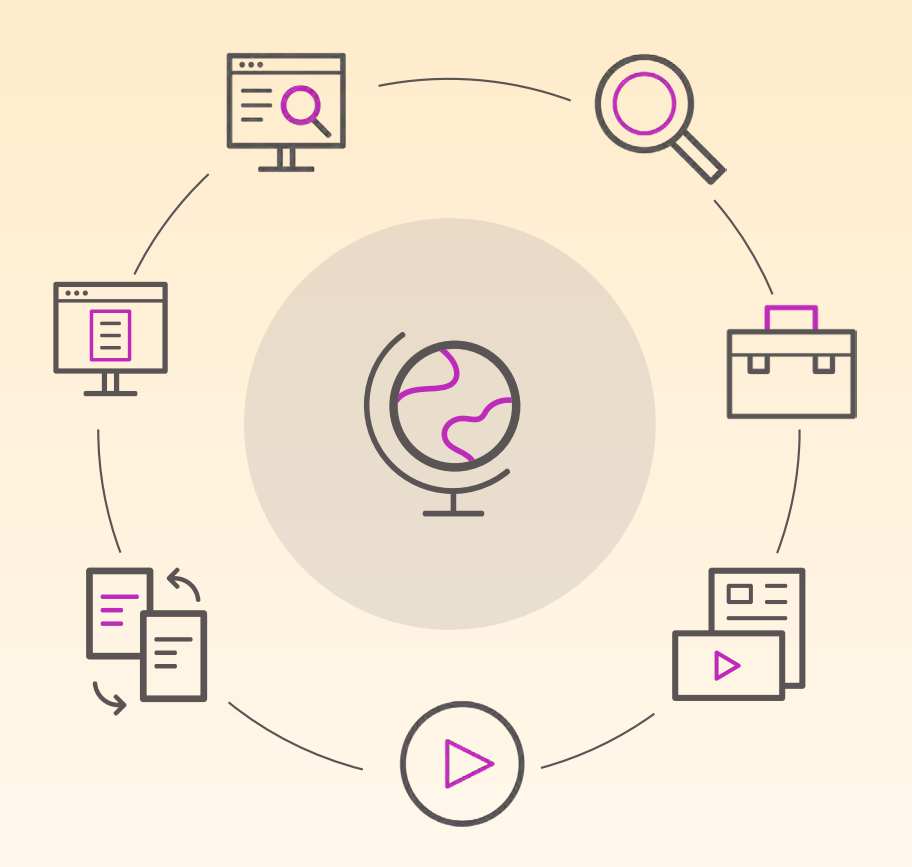

### What's In This Guide

Select the button below to lead you to the guide section or continue to the next page for step-by-step directions.

Step-by-step guidance for organizing, naming, and tagging files

How-to for adding new pages and updating existing pages, including quick links

Maintain and add external website links to the Resources section of the site

Rapid Response Process (RRP). Maintain and add individual email addresses to the RRP form notifications

Easily manage a list of Value Pack contacts

How to grant and remove access

| ( <sup>th</sup> Bristol Myers Squibb"                                                                                                    | P.                                                                                                    | My Bookmarks 🛛 🕍 Value                                                                                                    | Pack Contacts 🗄 All Uploads | Q. Search Value Pack Files         |
|----------------------------------------------------------------------------------------------------|----------------------------------------------------------------------------------------------------|----------------------------------------------------------------------------------------------------|-----------------------------|------------------------------------|
| Value Pack Oncotogy ~ H                                                                                                    | iematology ~ Immunology ~                                                                                                    | Cardiovascular v Archiv                                                                                                    | ed Brands 🗸 DEX Pricing     | Resources ~ Rapid Response Process |
| HI, Alexander.<br>Webschutzer to the De<br>The Value Fach stores and communication or<br>meres to support the markets and webfahe<br>to support the markets and webfahe<br>port frequently with the most cur-<br>port frequently with the most cur-<br>frequency and the pages<br>port frequently with the most cur-<br>frequency and the pages<br>port frequently with the most cur-<br>frequency and the pages<br>port frequently with the most cur-<br>frequency and the pages<br>port frequently with the most cur-<br>frequency and the pages<br>port frequently with the most cur-<br>frequency and the pages<br>port frequently with the pages<br>port frequency and the pages<br>port frequency and the pages<br>port freque | Value Pack<br>titad WA & HOR moterials across a<br>transm. The content in reguladity upde<br>enter meterials. The Value Pack include<br>sponse<br>the the meterials<br>the the meterials<br>the the the meterials<br>the the the the the the the the the the | Il therapeutic<br>tated within<br>es the key<br>Parch<br>with bor at the<br>scon the Value<br>m and quickly<br>lifes you need. |                             |                                    |
|                                                                                                    |                                                                                                    | Start cus                                                                                                    | tomizing your               |                                    |
|                                                                                                    |                                                                                                    |                                                                                                    |                             |                                    |

### Welcome

The Value Pack centrally stores and communicates critical and up-to-date WW VAP and HEOR materials across all therapeutic areas to support the markets and worldwide teams in launches and submissions.

This guide will allow managers to maintain the entire **Value Pack** website. This includes uploading files and important external links, adding and editing pages, and managing RRP and contacts for further growth in the BMS portfolio.

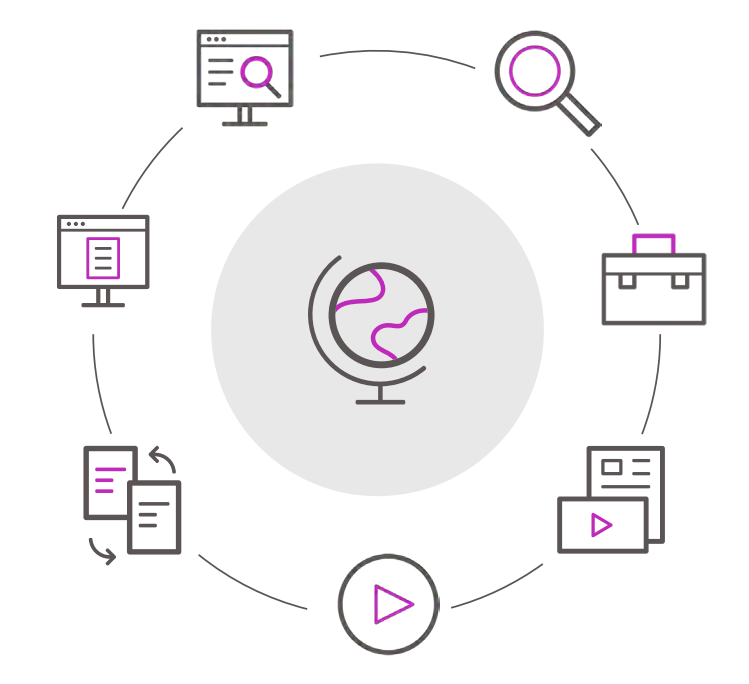

### Uploading Files: Section Overview

Value Pack managers are responsible for uploading and maintaining current files, as well as tagging them to optimize search and access. **This section will focus on:** 

- ✓ How to access the Digital Asset Manager (DAM) and complete file properties
- ✓ How to choose which page, tab, section, and/or subsection is appropriate for your file
- $\checkmark$  How to upload and tag files correctly
- $\checkmark$  How front end and back end of the site interface

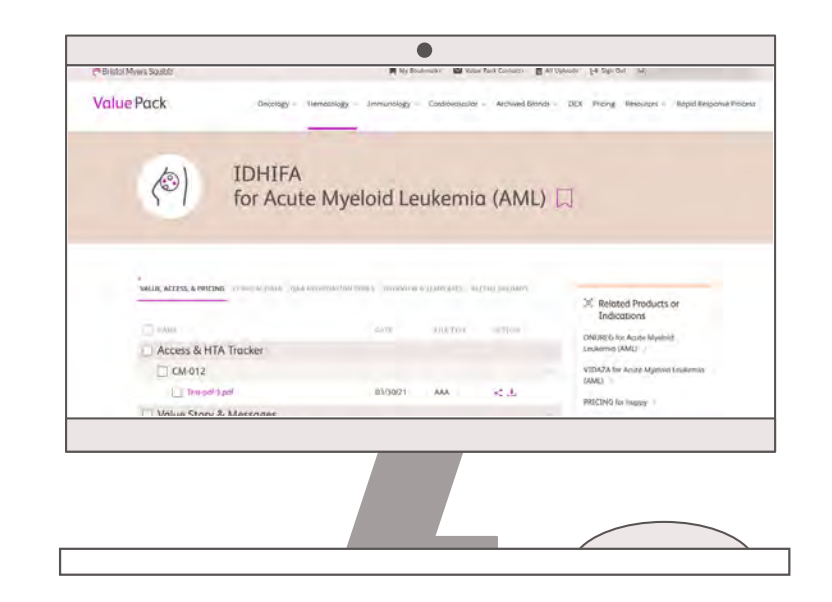

### Uploading Files: User-Facing View

Here is what your users see once all files have been uploaded. Select a button below to visit that section in this guide.

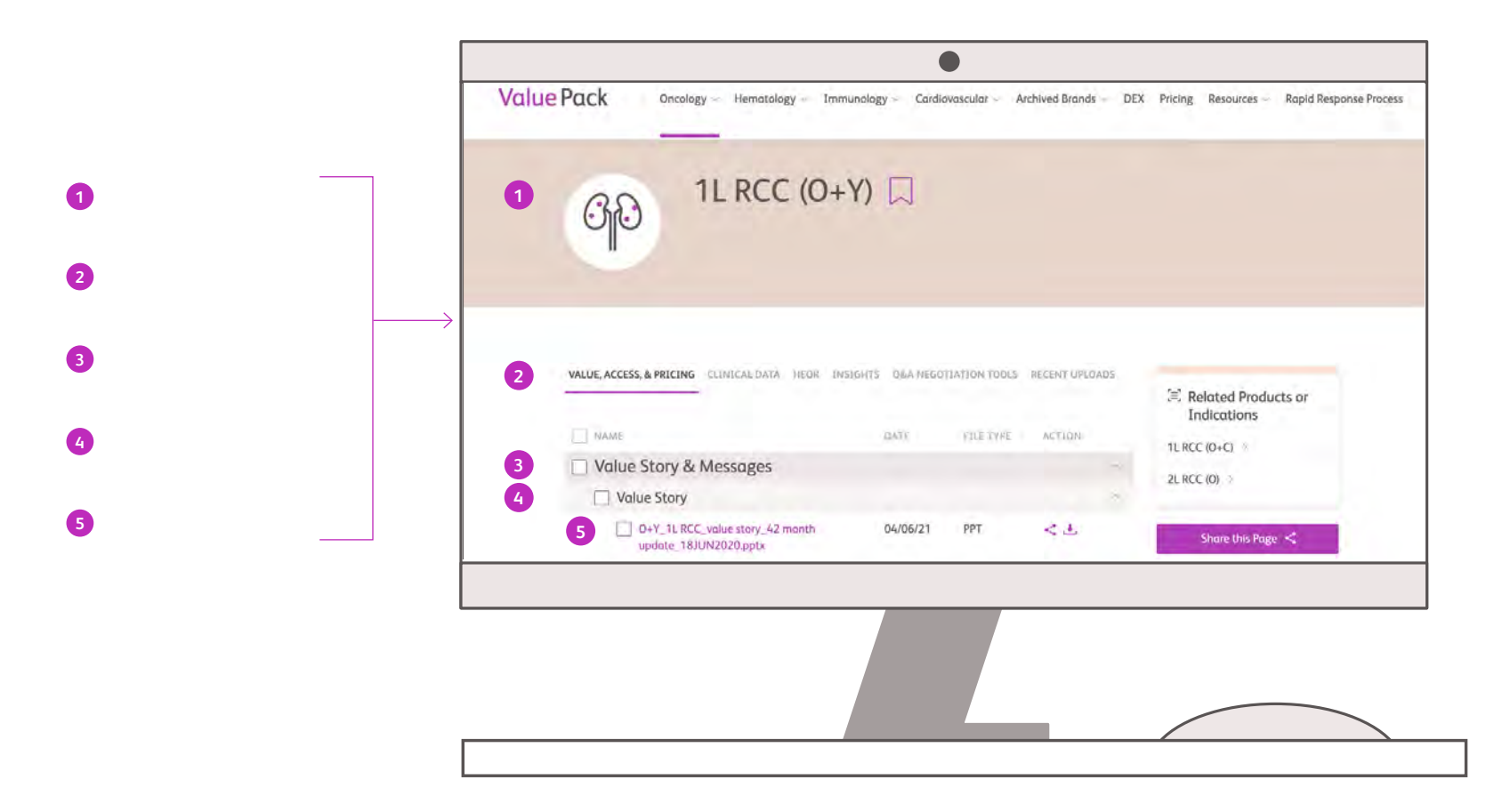

### Starting the Upload Process

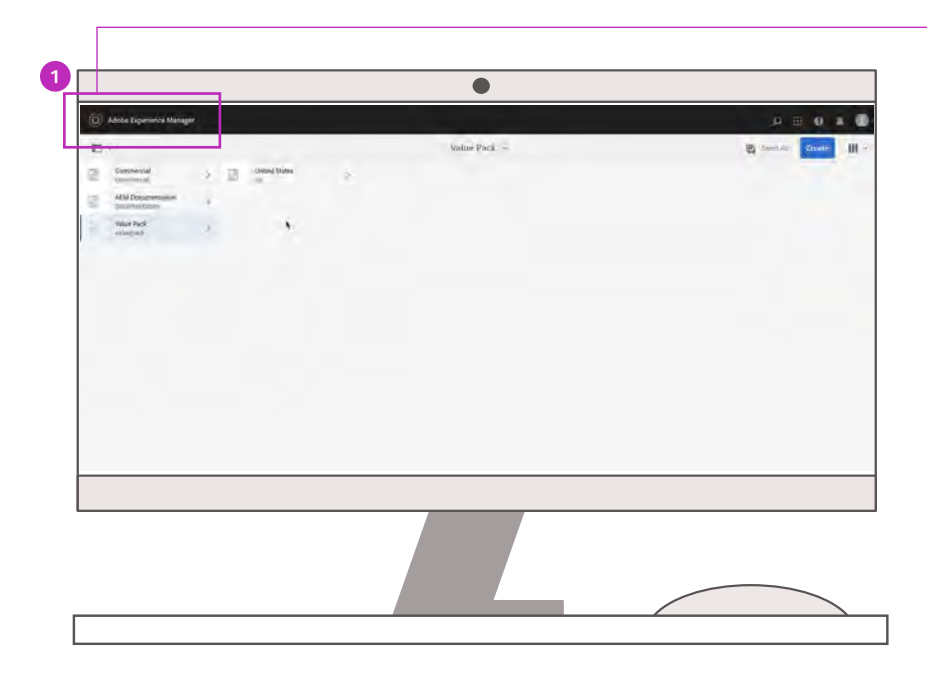

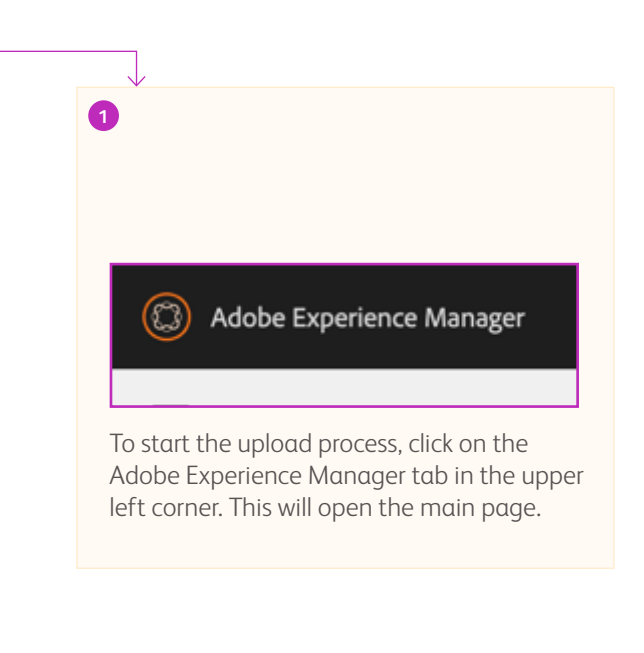

### How to Access the Digital Asset Manager (DAM)

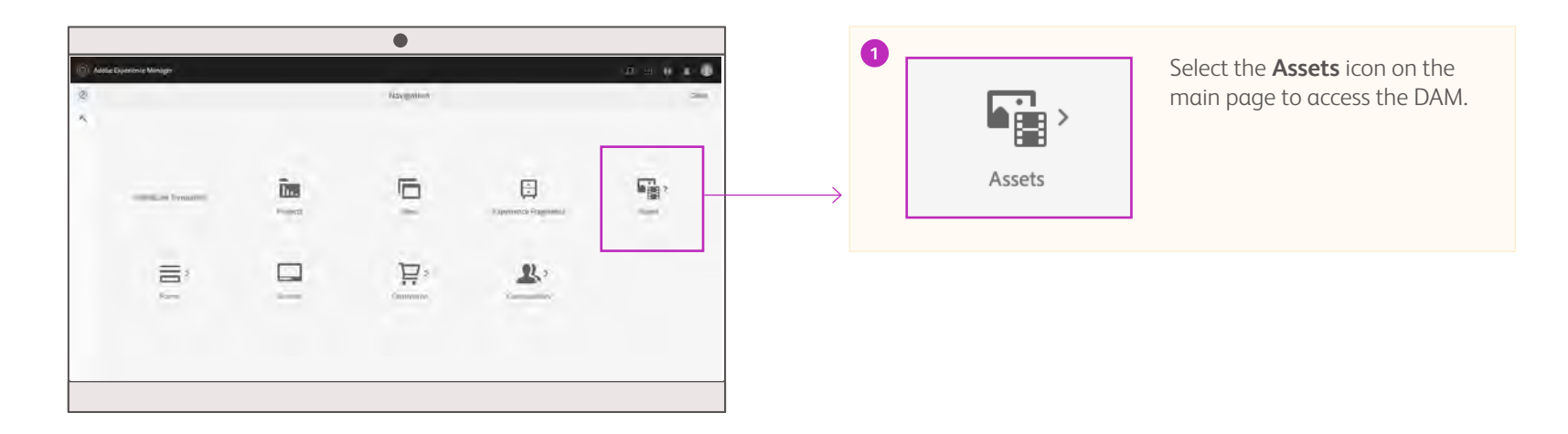

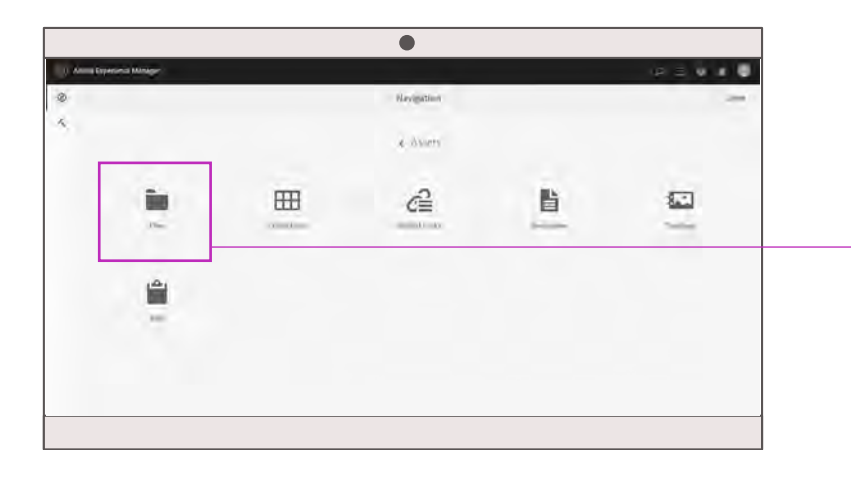

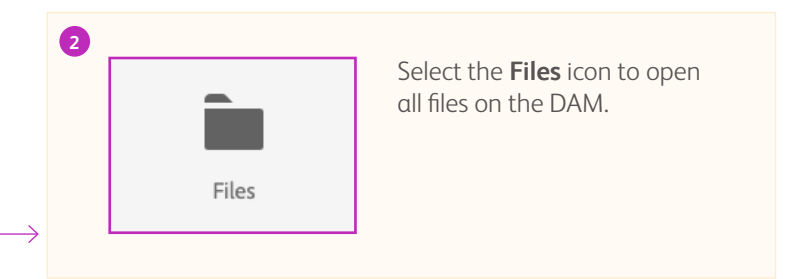

### How to Access the Digital Asset Manager (DAM) - continued

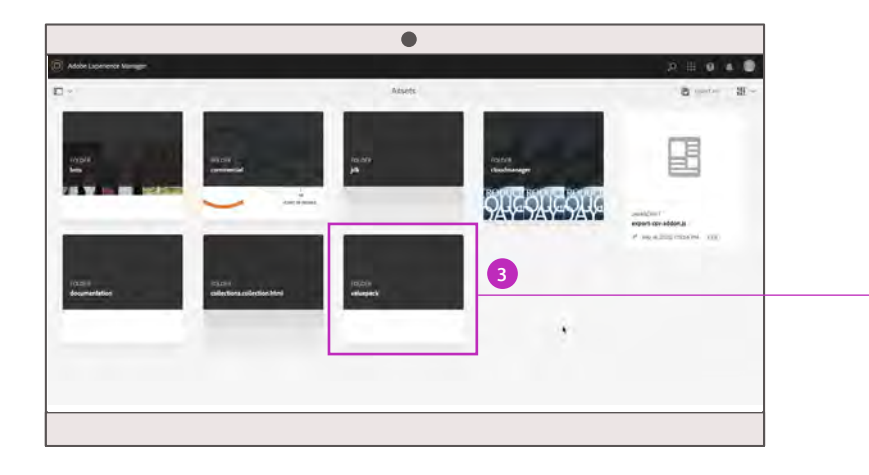

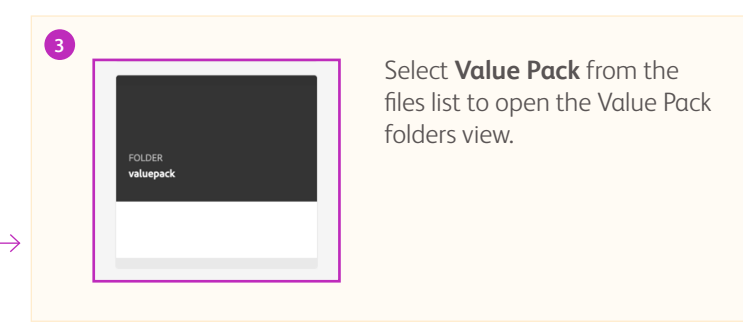

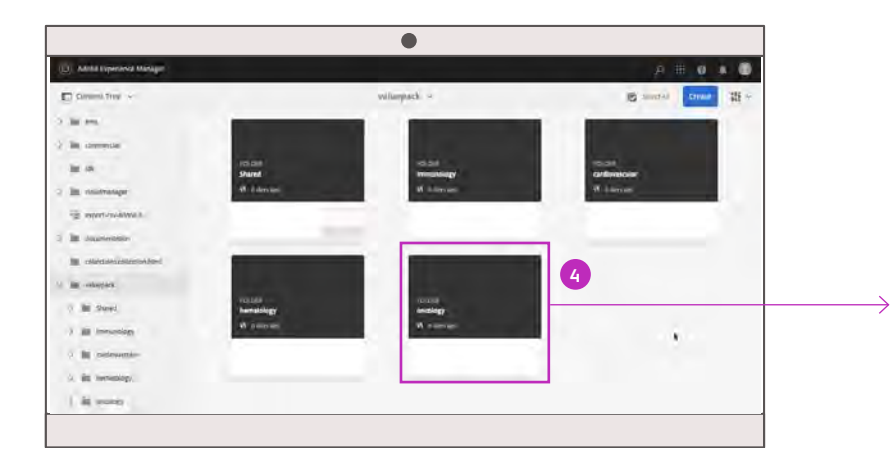

#### 4

Choose where to upload your file from the folders provided. It is important to keep the DAM organized even though it is not visible on the front end.

For example, if you're uploading a *Melanoma Value Story* file, choose the **Oncology** folder before going to the next step.

### How to Access the Digital Asset Manager (DAM) - continued

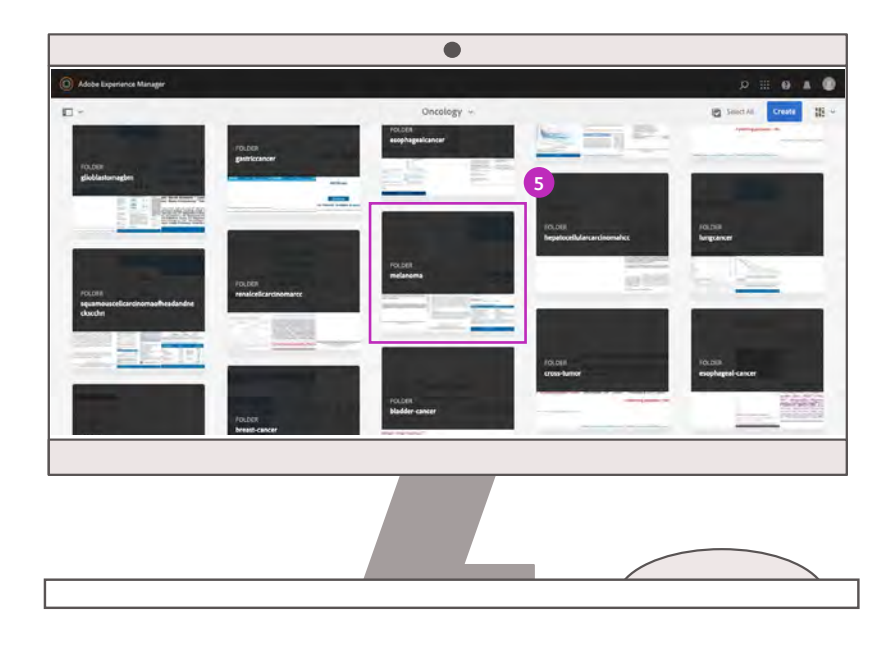

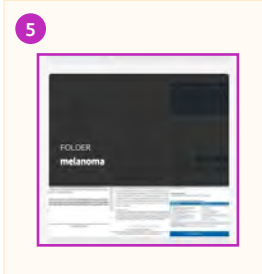

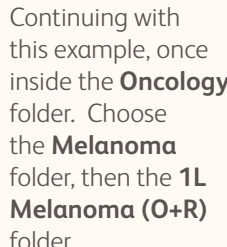

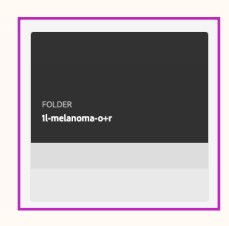

inside the **Oncology** folder.

### Uploading Files to the Value Pack

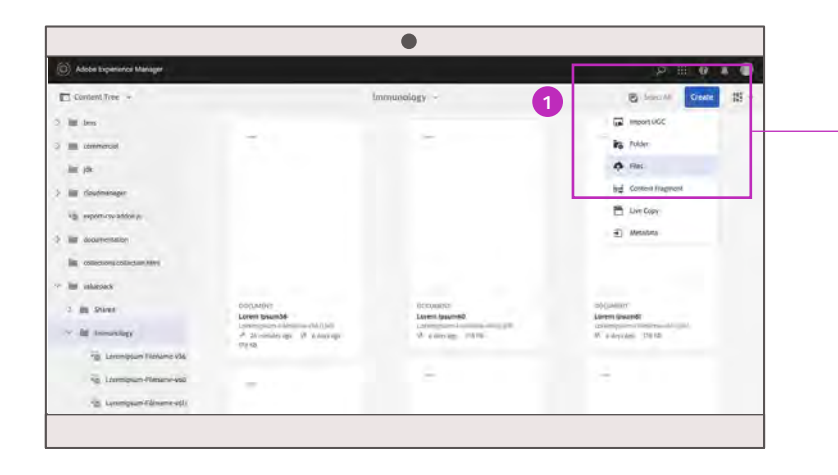

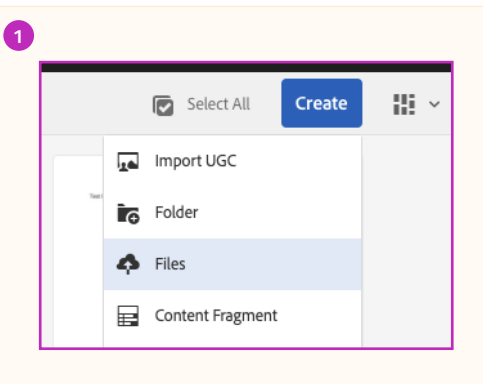

Once you've chosen the proper folder, select the **Create** button, then open the **Files** menu.

| Adobe Luperence Man      | X 2 💷 🖸           | Downloads                                                                                                    |                                                                                                    |           |                                                                                                    |                                                                                                    |
|--------------------------|-------------------|----------------------------------------------------------------------------------------------------|----------------------------------------------------------------------------------------------------|-----------|----------------------------------------------------------------------------------------------------|----------------------------------------------------------------------------------------------------|
|                          | Favorites         | Name                                                                                                    | Date Medified                                                                                                    | - Six     | Rive                                                                                                    |                                                                                                    |
|                          | U Dropbox (Motabl |                                                                                                    |                                                                                                    | 144       |                                                                                                    | AL Create IS -                                                                                                    |
|                          | (H) Becarts       | W. (and) Milli Mounts constraints and and and and and for                                                                                                    |                                                                                                    | 1.68      |                                                                                                    | Concession of the local division of the local division of the loca |
|                          | I substances      | <ul> <li>paradony/110 err</li> </ul>                                                                                                    | Think in MAR MI.                                                                                                    | 1.75      | party comments                                                                                                    |                                                                                                    |
|                          | A Approators      |                                                                                                    |                                                                                                    |           |                                                                                                    |                                                                                                    |
|                          | CE Desktop        |                                                                                                    | And A DESCRIPTION OF A DESCRIPTION                                                                                                    |           |                                                                                                    |                                                                                                    |
|                          | Coouments         | · Contract Constructions (Contract on Contract on Cont |                                                                                                    | 1.110     |                                                                                                    |                                                                                                    |
|                          | O Countrads       | <ul> <li>In contrast ( ) a mail</li> </ul>                                                                                                    |                                                                                                    |           |                                                                                                    | 1                                                                                                    |
|                          | PT Case           | C CPU COURTER IN A MONT                                                                                                    | April and a state of the local division of the local division of t | - 179.09  | production of the local division of the local division of the loca |                                                                                                    |
|                          | 0                 |                                                                                                    | Jun y. Wark of State 464.                                                                                                    |           | They grown                                                                                                    |                                                                                                    |
|                          | TTI generober     | 2 (29) X (20) / (0 (8 P) (29)                                                                                                    | All Children Station                                                                                                    | 1000      |                                                                                                    |                                                                                                    |
|                          | Creative Cloud    | 12 Alf - Second Web Banks (http://doi.org/                                                                                                    |                                                                                                    |           |                                                                                                    |                                                                                                    |
|                          | tint              | Contractor and a second state of the second second se                                                                                                    |                                                                                                    |           |                                                                                                    |                                                                                                    |
|                          | C Kinut Drive     | · ·                                                                                                    | NAME OF ADDRESS OF ADDRESS OF                                                                                                    |           |                                                                                                    |                                                                                                    |
|                          | - la martin       | · manual light printers                                                                                                    |                                                                                                    |           |                                                                                                    |                                                                                                    |
|                          | Locations         | B. Contenting in                                                                                                    | MALINE AREA & TRAVELO                                                                                                    | 773.0%    |                                                                                                    |                                                                                                    |
|                          | Scott's MacBo     |                                                                                                    | Marries (Ry Lat MIDE AN                                                                                                    |           |                                                                                                    |                                                                                                    |
|                          | () Network        | A mental traper and                                                                                                    | and Chicken Done                                                                                                    | OWNER     |                                                                                                    |                                                                                                    |
|                          |                   |                                                                                                    |                                                                                                    | 10000     |                                                                                                    |                                                                                                    |
| DOCUMENT                 | Media .           | VENTYME MENTION                                                                                                    |                                                                                                    |           |                                                                                                    |                                                                                                    |
| Loren puero              | J3 Music          | Provide and a second second second                                                                                                    |                                                                                                    |           |                                                                                                    | Second Street                                                                                                    |
| / Mayingo                | Photosi Photosi   |                                                                                                    | Max and prevaled the local state                                                                                                    |           |                                                                                                    | 0 56 52 AM                                                                                                    |
| 48 Mar 15 200, 5 07 50 A | E Movies          | · Manufacture and Ander                                                                                                    | the statement of the                                                                                                    |           |                                                                                                    | SATSTAR TEXE                                                                                                    |
|                          |                   | · · · · On CTR manifest failer gene antick rease yord)-men-                                                                                                    |                                                                                                    | 19-10     |                                                                                                    |                                                                                                    |
|                          | Sep.              | Br. N. Well WALL DOD Francish Million attack fields along                                                                                                    | All IN MILLION AND                                                                                                    | - A.( 16) | Alexa, does                                                                                                    |                                                                                                    |
|                          |                   |                                                                                                    |                                                                                                    | Cane      | i in                                                                                                    |                                                                                                    |

2

The **Files** menu allows you to select 1 or more files. You may also drag and drop files to the center of the window.

### Uploading Files to the Value Pack - continued

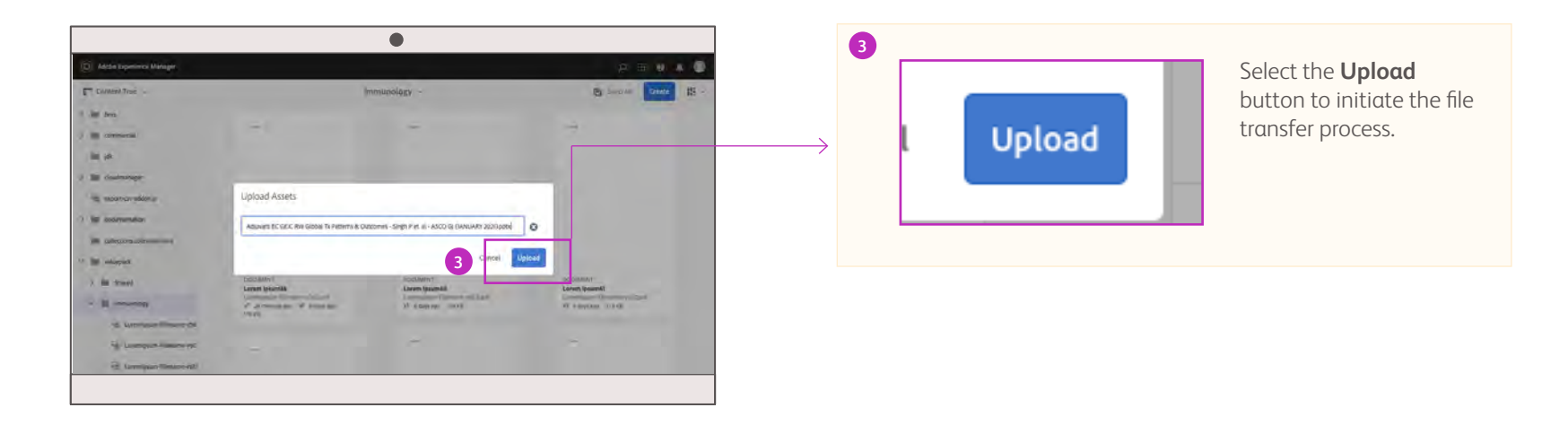

### Naming Convention Tips

If your file contains special characters (\$, &, ^, \*, etc) you will receive an error message. Simply follow the naming convention example below to update the file name and then upload the file.

# CM-9LA GVD Module 2 (April 2021).doc

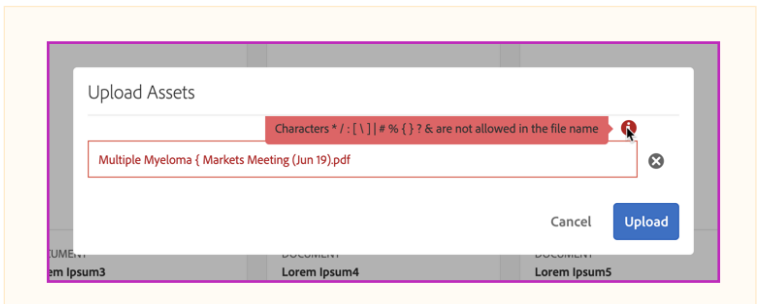

Example of the error message if the name is typed with special characters.

### **Editing File Properties**

Once a file is uploaded, you'll receive a notice regarding metadata. You must tag your file in order for it to appear for Value Pack users. To start tagging your file:

|                                                                                                    | <complex-block><complex-block></complex-block></complex-block>                                                                                                    | <complex-block><complex-block><complex-block><complex-block><complex-block><complex-block></complex-block></complex-block></complex-block></complex-block></complex-block></complex-block>                                                                                                    | 0 1 1                                                                                                    | Change 0 Procession                                                                                    | E                                                                                                    | findesyst -                                                                                                    | + Not The B Los rated                                                                                                    | a management of the second                                                                                                    | - Lasend Sound                                                                                                    |
|----------------------------------------------------------------------------------------------------|----------------------------------------------------------------------------------------------------|----------------------------------------------------------------------------------------------------|----------------------------------------------------------------------------------------------------|----------------------------------------------------------------------------------------------------|----------------------------------------------------------------------------------------------------|----------------------------------------------------------------------------------------------------|----------------------------------------------------------------------------------------------------|----------------------------------------------------------------------------------------------------|----------------------------------------------------------------------------------------------------|
|                                                                                                    |                                                                                                    |                                                                                                    | F-15                                                                                                    | A RECEPTION AND ACCESS RECEIPED                                                                        |                                                                                                    | - ora tarinati.<br>metala - arminiat                                                                                                    | Martin Constanting of Constanting                                                                                                    | <u>n – h</u>                                                                                                    | Source-Teach Paralities and Associated Sociation of the second second se                                                                                                    |
| NAME     Image: Control of the control of the control o                                                                                                    |                                                                                                    |                                                                                                    | Securities<br>CBI 402 5 Mark Data Huster for Antonio<br>MCM26 (Seek 2016)<br>CBI 402 4 Mark Data Huster for Antonio<br>MCM2 4 Mark Data Huster<br>MCM2 4 Mark Data Huster<br>MCM2 4 Mark Data Hu | 0                                                                                                    | Įm.                                                                                                    |                                                                                                    | Solitanter<br>Orikas Mai Prosessan ihi hyres<br>#Actification<br>Mai Solitanter<br>#Actification<br># Phase provided<br># Phase provided                                 |                                                                                                    | MILLINGTON<br>CREAT Jone Procession by<br>familingen at 400 May 2000<br>(million and an annual formation<br>(million and an annual formation<br>(million and an annual formation<br>(million and an annual formation<br>(million and an annual formation<br>(million and an annual formation<br>(million and an annual formation)<br>(million and an annual formation<br>(million and an annual formation<br>(million and an annual formation)<br>(million and an annual formation<br>(million and an annual formation)<br>(million and an annual formation and an annual formation<br>(million and an annual formation)<br>(million and an annual formation and an annual formation<br>(million and an annual formation)<br>(million and an annual formation and an annual formation<br>(million and an annual formation)<br>(million and an annual formation)<br>(million and an annual formation)<br>(million and an annual formation)<br>(million and an annual formation)<br>(million and an annual formation)<br>(million an annual formation)<br>(million an annual formation)<br>( |
| Name     Name                                                                                                    | Markadar Sara Sara Sara Sara Sara Sara Sara                                                                                                    | Marchan     Marchan                                                                                                    | DOCARDS:<br>CRE 127 Aunt and Japanese                                                                                                    | Annu annu a ta tablaca in<br>Annu annu a ta tablaca in<br>Annu annu an annu an<br>Annu annu an annu an | Columnia<br>Document<br>Cheven This Hanaurity by Halman<br>In Gaury Call Light 2010<br>Fill 2017 Mill Hamaurity Halman<br>III Cheven Vir Alex Manual<br>III Transage 16 Mill           | International<br>CM-404 Missionarchite hy Defense in<br>MDM Upp 2017<br>CM-25 Missionarchite Comments<br>With a commentation<br>of 1 data page 144/248 | 1                                                                                                    | CM UTI Prace 2 Results by Felip In<br>Encourse James and Cause (Pri-<br>2020)<br>CM UTI Prace States and Cause (Pri-<br>2020)<br>CM UTI Prace States and Cause (Pri-<br>2020)                               |                                                                                                    |
| Parallel<br>Parallel<br>Parall | The second second secon | Territorial and a second second secon | Subanalysis by Moley at ALS (New<br>2020)<br>Dri 221 Annue web separation<br>forbanalysis By Station of Biologian<br>Station of Station of Biologian<br>Station of Station of Station                                                                                                    | Tang Dentsch                                                                                           | montagement                                                                                                    |                                                                                                    | CR-227 Asses Pictures with NELL by<br>O'Syme Porce at Earth Day 2020<br>DN 527 Asses Picture at the VEL2 In<br>Proper Property Cold Cart Install<br>In Class ap. 107-108 | * 2000 HO                                                                                                    | CM-227 Advan Patrimiti with H2C22<br>Partice Dates Hy CPlyme of EDMO<br>(SARC 2029)                                                                                                    |
|                                                                                                    | (b) El fort fixed document (s)                                                                                                    | () El fart Son Bosson ()                                                                                                    | "Classification                                                                                                    |                                                                                                    | Ingeniarian<br>Chailt Alan Salapha Presentato<br>In Perk et ALC Dec 2001<br>Chailte Alan Salapha<br>Salapha et Alan Salapha<br>Alan et Alan Salapha<br>Alan et Alan Salapha<br>Salapha |                                                                                                    | P                                                                                                    | Diffusion<br>Con Contract a mere spoots or<br>Provide all SECP (New 2020)<br>Contract on the contract des<br>for any or and Contract of the<br>Contract of Contract of Contract<br>of A data are set of the |                                                                                                    |

#### PRO TIP ≣ ~ 1l-melanomea-o+y ~ Select All Metad: Card View Dimensions Size Rating Usage Created Modified Published Workflow Type Profile 8 a day Column View a day ago 526.8 a day ago PRESENTATION 0 workflow КВ ago External process-List View User service

Managers can switch to list view for additional file sorting options. Sorting by recently modified allows you to see your newly added file first on the list.

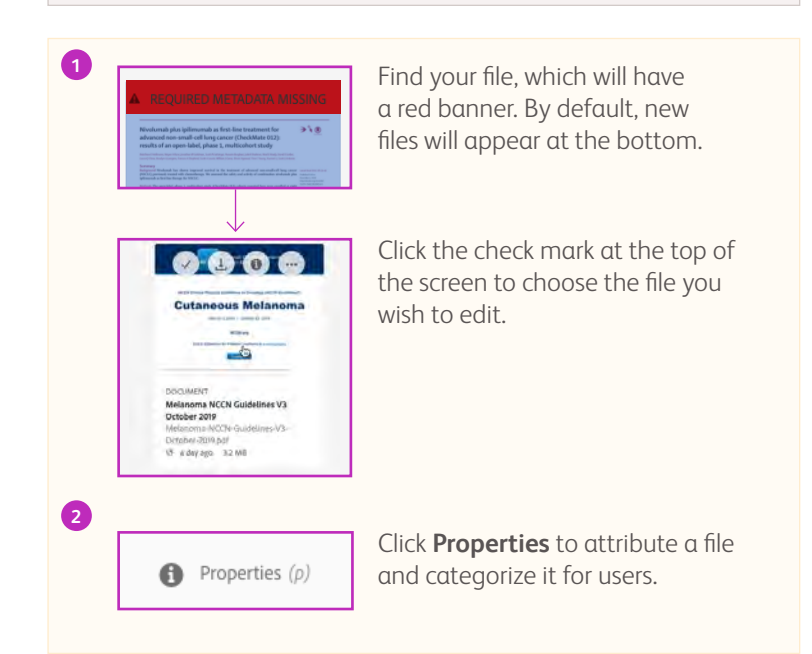

### Editing File Properties - continued

Once you have selected your file, you can begin filling out the properties on the Value Pack tab.

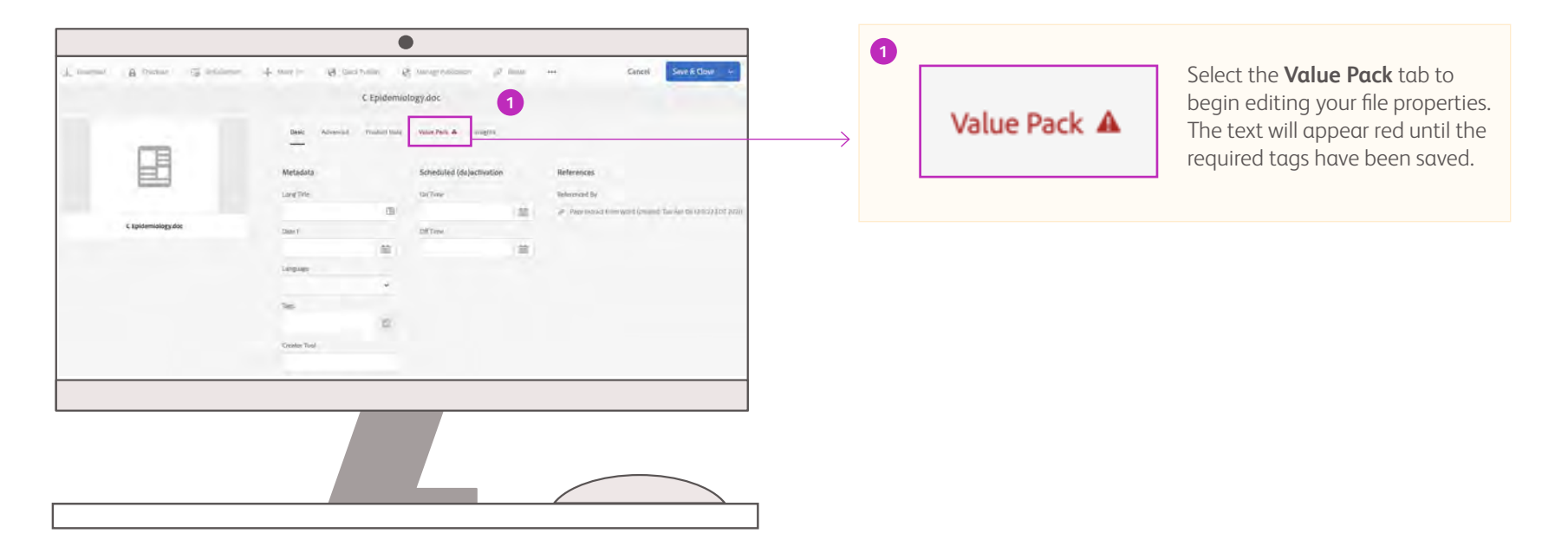

### File Properties: Value Pack Fields

The file properties describe your file in detail. To be sure you are categorizing your file correctly, we have provided guidance on what each attribution field covers.

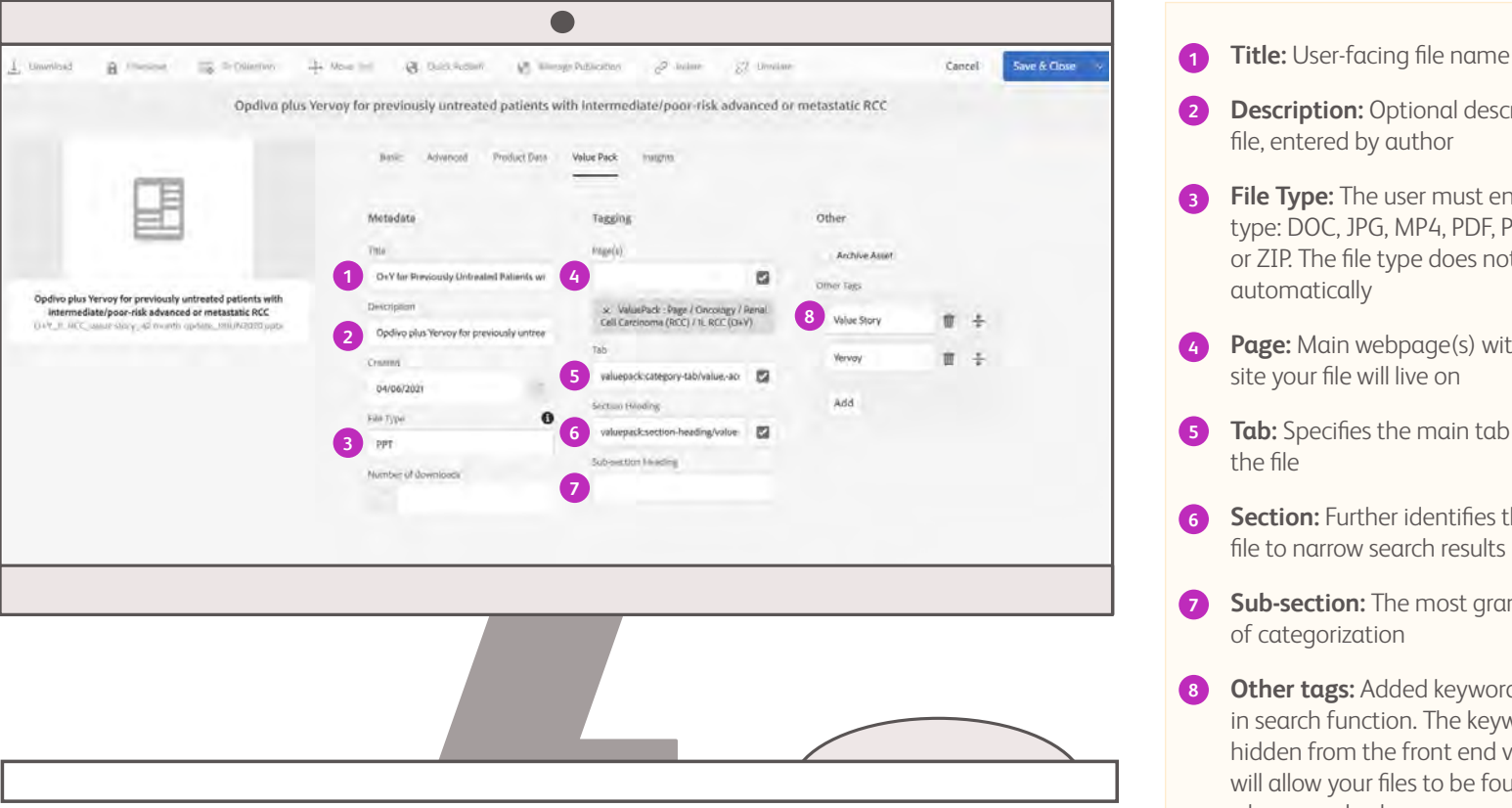

- Description: Optional description of file, entered by author
- File Type: The user must enter a file type: DOC, JPG, MP4, PDF, PPT, XLS, or ZIP. The file type does not show automatically
- Page: Main webpage(s) within the site your file will live on
- Tab: Specifies the main tab for the file
- Section: Further identifies the type of file to narrow search results
- Sub-section: The most granular level of categorization
- Other tags: Added keywords to aid in search function. The keywords are hidden from the front end view but will allow your files to be found easier when searched

### **Categorization Criteria**

As you are filling out the file properties, it is important to consider the appropriate location within the Value Pack.

Files may be uploaded to more than 1 page so be sure to select all the relevant pages when uploading your file.

Here is some guidance to help you during the categorization process:

#### Questions to ask when uploading a file

- Which Page or Pages are best for this type of file?
- Which Tab is the best fit for this type of file?
- Which Section best describes the type of file?
- Does this file require a *Sub-section* for more specificity and does one exist already?

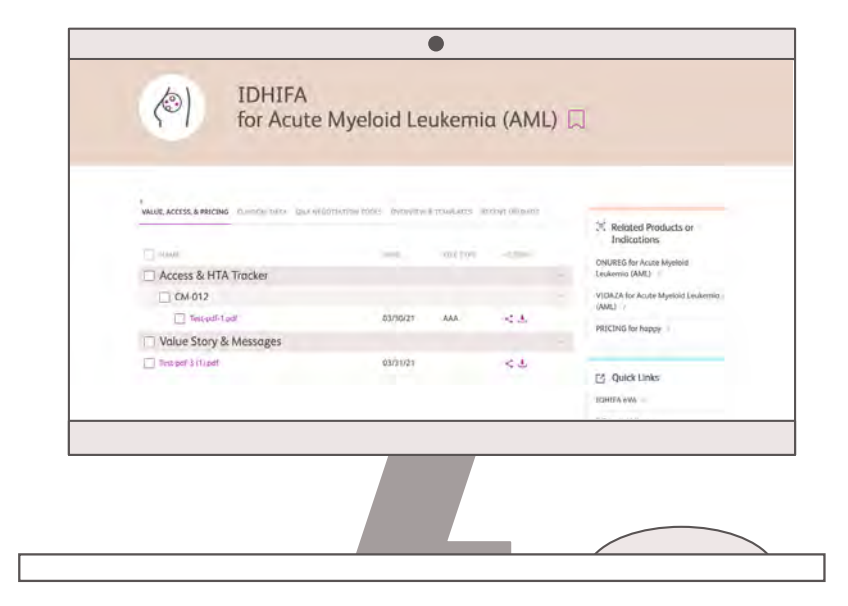

pricing tools and models,

educational resources, and pricing strategies

### Categorization Criteria: Choosing the Correct Page

There are 5 main types of pages in the Value Pack. Choosing the appropriate page for your file is critical. See the descriptions under each column to determine which page best fits your file. **NOTE: A file can live on multiple product & indication pages.** 

across the portfolio

| Products & Ind                                                                                                    | ications                                                                                                    |                                       | DEX                                                                                                    |
|----------------------------------------------------------------------------------------------------|----------------------------------------------------------------------------------------------------|---------------------------------------|----------------------------------------------------------------------------------------------------|
| All materials specific to a p<br>It includes items on page<br>and HEOR deliverables, tr<br>publications. Non–product/<br>materials should be catego<br>other appropriate | roduct/indication.<br>e 4, such as VAP<br>ainings, and key<br>'indication-specific<br>rized in one of the<br>sections. | ا<br>DEX i<br>clinicc<br>mate<br>sche | RESTRICTED ACCESS<br>s the process through which<br>ess provides input into the<br>al development process. DEX<br>erials—including templates,<br>edule, and presentations—<br>re included in this page. |
| Pricing                                                                                                    | Advocacy                                                                                                    |                                       | Meetings & Resources                                                                                                    |
| <b>RESTRICTED ACCESS</b><br>All non-indication-specific                                                                                                    | Guidance framewor<br>internal best practice<br>external resources relo                                                 | ks,<br>es,<br>ated                    | Non–product/indication-<br>specific content from key<br>meetings and resources                                                                                                    |

to patient advocacy

### Categorization Criteria: Tab Options

Tabs are the next level of refinement for file categorization. Below are the available tabs for each type of page. If you select a tab not specified as an option for your page, the file will not appear on the front end.

#### Main tab options

#### Products/Indications

- Value, Access, & Pricing
- Clinical Data
- HEOR
- Insights
- Q&A/Negotiation Tools

Other tab options for following page types

#### DEX

- Overview & Templates
- Schedule
- Materials

#### Pricing

- Pricing Tools & Models
- Educational Resources
- Pricing Strategies
- Innovative Pricing
- Best Practices

#### Advocacy

- Guidance Framework
- Internal Best Practices
- External Resources
- Country Mappings
- Publications

#### Meetings & Resources

- VAP
- Oncology
- Hematology
- Immunology
- Cardiovascular

### Categorization Criteria: Choosing the Correct Tab

The tab criteria below are for product/indication pages only. Tabs identify a broad category for your file.

| <ul> <li>Brand &amp; Access Strategies</li> <li>Value Story &amp; Messages</li> <li>Objection Handlers</li> <li>Pricing Strategy</li> <li>Global Value Dossiers w/<br/>Reference Pack</li> <li>Local Dossiers, such as US<br/>AMCP Dossier</li> <li>Training Materials</li> <li>Core Medical Decks</li> <li>Clinical Publications</li> <li>Medical Backgrounders</li> <li>Clinical Guidelines</li> <li>HEOR Publications</li> <li>Systematic Literature Review<br/>(SLR) Reports</li> <li>Indirect Treatment Comparison<br/>(ITC) Reports</li> <li>Cost-Effectiveness Analysis Reports</li> <li>Budget Impact Analysis Reports</li> <li>Patient-Reported Outcomes<br/>(PRO) Reports</li> <li>Real-World Evidence (RWE) Reports</li> </ul> |
|----------------------------------------------------------------------------------------------------|
|                                                                                                    |

#### Insights

#### Q&A / Negotiation Tools

- Competitor Data and Backgrounders
- Local HTA Documents
- Market Research

- Medical Q&As
- Mock Negotiations

### Categorization Criteria: Choosing the Correct Section

Sections allow you to further organize your file within the tab. A section specifies the type of file. Choose your section from the list provided.

| Section Heading<br>Choose from the followi                                                                                                    | List<br><sup>ng:</sup>                                                                                                    |       |                                                                                                    |                                                                                                    |
|----------------------------------------------------------------------------------------------------|----------------------------------------------------------------------------------------------------|-------|----------------------------------------------------------------------------------------------------|----------------------------------------------------------------------------------------------------|
| <ul> <li>Access &amp; HTA tracker</li> <li>Advisory Boards</li> <li>Biomarkers</li> <li>Brand &amp; Access Strategies</li> <li>Budget Impact Analysis</li> <li>Business Cases</li> <li>Cardiovascular</li> <li>Clinical Data</li> <li>Clinical Publications</li> <li>Collaborative Engagement</li> <li>Collaborative Negotiation</li> <li>Combination Therapies</li> <li>Competition</li> <li>Contracting</li> <li>Core Medical Decks</li> <li>Cost Effectiveness Analysis</li> <li>Dex Templates &amp; Overview</li> <li>Dosing Administration</li> <li>Expand Noac Market</li> <li>Forma</li> <li>Funding flow</li> <li>Global Value Dossier</li> <li>Guidelines</li> <li>Hematology</li> <li>HEOR data</li> <li>HEOR Models (Restricted)*</li> </ul> | <ul> <li>Indirect Treatment<br/>Comparisons (ITC)</li> <li>Local Dossiers</li> <li>Local HTA</li> <li>Market Research</li> <li>Medical Q&amp;As</li> <li>Mock Negotiations</li> <li>Objection Handlers</li> <li>Oncology</li> <li>Other</li> <li>Patient Reported<br/>Outcomes (PRO)</li> <li>Policy &amp; Advocacy</li> <li>Pricing</li> <li>Pricing Framework</li> <li>Real World Evidence (RWE)</li> <li>Regulatory</li> <li>Schedule</li> <li>Secure and Maintain<br/>Leadership</li> <li>Systematic Literature<br/>Reviews (SLR)</li> <li>Tender Management</li> <li>Timelines</li> <li>Trainings &amp; Meetings</li> <li>Value Demonstration<br/>Team (VDT)</li> <li>Value Story &amp; Messages</li> </ul> | MAPLE | Myeloid Leukernia (A<br>anstruetos proversetrostas erostat<br>astrostrue totos proverset trostas erostat<br>astrostruetos erostat<br>astrostruetos erostat<br>astrostruet | Inverse<br>A Related Products or<br>Indications<br>CPURES for Acces Mythol<br>Learning MML 3<br>VICALS for Access Mythol<br>Learning MML 3<br>VICALS for Access Mythol<br>Learning MML 3<br>VICALS for Access Mythol<br>Learning MML 3<br>VICALS for Access Mythol<br>Learning MML 3<br>VICALS for Access Mythol<br>Learning MML 3<br>VICALS for Access Mythol<br>Learning MML 3<br>VICALS for Access Mythol<br>Learning MML 3<br>VICALS for Access Mythol<br>Learning MML 3<br>VICALS for Access Mythol<br>Learning MML 3<br>VICALS for Access Mythol<br>Learning MML 3<br>VICALS for Access Mythol<br>Learning MML 3<br>VICALS for Access Mythol<br>VICALS for Access Mythol<br>VICALS for Acces |
| <ul> <li>Immunology</li> </ul>                                                                                                    | value story & Messages                                                                                                    |       |                                                                                                    |                                                                                                    |

\*Files uploaded to the HEOR Models section are restricted access.

### Categorization Criteria: Choosing the Correct Sub-section

Sub-sections are entered as free-text and can be determined by managers. This allows you to further categorize a file beyond the type of file specified in a section. Examples of sub-sections include a clinical trial name, treatment regimen, or type of HEOR publication (RWE, ITC, CEM, BIM, PRO). Sub-sections should be used to improve navigation for the user when there are many files stored at the Section level.

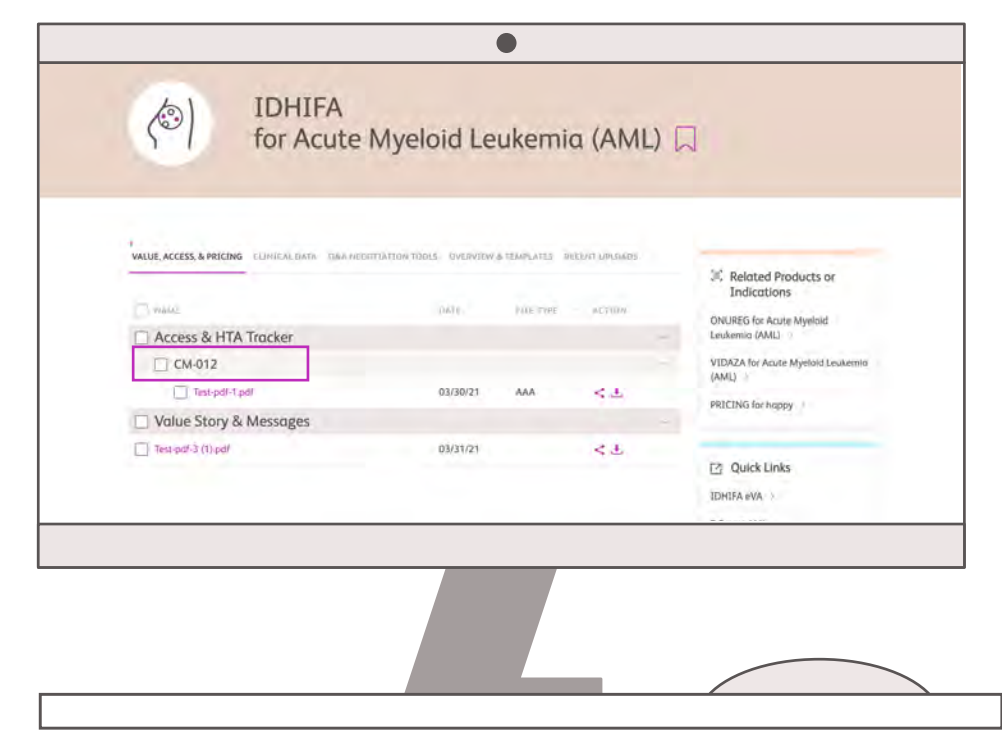

EXAMPLE

### How to Access Pop-up Lists and Tag Files

| syledivo piets yr                                                                                                    | rvoy for previously universitied patients            | with intermentate/poor-risk advances o                                              | e metastatic HCC |            |
|----------------------------------------------------------------------------------------------------|------------------------------------------------------|-------------------------------------------------------------------------------------|------------------|------------|
| B                                                                                                    | - Koor - Annanni - Bendru Gyra                       | ababel                                                                              |                  |            |
|                                                                                                    | The Orly for Previously United & Falients with       | (agr)                                                                               | Arbine Ause      |            |
| hist plat ferrory for previoually untreaded polymba with<br>memorylam polymorphic anyone of an instance of KC<br>in the second second | Brownplan<br>Opting plus Revery for proyously series | 2 Yoshartsala / http://docessage// http://<br>Del: Decisional IRECT// ELRCE (Dor 11 | Value Story      | <b>u</b> + |
|                                                                                                    | Creater<br>Secondary                                 | unineporte stegory faithwake, and                                                   | and.             | W ÷        |
|                                                                                                    | Print Type 0                                         | valungackoosten heading value                                                       |                  |            |
|                                                                                                    |                                                      |                                                                                     |                  |            |

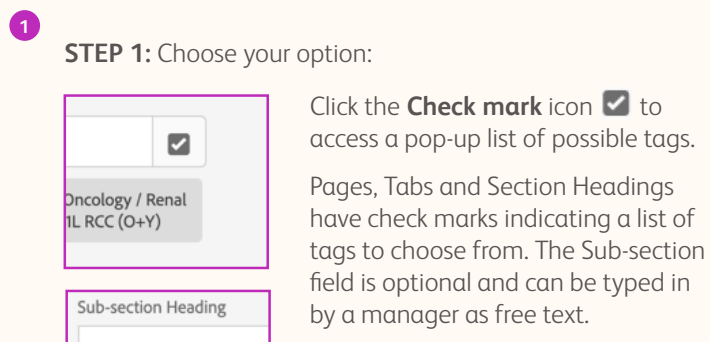

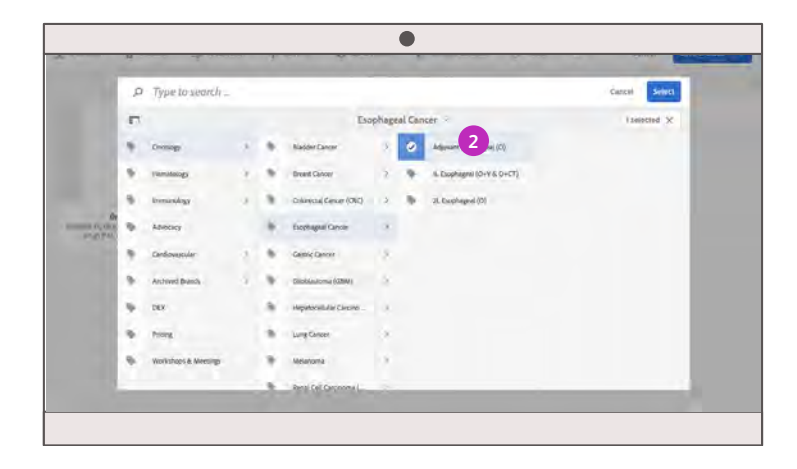

### STEP 2: Tag your files

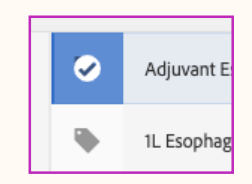

Select the **Tag** icon **.** Finish by choosing the **Select** button in the upper right-hand corner.

#### PRO TIP

2

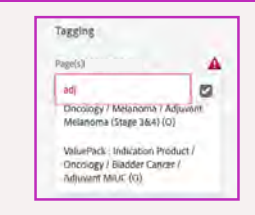

For a short cut, start typing the tag name to see a filtered list based on your input. You will see a drop-down list of all the tags containing those letters. Select the appropriate tag(s) from that list.

### Saving Tagged Files: Final Check

| mo                                                                                                    | Rasi: Advanced President (Data                      | Value Eleck President                                                          |               |            |
|----------------------------------------------------------------------------------------------------|-----------------------------------------------------|--------------------------------------------------------------------------------|---------------|------------|
|                                                                                                    | Metadata                                            | Taggling                                                                       | Other         |            |
|                                                                                                    | 18-                                                 | Page(s)                                                                        | Arthure Asset |            |
|                                                                                                    | O+Y for Previously Untreaded Patients               |                                                                                | Crime-Tags.   |            |
| O+Y for Previously Untreated Patients with<br>termediate/Poor-Rok Advanced or Metastatic RCC<br>9. REC. www.termy. 82 month optime. Mith 2000 pp/s | Description<br>Opdivo plas Vervoy for pressualy set | valuetheck,: Page / Decology /<br>y Bendi Cel Canonama (RCC) / V.<br>RCC (D+V) | Value Story   | <b>T</b> + |
|                                                                                                    | pennet                                              | Sala -                                                                         | Yervoy        | T +        |
|                                                                                                    | 04/06/2021                                          | välvapark sologary tablvalus 🛛                                                 | 100           |            |
|                                                                                                    | File Type 0                                         | Section Melding                                                                | 405           |            |
|                                                                                                    | APT .                                               | valuepatk satteri hisating va 💋                                                | 0             |            |
|                                                                                                    | Number of downloads                                 | Sub-section Imailing                                                           | -             |            |
|                                                                                                    |                                                     | Usluë Story                                                                    |               |            |
|                                                                                                    |                                                     |                                                                                |               |            |
|                                                                                                    |                                                     |                                                                                |               |            |
|                                                                                                    |                                                     |                                                                                |               |            |
|                                                                                                    |                                                     |                                                                                |               |            |

| Page(  | s)                                                         |                   |         |
|--------|------------------------------------------------------------|-------------------|---------|
|        |                                                            |                   | ~       |
| ×      | ValuePack : Page / On<br>Renal Cell Carcinoma<br>RCC (O+Y) | cology<br>(RCC) / | /<br>1L |
| Tab    |                                                            |                   |         |
| valı   | uepack:category-tab/v                                      | alue              | ~       |
| Sectio | on Heading                                                 |                   |         |
| valı   | uepack:section-headin                                      | g/va              | ~       |
| Sub-s  | ection Heading                                             |                   |         |
| Val    | ue Story                                                   |                   |         |

1

If a file has been tagged successfully, the fields should appear as shown here, only with the specific tags you have chosen.

The Sub-section Heading as well as **Other Tags** are optional, free-text fields.

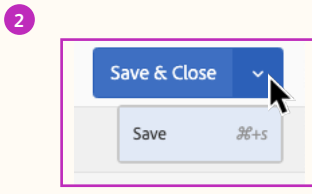

When you have completed identifying and tagging a file, click the **drop-down arrow** on right and click Save.

close file properties.

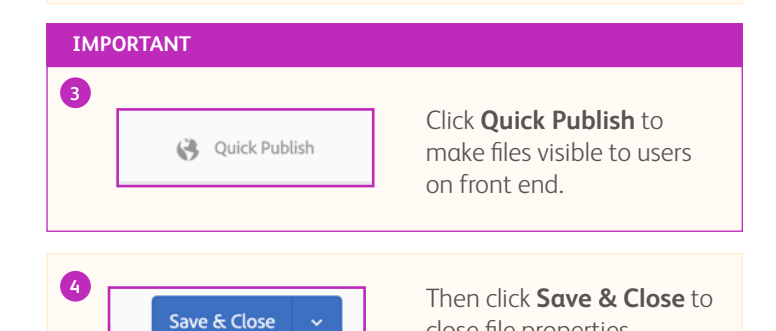

### Archiving and/or Deleting Files

Unpublishing a file will hide it from the front end, archiving it for users. You may also go a step further by deleting the unpublished file.

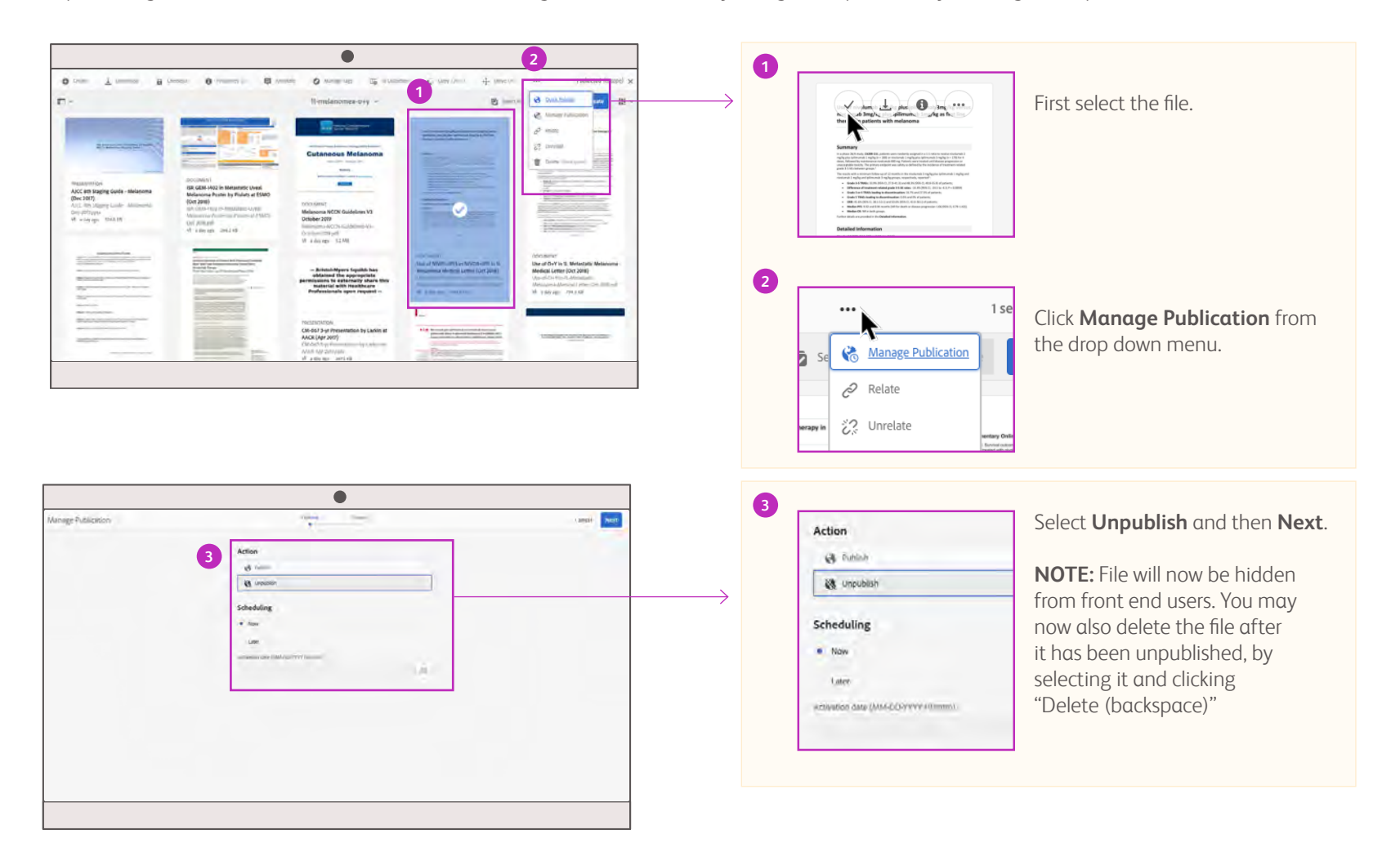

### Managing Pages: Section Overview

Value Pack managers are responsible for creating and managing pages within the site. This section will focus on:

- ✓ What you need to know to add a new page
  - Page tags
  - Page creation
- ✓ How to assign page location
- $\checkmark$  How to edit an existing page
- ✓ Publishing pages

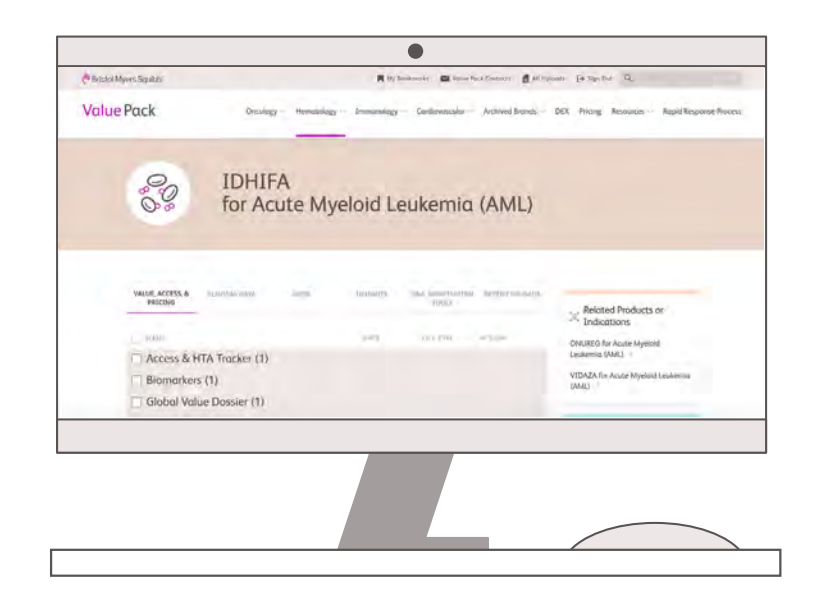

### Managing Pages: User-Facing View

Here is what your users see once pages are published. Select a button below to visit that section in this guide.

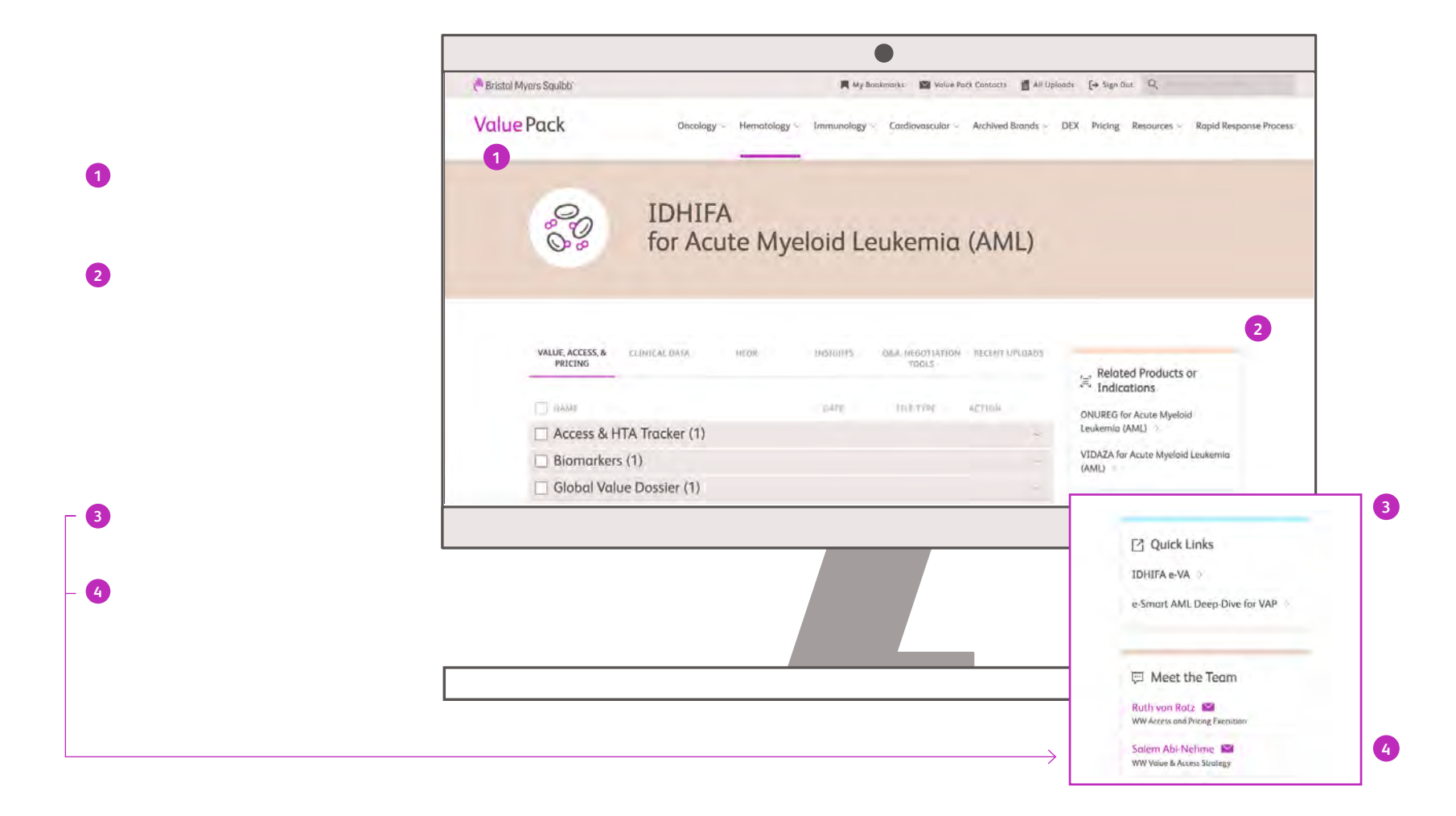

### Create the Page Tag

Your first step in creating a new page is to create a page tag.

**WHY:** Uploaded files get assigned to tags, not pages. So, you need to first create the tag that will be associated with the new page.

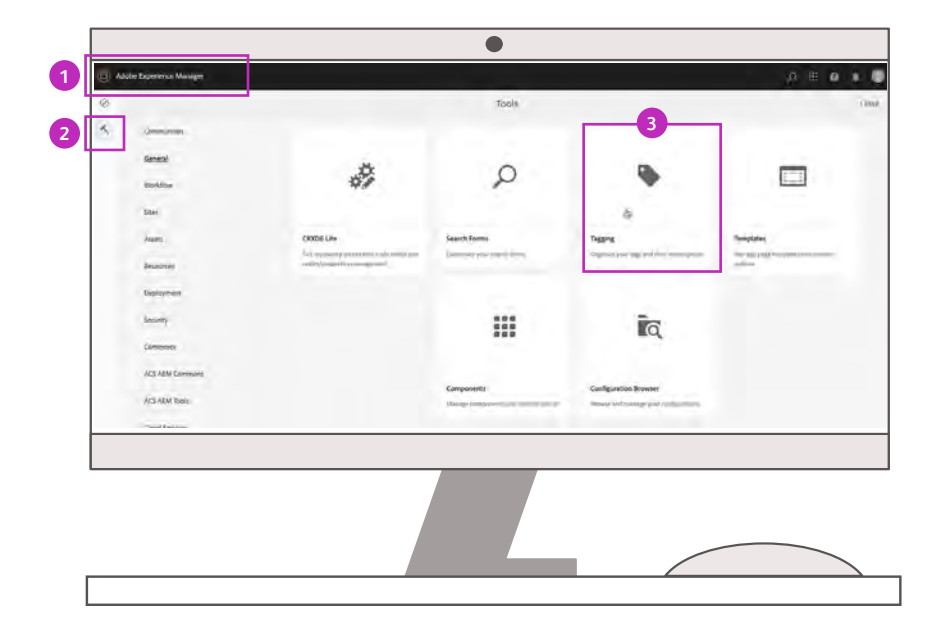

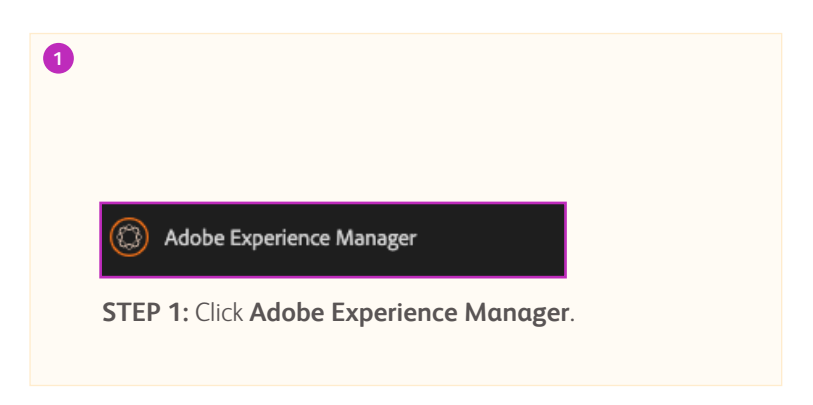

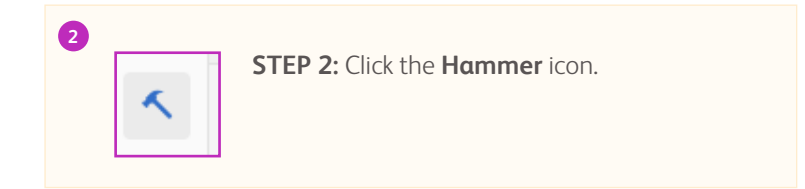

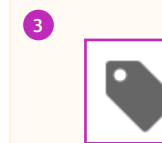

**STEP 3:** Select the **Tagging** tool.

### Create the Page Tag - continued

The tag for your page should be filed in the appropriate location. For example, a new NSCLC page should be filed under Oncology > Lung Cancer.

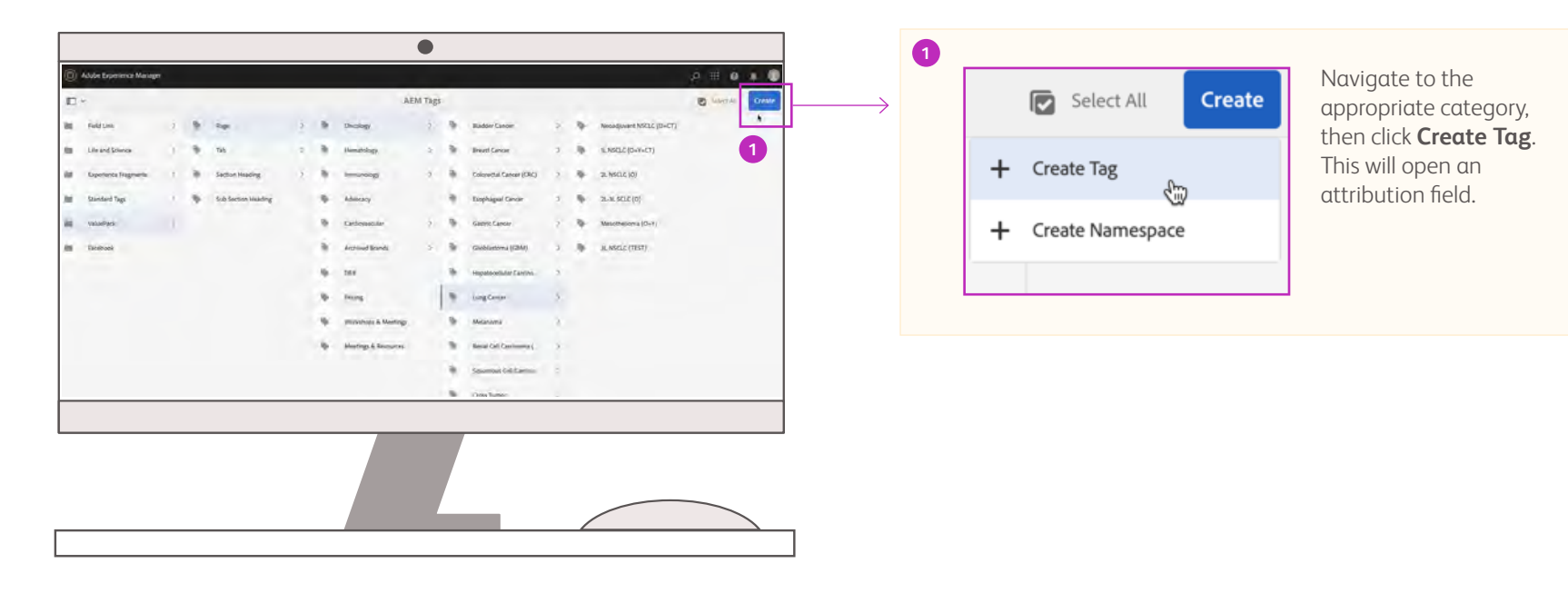

## Entering Tag Title

Enter the tag title in the **Title** field. The title should match your intended page name. Additional fields are either not required or are entered automatically.

|            | •             |   |                 |                   | 0        |                                                 |
|------------|---------------|---|-----------------|-------------------|----------|-------------------------------------------------|
| Create Tag |               |   | i maji Sabiri t | $\longrightarrow$ |          | Add your page tag to the <b>Title</b> field and |
|            | ine *         |   |                 |                   | Cultural | click Submit                                    |
|            | MSCLE (TREST) |   |                 |                   | Submit   |                                                 |
|            | "Padro -      | 0 |                 |                   |          |                                                 |
|            | may-(Mar)     |   |                 |                   |          |                                                 |
|            |               |   |                 |                   |          |                                                 |
|            |               |   |                 |                   |          |                                                 |
|            |               |   |                 |                   |          |                                                 |
|            |               |   |                 |                   |          |                                                 |
|            | Sing from     |   |                 |                   |          |                                                 |
|            |               |   |                 |                   |          |                                                 |
|            |               |   |                 |                   |          |                                                 |
|            |               |   |                 |                   |          |                                                 |
|            |               |   |                 |                   |          |                                                 |
|            |               |   |                 |                   |          |                                                 |
|            |               |   |                 |                   |          |                                                 |
|            |               |   |                 |                   |          |                                                 |
|            |               |   |                 |                   |          |                                                 |
|            |               |   |                 |                   |          |                                                 |
|            |               |   |                 |                   |          |                                                 |
|            |               |   |                 |                   |          |                                                 |
|            |               |   |                 |                   |          |                                                 |
|            |               |   |                 |                   |          |                                                 |
|            |               |   |                 |                   |          |                                                 |
|            |               |   |                 |                   |          |                                                 |
|            |               |   |                 |                   |          |                                                 |

### Assigning the Page Location

Now with your tag created, it's time to make your new page. You'll be assigning the page tag you just created during the page creation process.

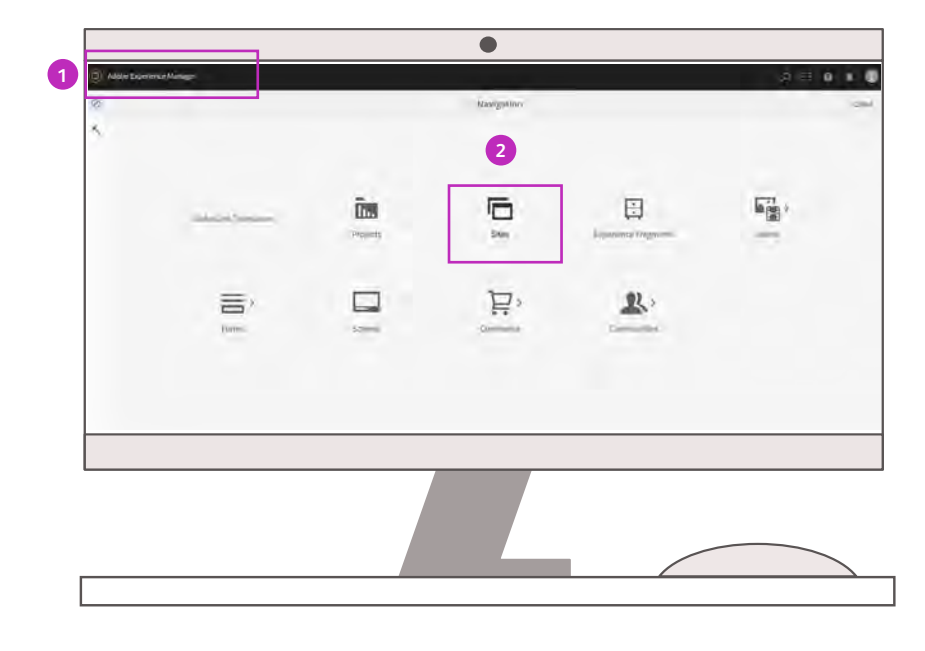

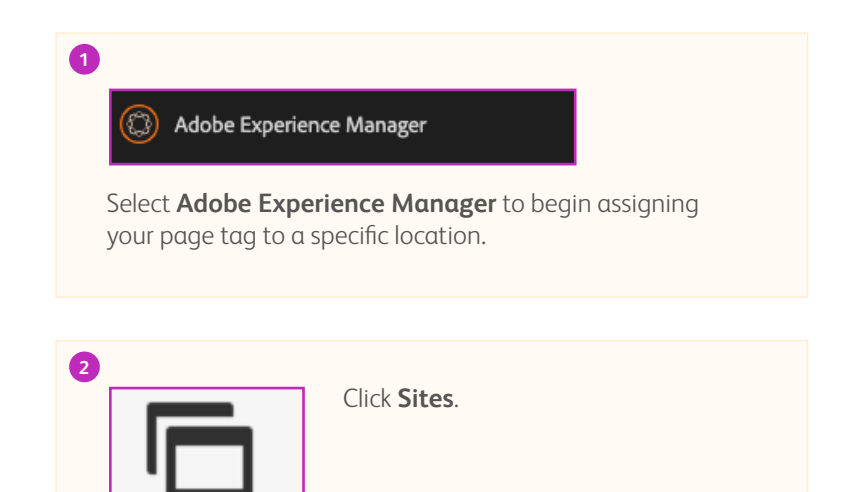

Sites

### Assigning the Page Location - continued

Navigate to the same "location" as the page tag you created by clicking **Value Pack** > **United States** > **English** > **Home** > Therapeutic Area > Disease Category (in this case: Oncology > Lung Cancer).

|                          | •                                                                                                    |                                                                                                    |       |
|--------------------------|----------------------------------------------------------------------------------------------------|----------------------------------------------------------------------------------------------------|-------|
| Addbe Experience Manager | <u>o #</u>                                                                                                    |                                                                                                    |       |
| E -                      | Lung George - 🕲 - 📼 🗸 🚽                                                                                                    |                                                                                                    |       |
|                          | > Consister > Consister > Cons | Select All V Create                                                                                                    |       |
|                          | Hermotology > 2 Break Canon > 2 & 6 NGC (See                                                                                                    | with the second second se |       |
|                          | and a second second sec | 8                                                                                                    |       |
|                          | Continuenciale > D Exceptogeni Cancer > D 31. HUSGED                                                                                                    | P Catalog                                                                                                    | .C (( |
|                          | Alchiert Boorts > Cantar Cancer : MESOTHILE<br>anticipationality > Cantar Cancer : MESOTHILE<br>mentilitation                                                                                                    |                                                                                                    |       |
|                          | B tex (beaution (vess)) > (beaution (vess)) >  | n                                                                                                    |       |
|                          | The man and the method of the sector.                                                                                                    | Page                                                                                                    |       |
|                          | E fatoures > Lang Deter                                                                                                    |                                                                                                    |       |
|                          | Rit Sanch Results Rit Malanoma >                                                                                                    |                                                                                                    |       |
|                          | My Boldemarks III Recal Call Castonina L. S                                                                                                    | E Site                                                                                                    |       |
|                          | Visue Pack Contacts Education Law Cancelon (Law Cancelon Law Cancelon  |                                                                                                    |       |
|                          | 👘 Rapid Response Pracess 🖂 Cross Tamer                                                                                                    |                                                                                                    |       |
|                          |                                                                                                    | Live Copy                                                                                                    |       |
|                          |                                                                                                    | CSV Report                                                                                                    |       |
|                          |                                                                                                    | CSV Report                                                                                                    |       |
|                          |                                                                                                    | Once you have navigated to the appropr                                                                                                    | riate |

Once you have navigated to the appropriate location and section, click **Create**. This will open a menu. Choose **Page** to open the templates menu.

### Choosing the Template and Titling the Page

The templates menu will allow you to select the appropriate format for your page. Once you have selected the template, you'll be able to name your page.

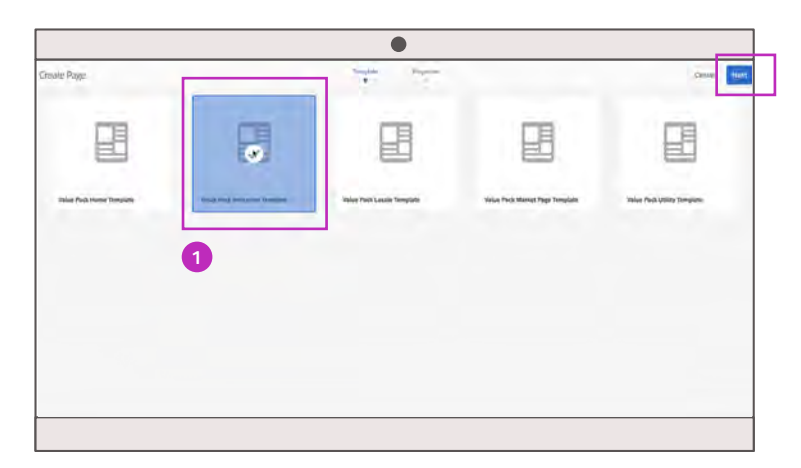

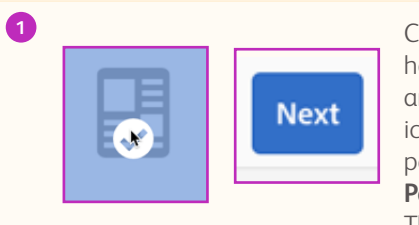

Choose the template by hovering over your selection and clicking the **Check mark** icon. All product/indication pages should use the **Value Pack Indication Template**. Then click **Next**.

| Create Page                    |                             | Back Contra |
|--------------------------------|-----------------------------|-------------|
| fee Adapted Same State manager | and the first setup states  |             |
|                                | Title and Tags              |             |
|                                | 141                         |             |
|                                | wate (mat)                  | 2           |
|                                |                             |             |
|                                |                             |             |
|                                |                             |             |
|                                |                             |             |
|                                | 5                           |             |
|                                | HTMI ID                     |             |
|                                |                             |             |
|                                | More Titles and Description |             |
|                                | - May Tala                  |             |
|                                |                             |             |
|                                | state in                    |             |
|                                |                             |             |
|                                |                             |             |
|                                |                             |             |
|                                |                             |             |

| Title and Tags |  |
|----------------|--|
| Title *        |  |
| NSCI C (TEST)  |  |

While in the **Basic** tab, fill in the first attribute field with your page title. It is recommended to follow the same format as is used for other pages in the same therapeutic area.

### Assigning the Page Tag

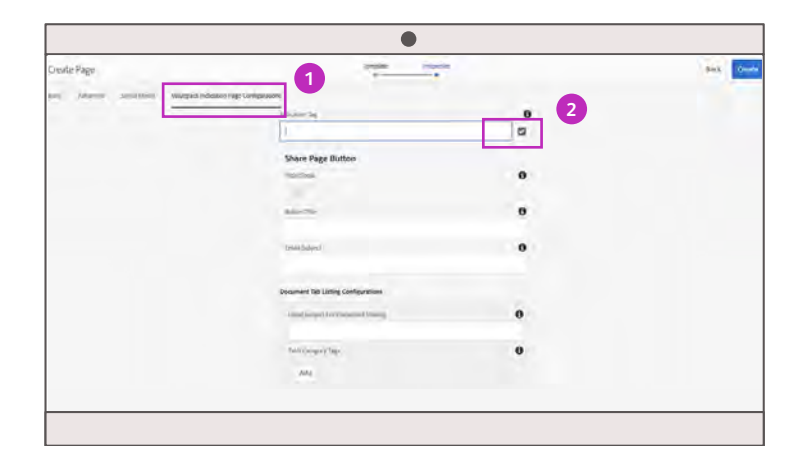

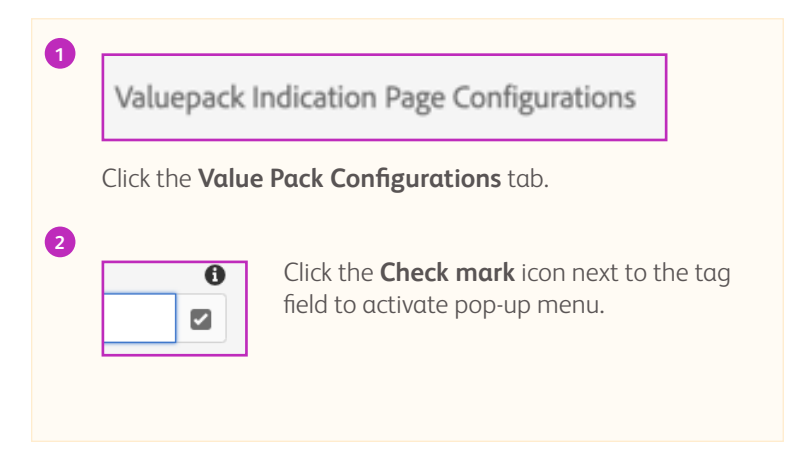

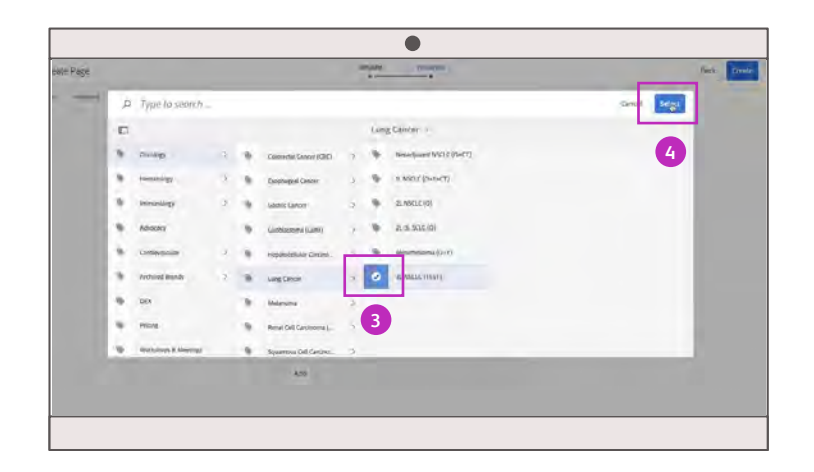

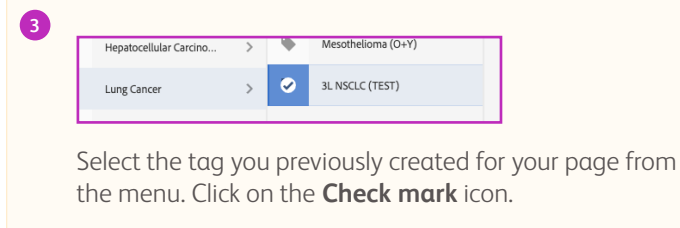

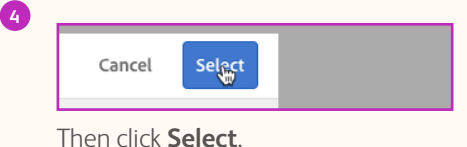

### Page Creation Check and Finish

Check your work. If the page was tagged correctly, the **Indication Tag** field will be filled in. You may then click **Create** to finish, which will open a **Success** notification.

| Cruate Page<br>No. Advant Science Values (1999) | Trapi natypenen                                            |   |   | A ex |
|-------------------------------------------------|------------------------------------------------------------|---|---|------|
|                                                 | Number interfere or Such mericipality (were 3 Hills (Inter | 8 | 1 | 2    |
|                                                 | Share Page Button                                          | 0 |   |      |
|                                                 | MARTIN                                                     |   |   |      |
|                                                 | Devel Salary                                               | 0 |   |      |
|                                                 | Decement Tel Linting Configurations                        |   |   |      |
|                                                 | Front Addard File Processor Venezy                         | 0 |   |      |
|                                                 | This Couper Day.                                           | 0 |   |      |
|                                                 |                                                            |   |   |      |

| dication Tag                                                      | 0 |
|-------------------------------------------------------------------|---|
| valuepack:indication-product/oncology/lung-cancer/3l-nsclc-(test) |   |
| and pack indication product on cology, and concerns inside (lesty |   |

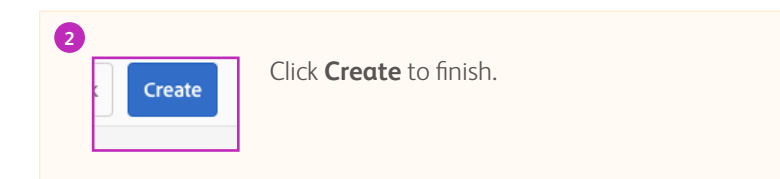

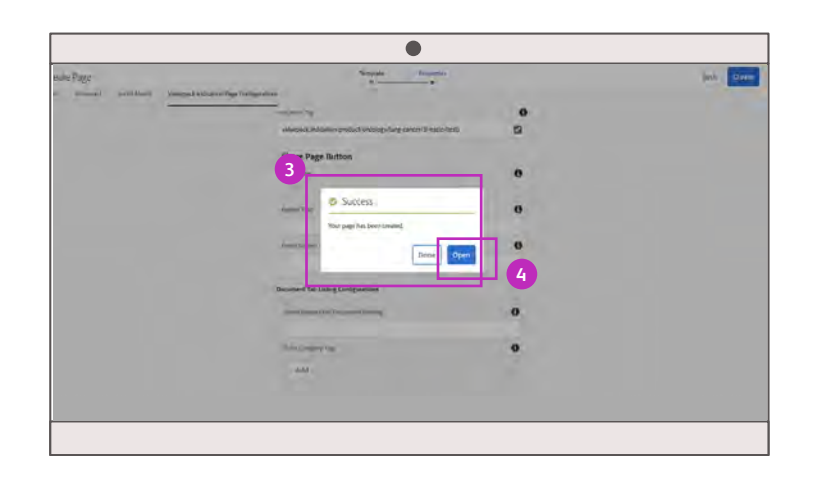

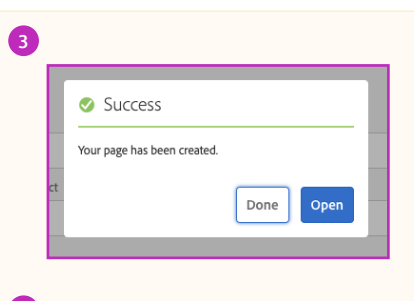

**EXAMPLE:** Success notification box/pop-up window that is displayed on top of the current page.

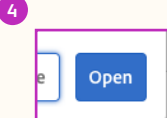

Click **Open** to see your new page. You can edit page components from here.

## **Editing Pages**

On occasion, you may be asked to edit an existing page to make it more current. You can begin editing your page by opening the editing menu.

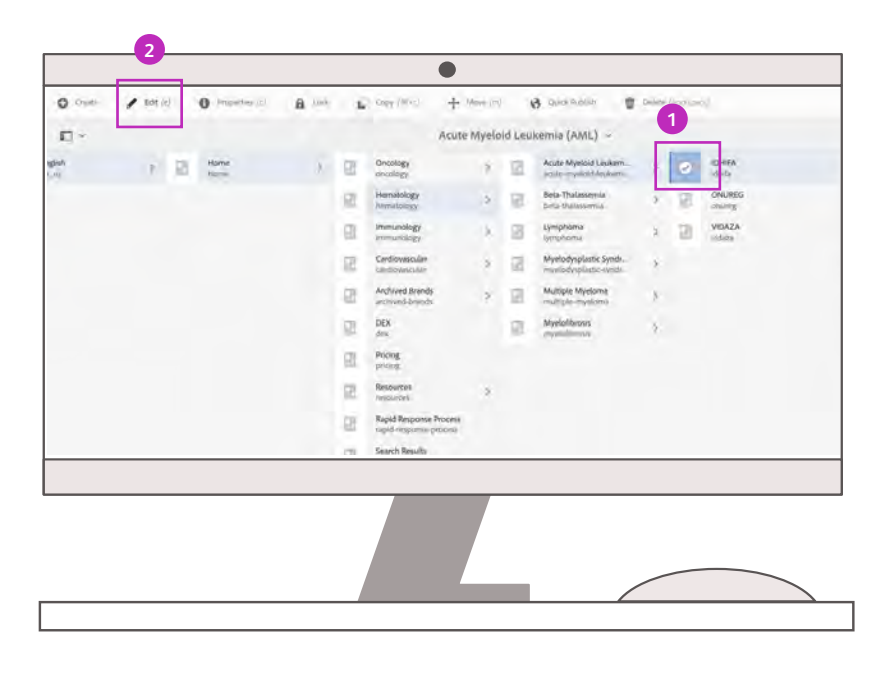

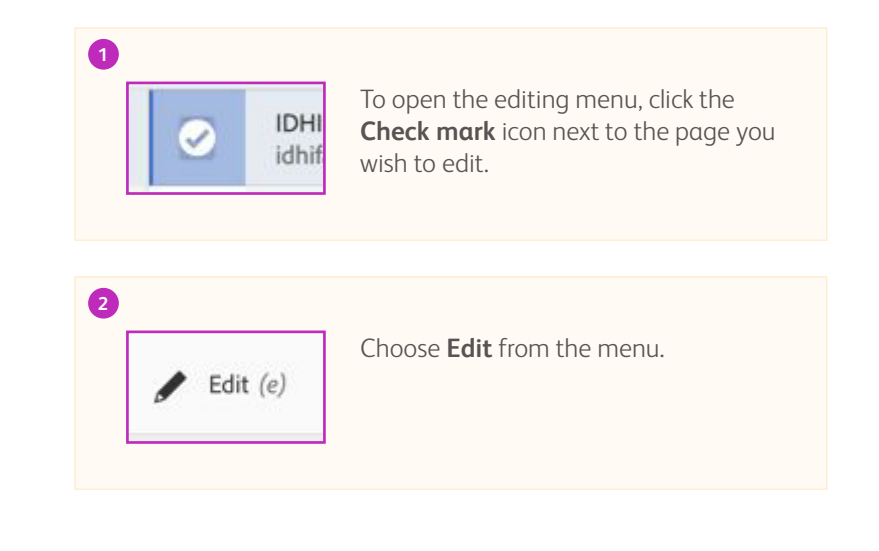

### Editing Pages - continued

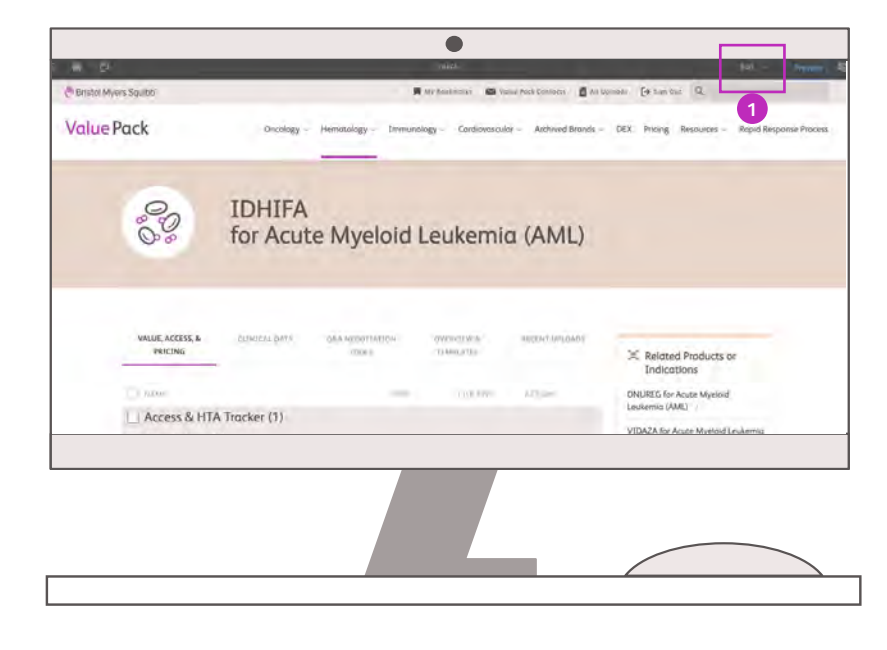

#### PRO TIP

Items that would need to be added to a new page:

- Page Headline With Featured Image
- "Related Products or Indications" sidebar (if applicable)
- "Quick Links" sidebar (if applicable)
- "Meet the Team"sidebar

### 0

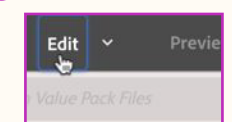

Once you open the page, make sure you are in **Edit** mode, not **Preview** mode.

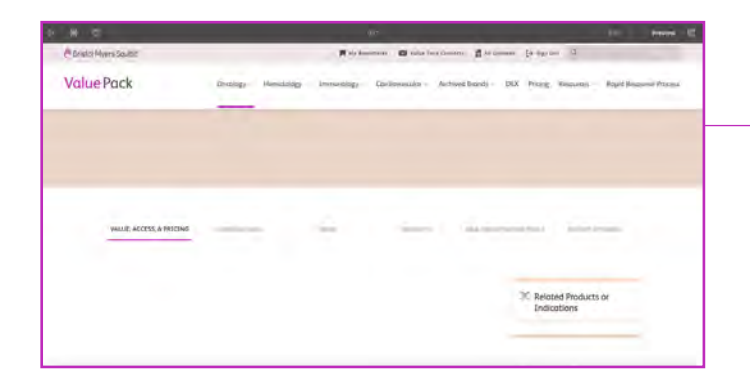

→ This is an example of a brand new page with no icon and no text in headline. Managers will see this view when they create a new page.

### Editing Page Headline

This example is for a specific indication, but the process is the same for all pages.

|       | etal Maren Salatan 🖉 Inter And Commun. 🖉 Anatomia 🖉 Anatomia 🦉 Anatomia 🦉 |                     |                                       |                                                                                                    |                                        | All hanness - Be barr ben                       |
|-------|---------------------------------------------------------------------------|---------------------|---------------------------------------|----------------------------------------------------------------------------------------------------|----------------------------------------|-------------------------------------------------|
| Value | Pack                                                                      | Qnut                | lagy – Hemotology – Ja                | snunology - Cardson                                                                                              | oscalar - "Auchived Bire               | nds - DEX Pricing Respective - Rapid Response 1 |
|       |                                                                           |                     | And Address of the Annual State       | and the second second second second second second second second second second second second second second second | ······································ |                                                 |
|       | 0                                                                         | IDHIFA              | · · · · · · · · · · · · · · · · · · · |                                                                                                    |                                        |                                                 |
|       | 03                                                                        | for Acu             | te Myeloid                            | Leukerni                                                                                                    | a (AML)                                |                                                 |
|       |                                                                           |                     |                                       |                                                                                                    |                                        |                                                 |
|       |                                                                           |                     |                                       |                                                                                                    |                                        |                                                 |
|       |                                                                           |                     |                                       |                                                                                                    |                                        |                                                 |
|       | VILLUE ACCESS &                                                           | c) Mill Life plants | core information                      | premieror e                                                                                                    | Water Constants                        | M. Lat. Market                                  |
|       |                                                                           |                     |                                       |                                                                                                    |                                        | 3. Related Products or<br>Indications           |
|       | 11 million -                                                              |                     | -bot-                                 | Differ -                                                                                                    | 1.005 August                           | ONLIGEG for Acute Myelold                       |
|       | C Access & HT                                                             | Tracker (1)         |                                       |                                                                                                    |                                        | STRATA for Areas Manipul Instancio              |
|       |                                                                           |                     |                                       |                                                                                                    |                                        | A Street of surday sublimit (definition)        |

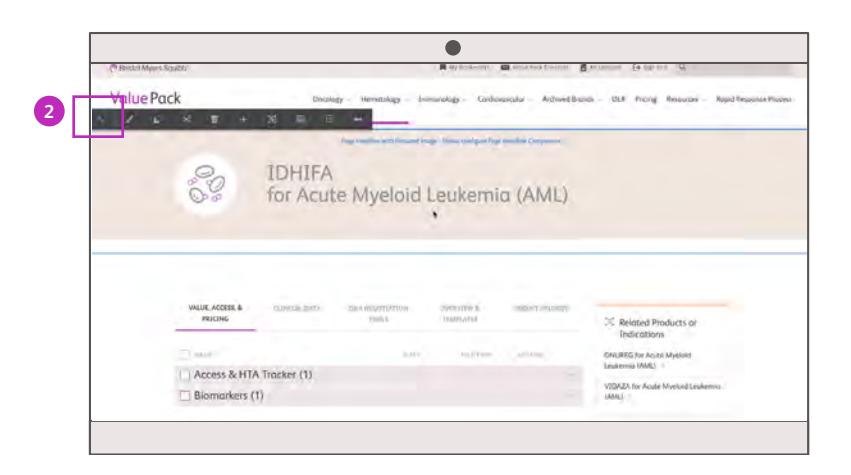

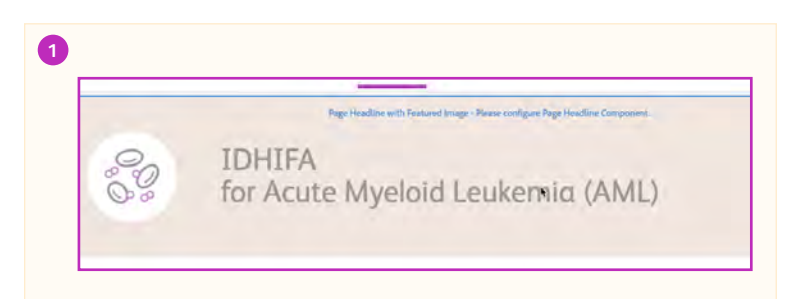

Hover over the page section you want to edit. This will activate a blue box. Click the box to activate an edit menu.

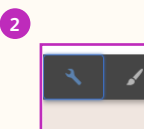

Click the **Wrench** icon to start editing.
### Editing Page Headline - continued

The page headline is what appears at the top of the page to users in the front end.

| Brown Myrro Schwo       | A to taken a second temperature a second temperature a                                                                                                    |
|-------------------------|----------------------------------------------------------------------------------------------------|
| Value Pack              | Descript Hereining Innersong Carbonistan Anthrophics 224 Proop Resures Rept Redoubt Resur                                                                                                    |
| 99 II<br>99 fo          | DHIF<br>Prigr Headline with Fouriertaling:<br>The Second Second Secon |
| WALKE ATTAINS & PALCING | W. Reichted Products or<br>Indications Collection Annual Annual Collection                                                                                                    |

| Page Headline with Featured Image  | 0 | × | × | 1 |
|------------------------------------|---|---|---|---|
| Tag-based Headline                 |   |   |   |   |
| +4mul Line Tille                   |   |   |   | 0 |
| IDHIFA                             |   |   |   |   |
| Head Linw Disuprotion              |   |   |   | 0 |
| for Acute Myelloid Leukemia (AMI,) |   |   |   |   |
| Description                        |   |   |   | 0 |
|                                    |   |   |   |   |
|                                    |   |   |   |   |
| -                                  |   |   |   | _ |
|                                    |   |   |   |   |
|                                    |   |   |   |   |
|                                    |   |   |   |   |
|                                    |   |   |   |   |

You may customize your headline by un-checking the **Tagbased Headline** box. Otherwise, your page headline will be the same title as your page tag.

The **Headline Title** field will appear on the first line. **Headline Description** will appear on the second line.

#### PRO TIP

A title should be short, self-explanatory, and model the format of other pages in the same therapeutic area.

# Editing Page Headline Icon

Click the folder icon to browse and select from a list of icons.

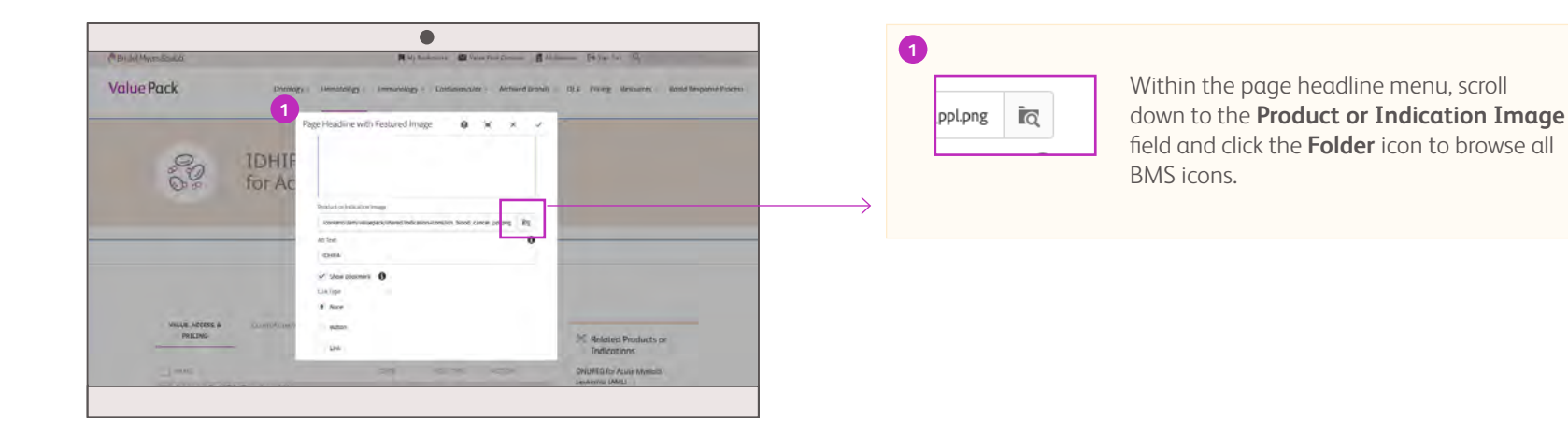

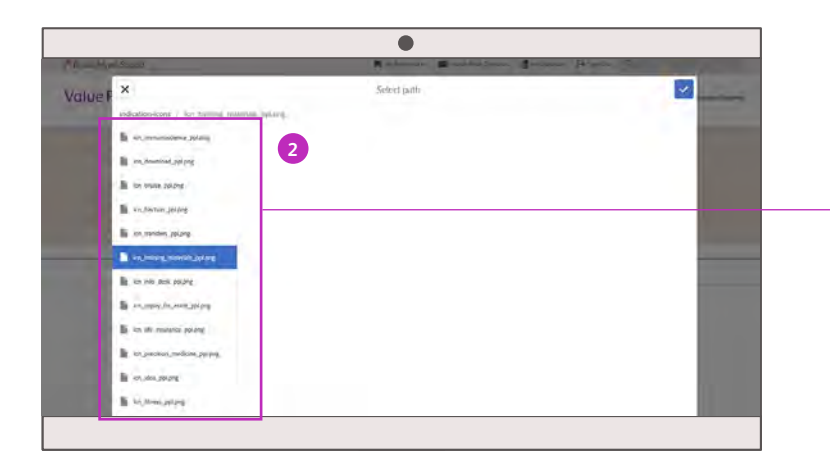

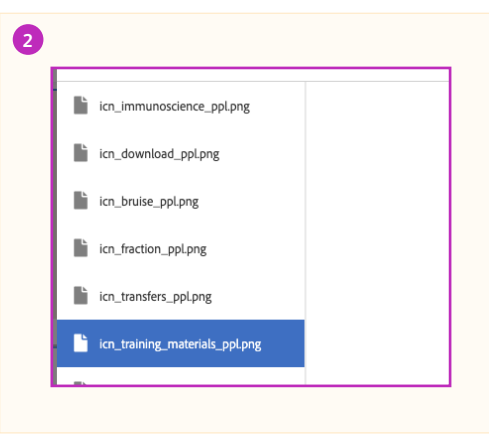

From the list of icons, select the one that best matches the product/indication of the page.

# Saving Page Headline Edits

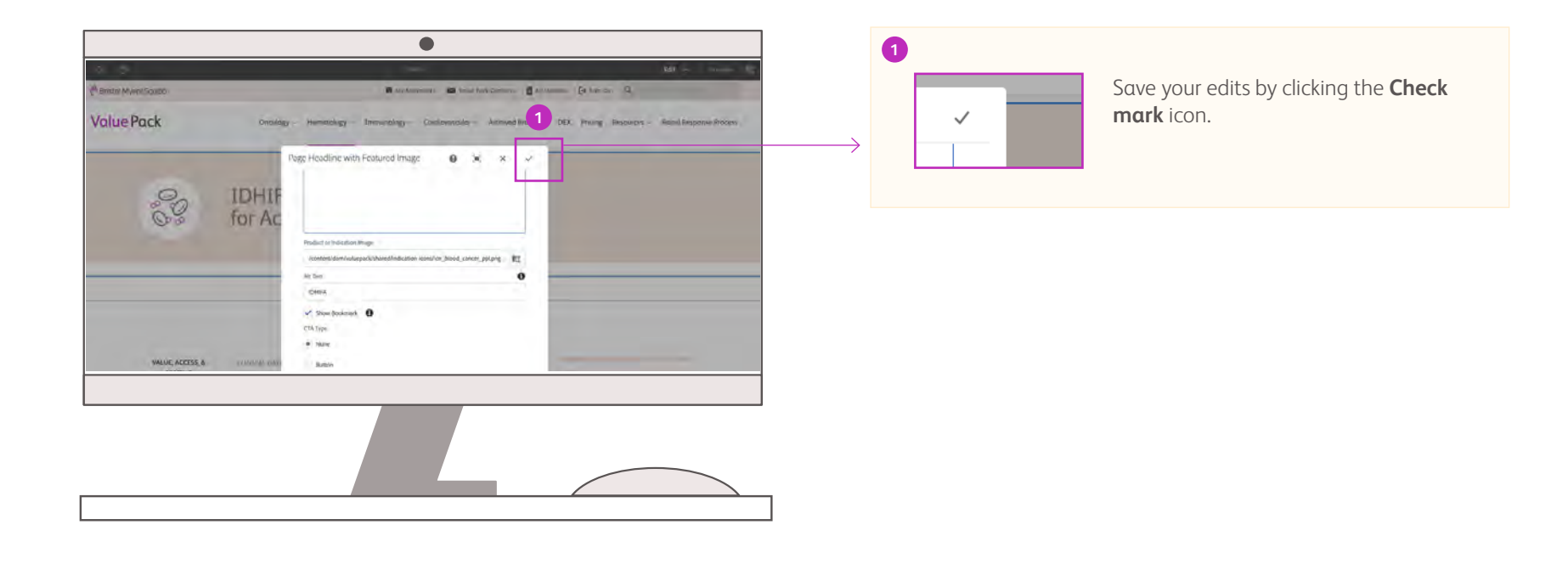

# **Related Products or Indications Component**

Adding a related product or indication uses the same process as a page headline edit. However, instead of hovering over the title, you would hover over the "Related Products or Indications" section to begin your edit.

|                             |                 | De                       | g insposed him |                        |                                                                                                  |
|-----------------------------|-----------------|--------------------------|----------------|------------------------|--------------------------------------------------------------------------------------------------|
| VALUE, ACCESS, &<br>PRICING | controls alter. | GRA HINDOWSHIDH<br>TODUE | VIANA AVE      | ic × e<br>many dy,okos | + E E H H                                                                                        |
| Access & HT                 | A Tracker (1)   | (99)                     | 36(344)        | ALTINI -               | Indications<br>ONLIRE's for Assee Myelast<br>Leokemia (AML)<br>VIGNZA for Assee Myelast Leokeman |
|                             | .17             |                          |                |                        | (AA)L)                                                                                           |

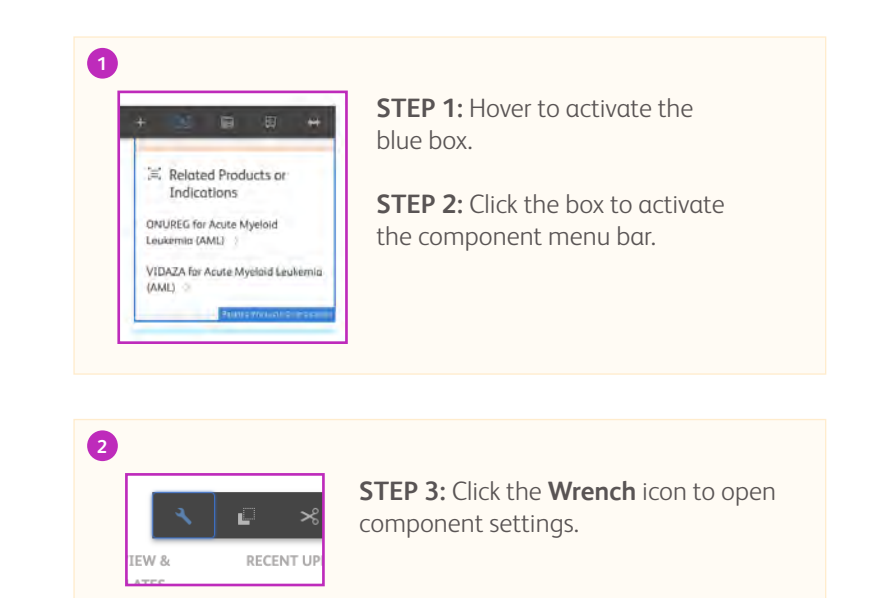

# Related Products or Indications Component - continued

Opening the attribution field lets you add titles and links to the related product or indication space.

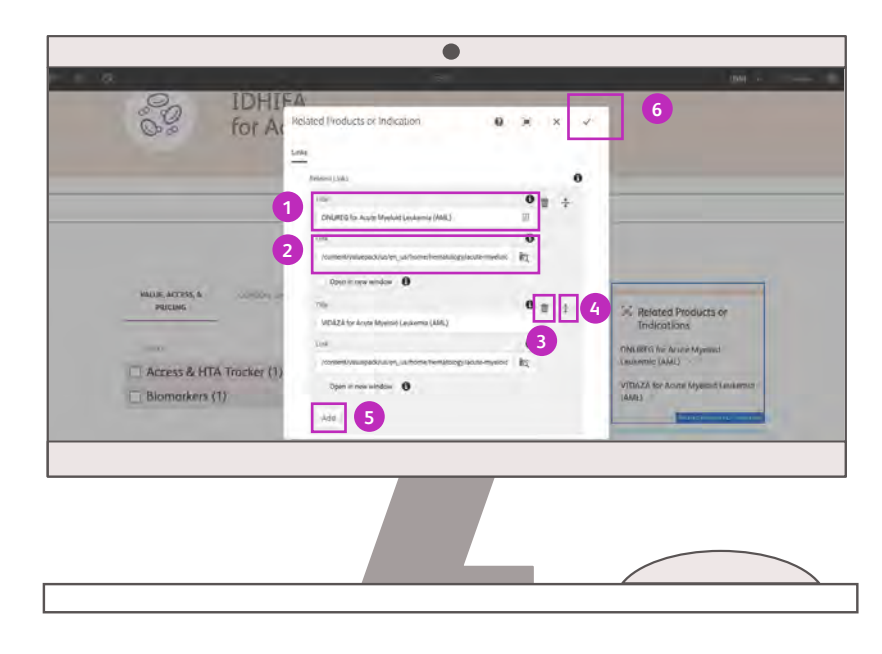

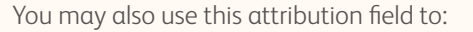

- Add new items
- Re-order how the "Related Products or Indications" list appears on the front end
- Delete items

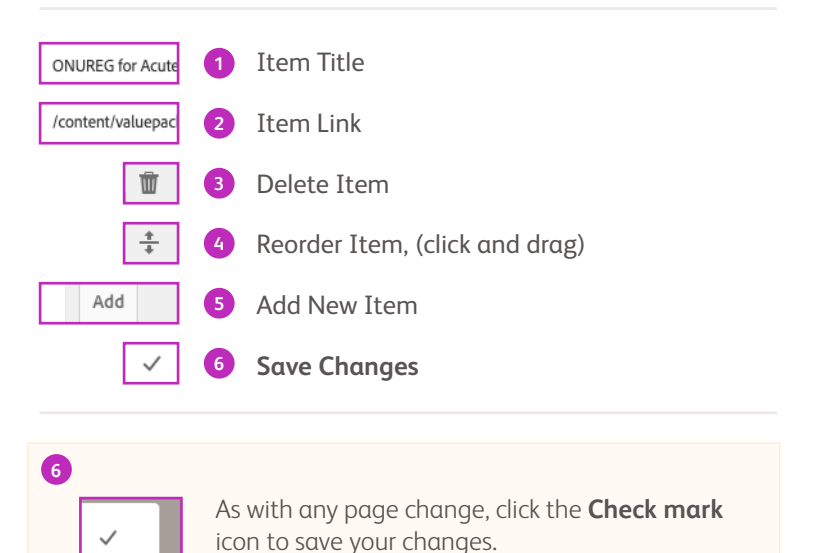

# Related Products or Indications Component - continued

Use the component settings to title your related products and indications and link them to the correct pages in the Value Pack.

|                                                                        | Ideated Products or Indication                                                                                                    | 0 × × ✓   |                                                                                                    |
|------------------------------------------------------------------------|----------------------------------------------------------------------------------------------------|-----------|----------------------------------------------------------------------------------------------------|
| VILLE ACCESS & CONSIGNATION<br>INCOME                                  | VOX2A for Acros Hydrod Laukamia (Arx.)<br>Line<br>- cancer-(valuesd-claster, Lohanninga-Kandelogovi<br>Digen to new attacker:<br> | • • • • • | Related Products on<br>Draftcations<br>Drafts in Action Mysical<br>Locations (Mall)<br>VIDEZA to Action Mysical Locations |
| Biomarkers (1)     Global Value Dossier (1)     Volue Story & Messages | Deer (Lever Wester)                                                                                                    | 0<br>kt   | 12 Quice Linky<br>13 Quice Linky                                                                                          |

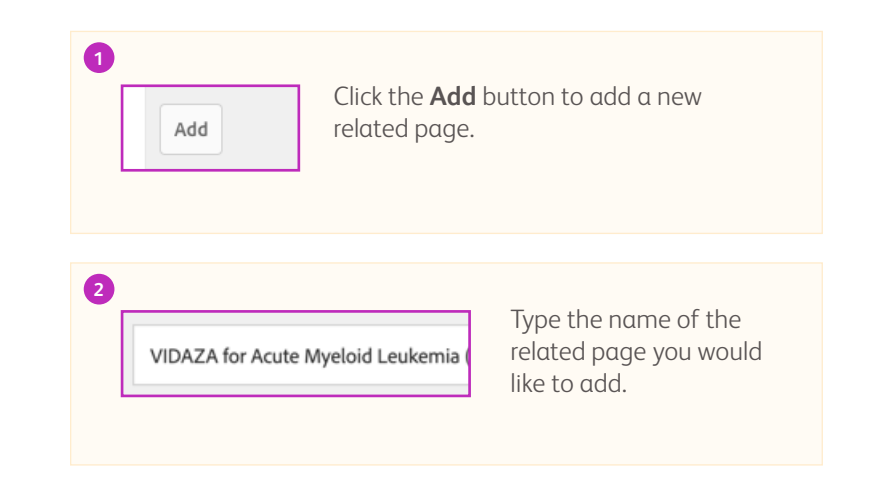

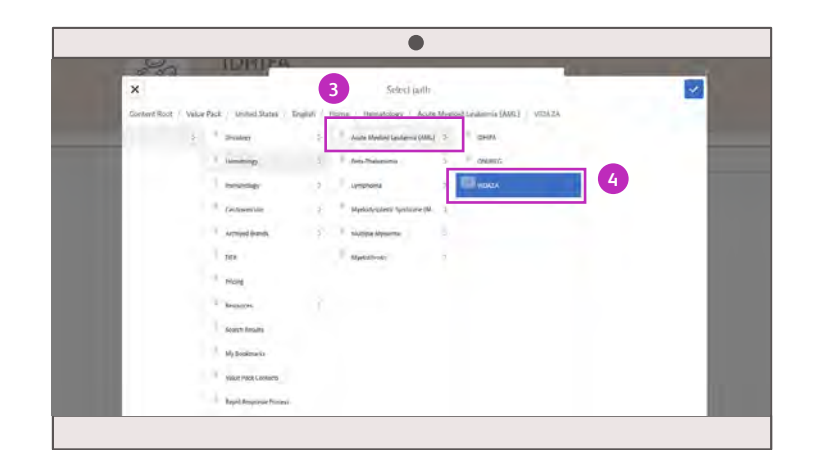

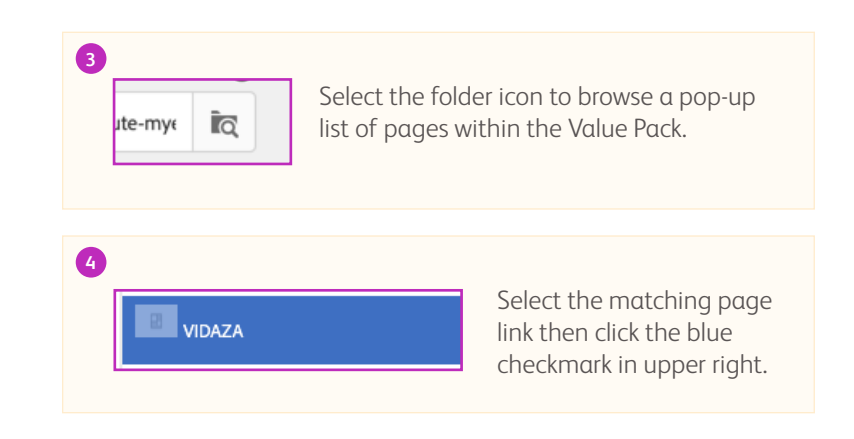

# Quick Links Component

**Quick Links** are websites outside the Value Pack related to the product/indication of the page. Adding or editing quick links uses the same process as a page headline edit. However, instead of hovering over the title, you would hover over the "Quick Links" section to begin your edit.

| VALUE ACCESS & CURIOR DATA UNA HIGHLIGHTUN PREVENTION & BELTINT UNDADAS<br>FRIEMA |                                                                                                    |
|-----------------------------------------------------------------------------------|----------------------------------------------------------------------------------------------------|
| Indications                                                                       | #                                                                                                    |
| These sufficient ONURIES for Acute Myster                                         |                                                                                                    |
| C Access & HTA Tracker (1)                                                        |                                                                                                    |
| Biomarkers (1)                                                                    | No. of Party of Party |
|                                                                                   | -                                                                                                    |
| Ci Quick Links                                                                    |                                                                                                    |
| IDHIFA e-VA                                                                       |                                                                                                    |

#### ADDING QUICK LINKS COMPONENT

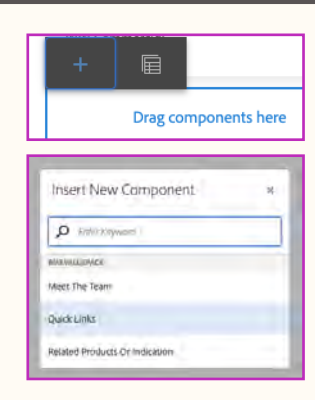

If the Quick Links component is not present on the page, click within the empty sidebar component container (pictured left) and select the **Plus sign icon**.

Then click **Quick Links** to add the Quick Links component.

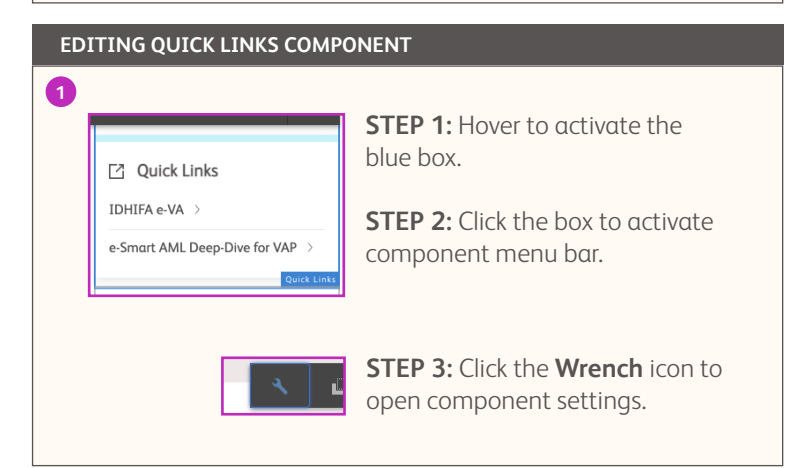

#### Quick Links Component - continued

Opening the attribution field lets you add external websites to the Quick Links space.

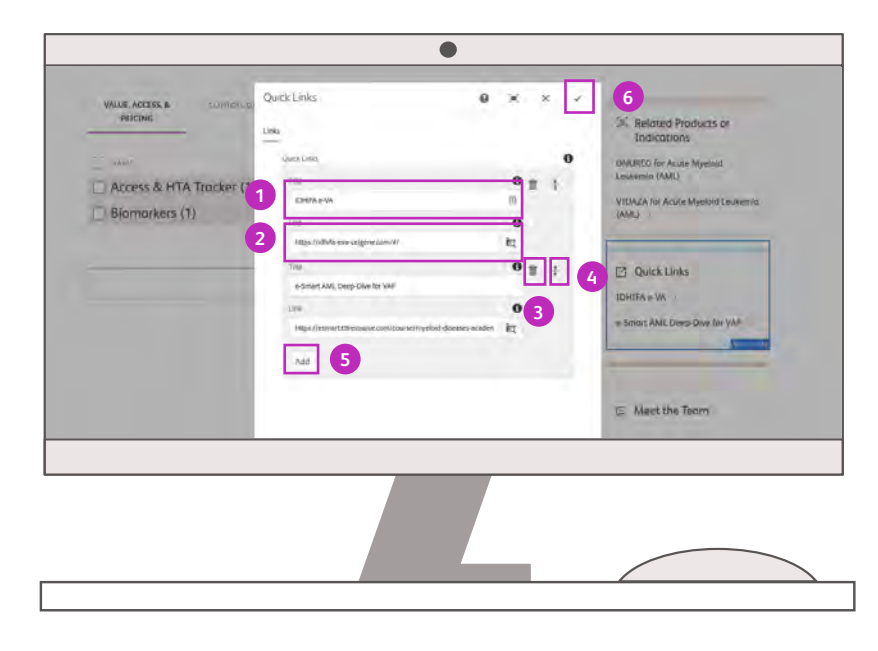

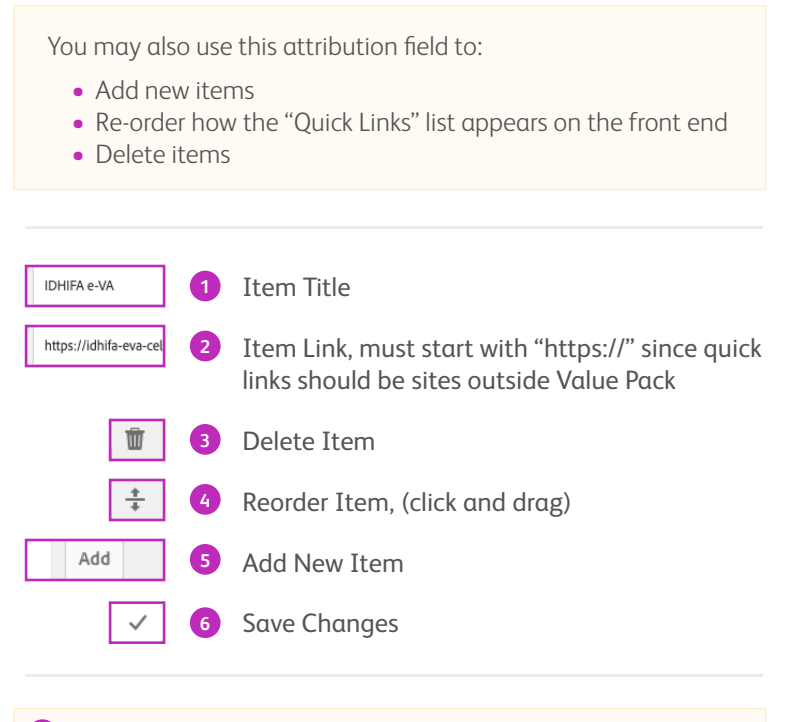

#### 6

 $\checkmark$ 

As with any page change, click the **Check mark** icon to save your changes.

### Meet the Team Component

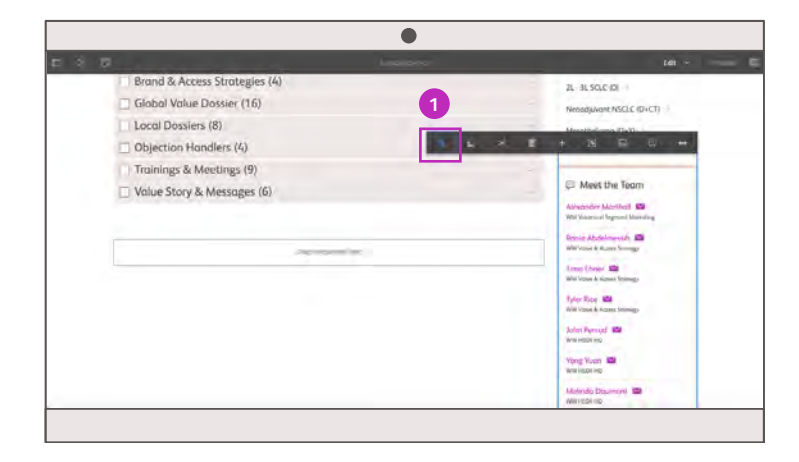

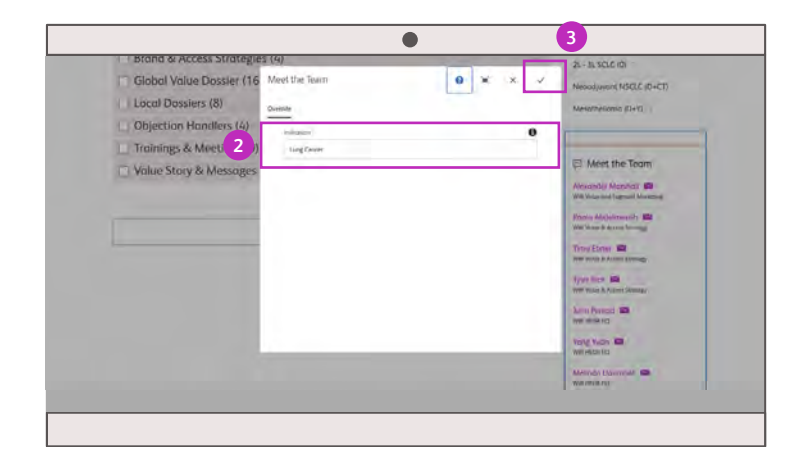

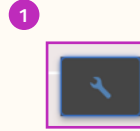

**STEP 1:** Hover over the "Meet the Team" component to activate the blue box.

**STEP 2:** Select the component settings icon (**Wrench**) to change the **Team Members** displayed.

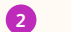

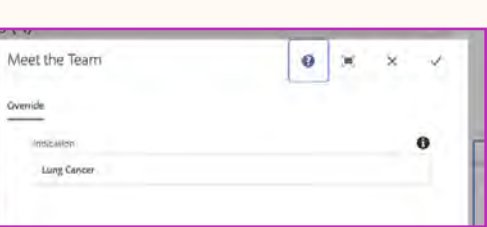

The manager has to add the product/indication team to the the **Contacts Spreadsheet** first before completing the Meet the Teams component.

Please refer to the **Contacts** section of this guide.

3

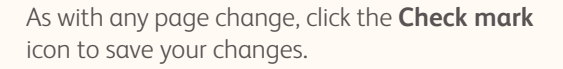

# Editing Pages: Final Check

After making your edits and clicking the check box to save, most of your changes should appear immediately. **NOTE:** The "Meet the Team" component will update after a page reload.

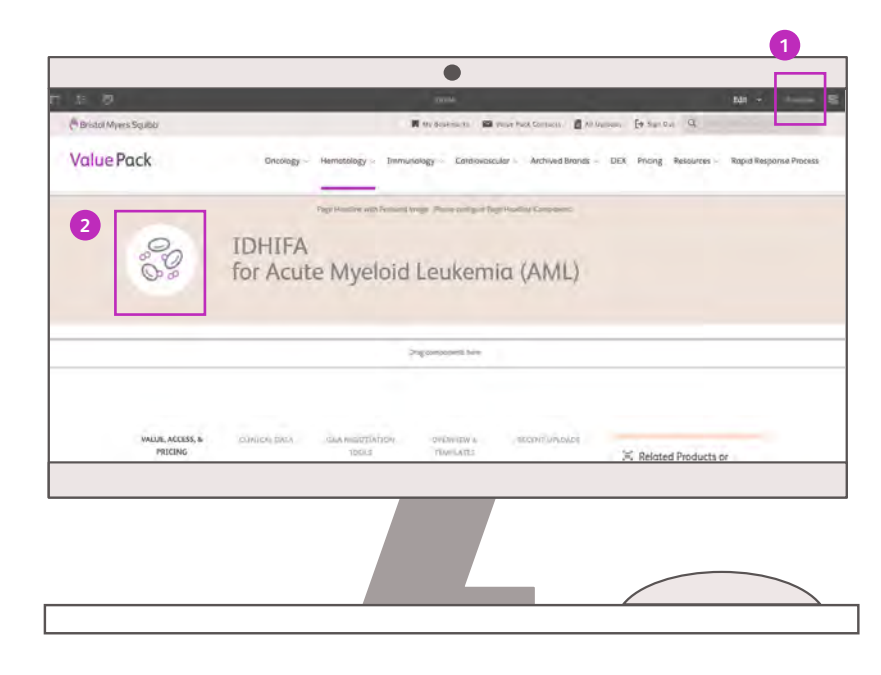

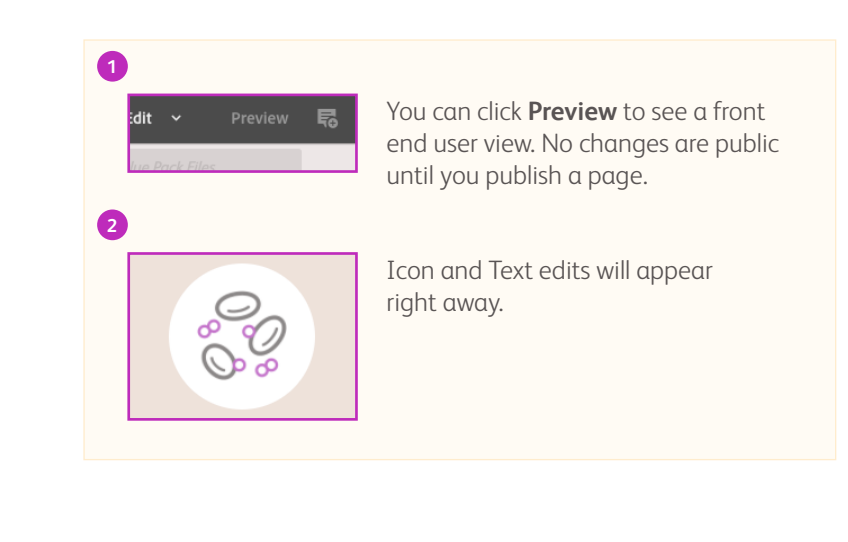

# Publishing Page Edits

Publishing your page will make it viewable to users on the front end.

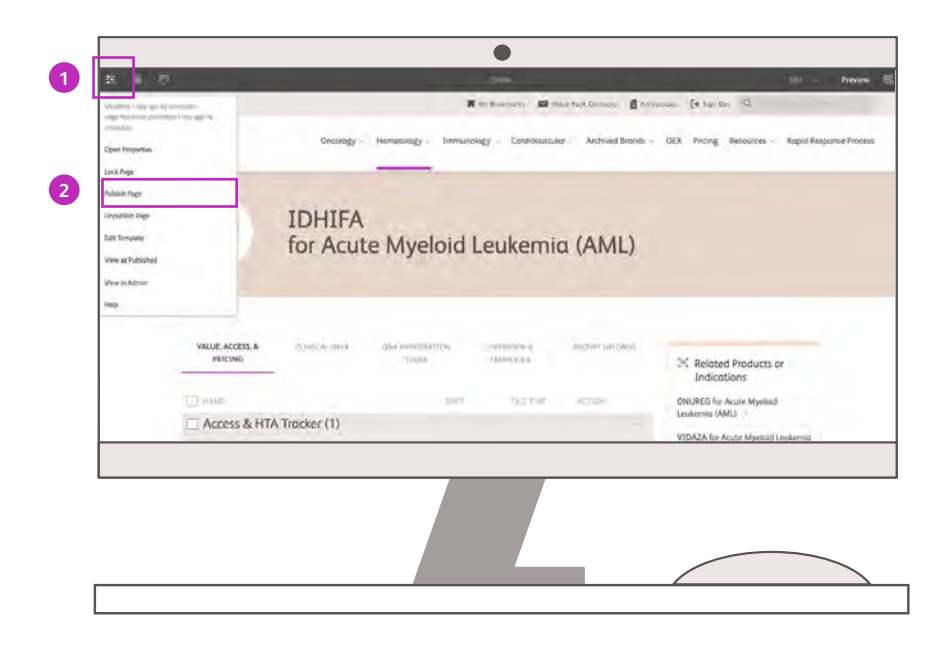

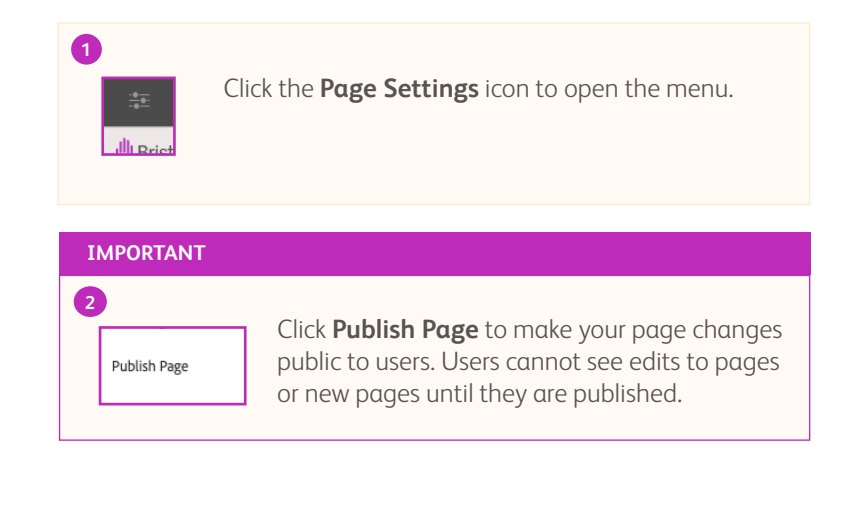

#### **Resources: Section Overview**

As a Value Pack manager, you may be asked to maintain and add quick links in the Resources drop-down menu. Quick links direct Value Pack users to external websites of interest. This section will focus on:

- ✓ How to add a new quick link to the Resources drop-down menu
- Editing existing quick links (necessary for updates or broken links)

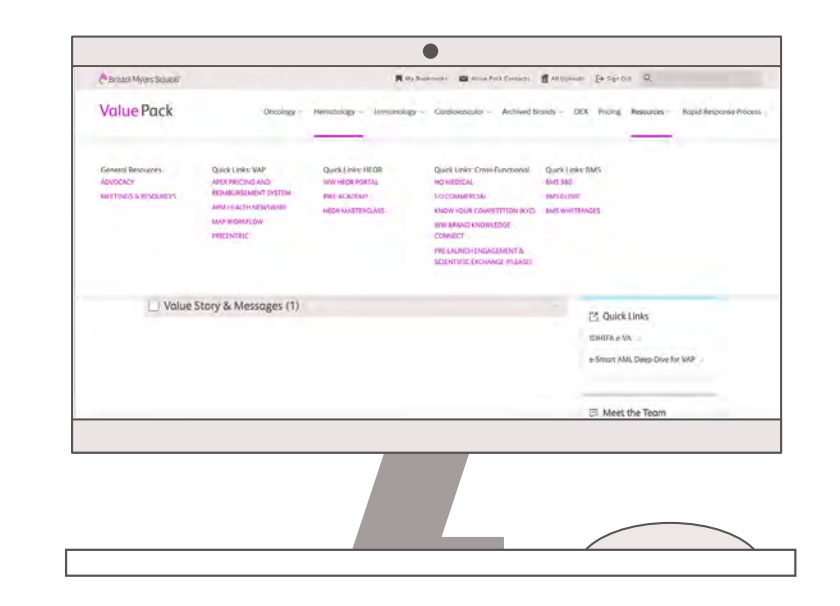

### **Resources: User-Facing View**

Here is what your users see once you have finished editing the Resources pages.

Histol Myers Squibb 📕 My Bookmarks 📓 Volue Pack Contacts 📲 All Uploads [-> Sign Out Q Value Pack Oncology - Hematology - Immunology - Cardiovascular - Archived Brands - DEX Pricing Resources - Rapid Response Process General Resources Quick Links: VAP Quick Links: HEOR Quick Links: Cross-Functional Quick Links: BMS ADVOCACY APEX PRICING AND WW HEOR PORTAL HQ MEDICAL BMS 360 REIMBURSEMENT SYSTEM MEETINGS & RESOURCES BMS GLOBE RWE ACADEMY 1-0 COMMERCIAL APM HEALTH NEWSWIRE HEOR MASTERCLASS KNOW YOUR COMPETITION (KYC) BMS WHITEPAGES MAP WORKFLOW WW BRAND KNOWLEDGE PRICENTRIC CONNECT PRE-LAUNCH ENGAGEMENT & SCIENTIFIC EXCHANGE (PLEASE) Value Story & Messages (1) C Quick Links IDHIFA e-VA e-Smart AML Deep-Dive for VAP 🖽 Meet the Team

1

# Adding New Resource Quick Links

Resource quick links are edited like pages. Quick links redirect the user to the off-platform URL specified by the manager.

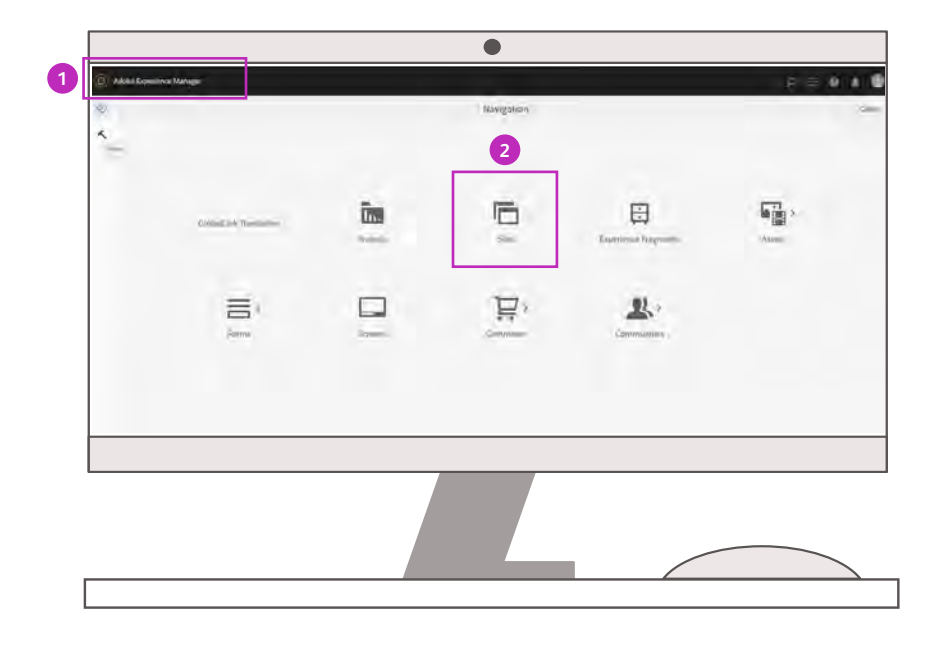

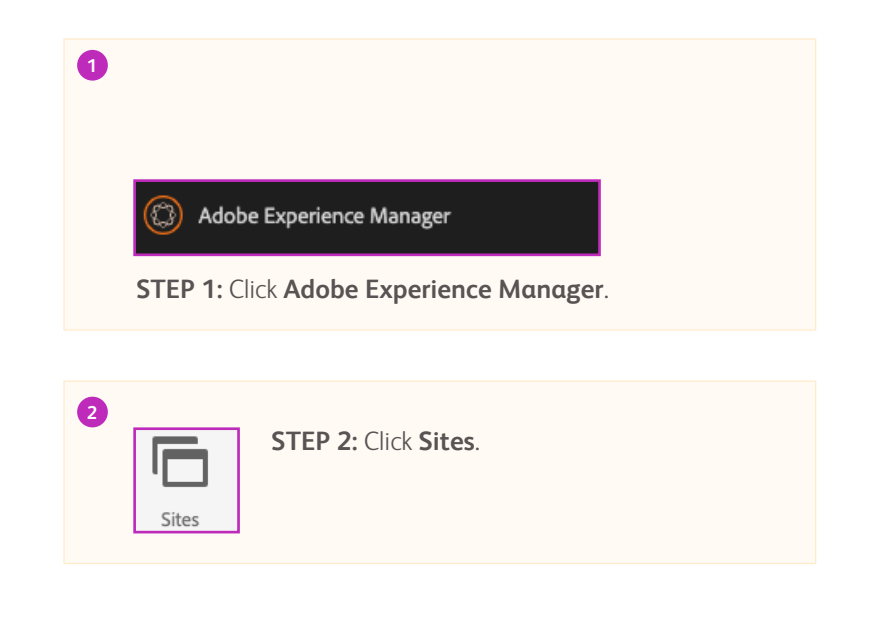

# Adding New Resource Quick Links - continued

Navigate to Value Pack > United States > English > Login > Home > Resources.

All quick link categories will appear in the **Resources** section.

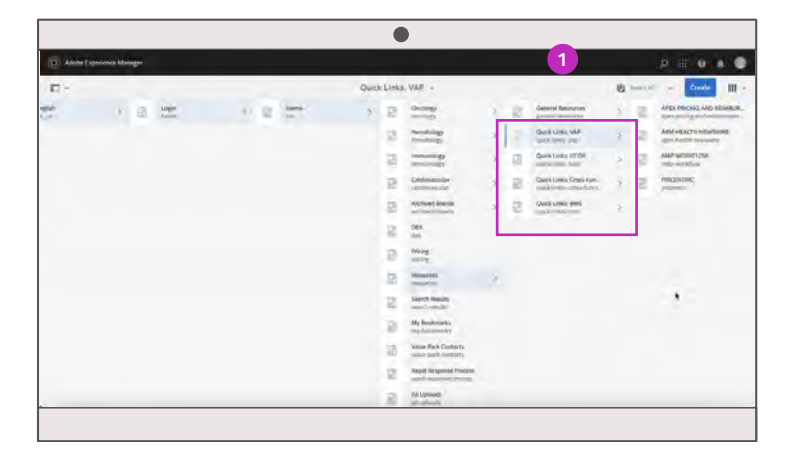

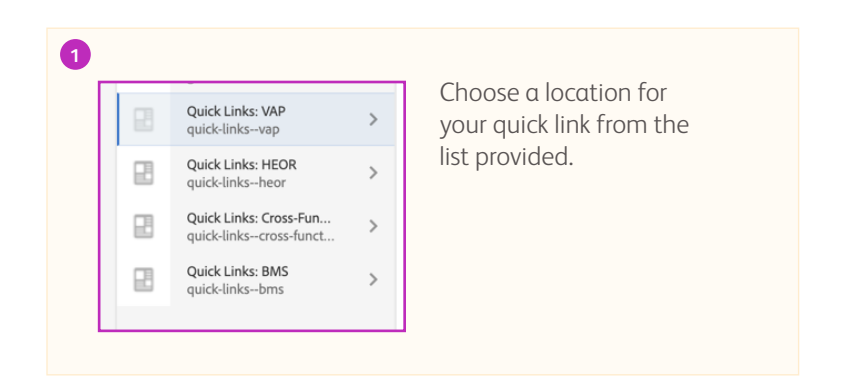

Use the guidance below to make your selection based on link content:

| VAP                                                  | HEOR                                                               | Cross Functional                                      | BMS                                   |
|------------------------------------------------------|--------------------------------------------------------------------|-------------------------------------------------------|---------------------------------------|
| Value, Access, & Pricing sites<br>outside Value Pack | Health Economics and Outcomes<br>Research sites outside Value Pack | Commercial and<br>Medical sites outside<br>Value Pack | Broad BMS sites outside Value<br>Pack |

### Adding New Resource Quick Links - continued

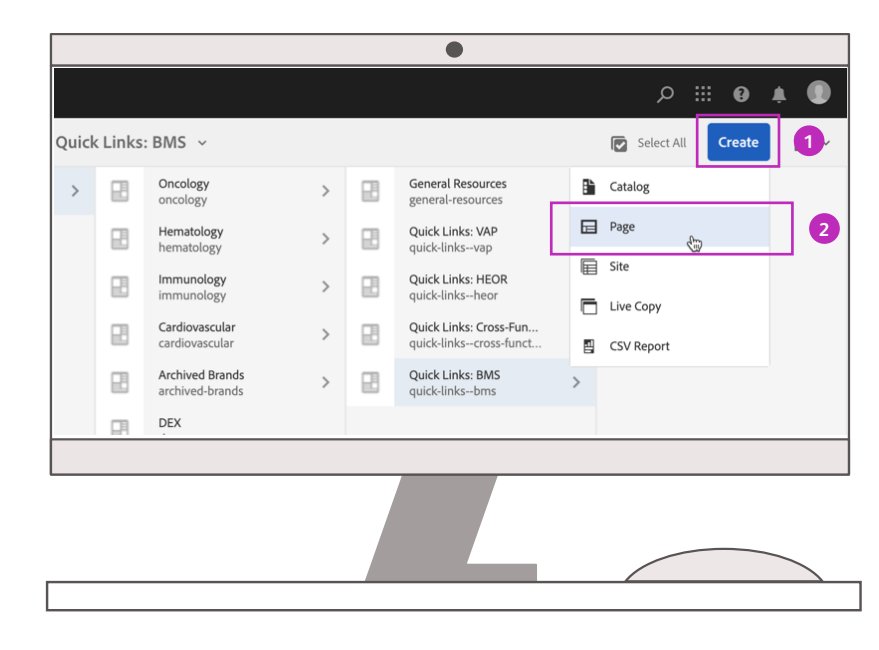

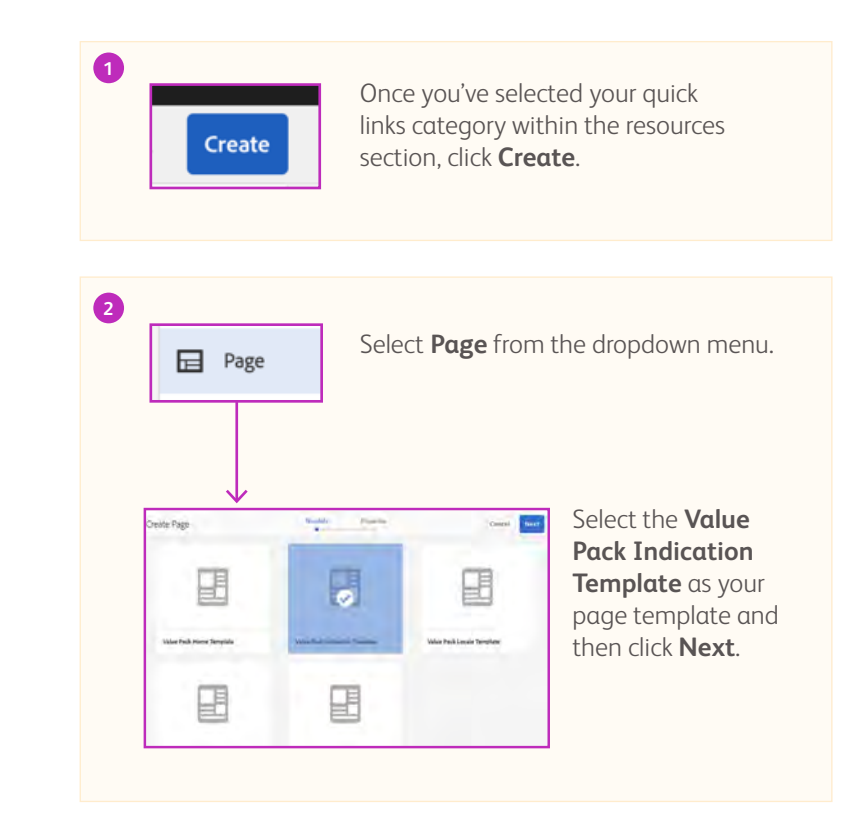

### Adding New Resource Quick Links - continued

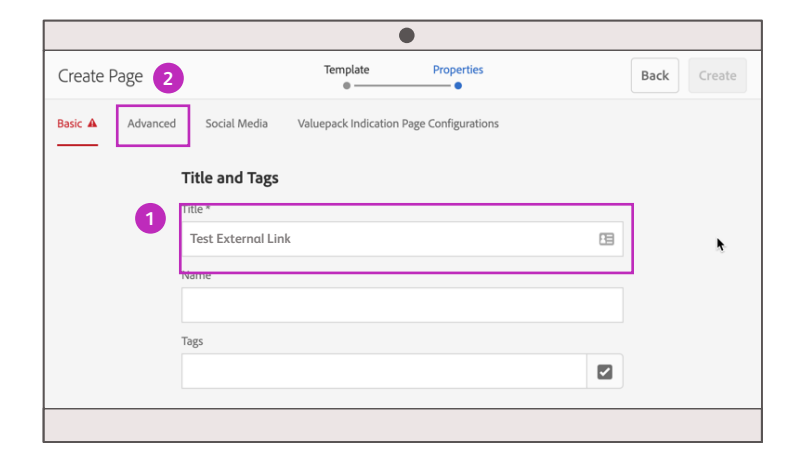

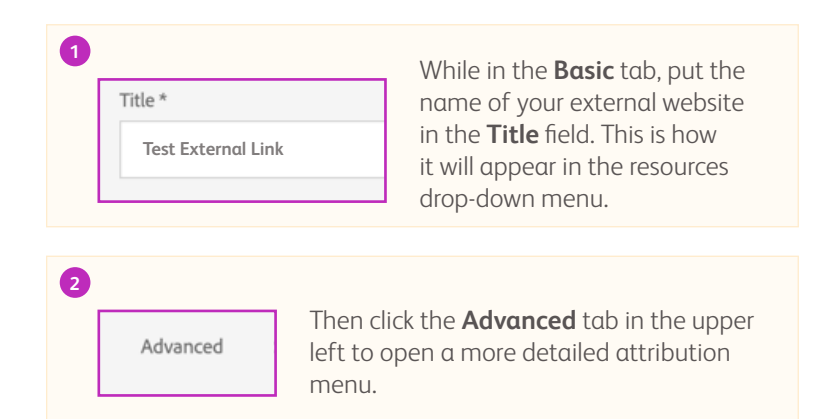

| Creat | e Page   |                                         | Template                | Properties        | Back Create |
|-------|----------|-----------------------------------------|-------------------------|-------------------|-------------|
| Basic | Advanced | Social Media                            | Valuepack Indication Pa | ge Configurations | 4           |
|       | 3        | Settings<br>Redirect<br>https://bms.com | *                       |                   |             |
|       |          | Alias                                   |                         |                   |             |
|       |          | Configuration                           |                         |                   |             |
|       |          | Cloud Configuration                     |                         |                   |             |

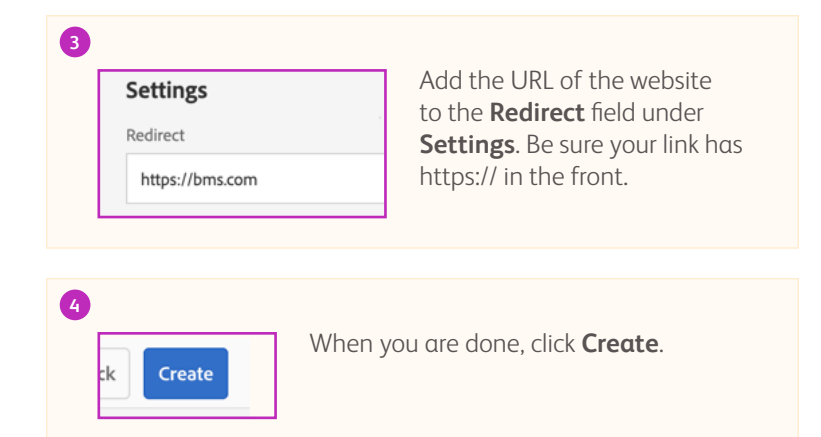

# Adding New Resource Quick Links: Final Check

Double check that your quick link appears where it should on the back end. After publishing the quick link, check the front end main menu under **Resources**.

| 0 1-10     | 100 |    | O Departure ( | 8   |    | Sec.m. +                                          | the state | - E   | B they have 1         | 1 . Ser. | -   | 101                 | ) injected (comp.)                          |
|------------|-----|----|---------------|-----|----|---------------------------------------------------|-----------|-------|-----------------------|----------|-----|---------------------|---------------------------------------------|
| <b>n</b> - |     |    |               |     |    |                                                   | Quic      | Links | I: BMS -              |          |     |                     | 6 II                                        |
| -          | 5   | 68 |               | - 5 | 2  | second)                                           | ÷         | 8     | Central Recourses     |          | 19  | ING HO              |                                             |
|            |     |    |               |     | 2  | particular in the                                 | 15        | 3     | Data Links VAP        | )        | 10  | BWS 0,000           | <b>TB</b>                                   |
|            |     |    |               |     | 2  | Cardinanciae<br>Intelligence                      | 7         | ġ.    | Quist Links, HEDR     | 1        | 121 | Bids miniffantes    |                                             |
|            |     |    |               |     | 2  | Archived Brands                                   | 3         | a     | Quick Links Cross-Fun |          | 0   | Sent Extension Lank |                                             |
|            |     |    |               |     | 2  | DEX<br>one                                        |           | 10    | Duka Linka MATL       | ,        |     |                     | THE DAY DOWNLING                            |
|            |     |    |               |     | 2  | ing and in the second                             |           | 1     | Prine in              |          |     |                     | Marcalan Marcalan Temper<br>Marcalan Sector |
|            |     |    |               |     | à  | Reinierni                                         | 10        |       |                       |          |     | U                   | Statistics in Softjahran                    |
|            |     |    |               |     | 2  | Seath Reads                                       |           |       |                       |          |     |                     |                                             |
|            |     |    |               |     | 2  | My Bookerigns                                     |           |       |                       |          |     |                     |                                             |
|            |     |    |               |     | ÷. | Wilson Park Contents<br>relation profile contents |           |       |                       |          |     |                     |                                             |
|            |     |    |               |     | 12 | Rapid Requires Protein<br>Rock reduces a protein  |           |       |                       |          |     |                     |                                             |
|            |     |    |               |     | g  | All Lipsado                                       |           |       |                       |          |     |                     |                                             |
|            |     |    |               |     | 2  | 404                                               |           |       |                       |          |     |                     |                                             |

| Pristol Myers Squibb                                               |                                                                                                    | (R. 14)                                                                   | Rosenant 📓 muse Pock Commu                                                                                   | Anapases (+ San Da II)                                                           |                           |
|--------------------------------------------------------------------|----------------------------------------------------------------------------------------------------|---------------------------------------------------------------------------|----------------------------------------------------------------------------------------------------|----------------------------------------------------------------------------------|---------------------------|
| Value Pack                                                         | Oncology -                                                                                                    | Hermatology - Immunology                                                  | - Cardiovescular - Archived B                                                                                | brands - DEX Pricing Resource                                                    | n — Rapid Response Proces |
| General Resources<br>ADVOCATY<br>USBERCHDE<br>MARTINGS & RESOURCES | Quest Lates: VAIn<br>Ante Internot. Ant<br>REDINURSIONENT SYSTEM<br>Anni HALTIN REDINISTICS<br>MAN WORKFLOR<br>MAN WORKFLOR<br>RECEIVE PROCEEDES. AND<br>GOVERNANCE | Ques Lines HEDR<br>LENSTE MATTER<br>TRENDR<br>HISTORICE<br>WWHITCH PORTAL | Queck Links: Cross Functionel<br>HELMITECAL<br>FOI TUMORECAL<br>HELMITECAL<br>HELMITECAL COMPLETITION (2014) | Querk Leasy MAIS<br>NAN NAI<br>NAN GEORF<br>NAN NEITHEAST<br>TYST PERTINAN, LINE | 3                         |
| HUHSAUE                                                            | ясороны, гласа                                                                                                    | a bauga un p                                                              | stonietar (* F                                                                                               |                                                                                  | ىر                        |
|                                                                    |                                                                                                    |                                                                           | Charle and a start of a                                                                                      |                                                                                  |                           |

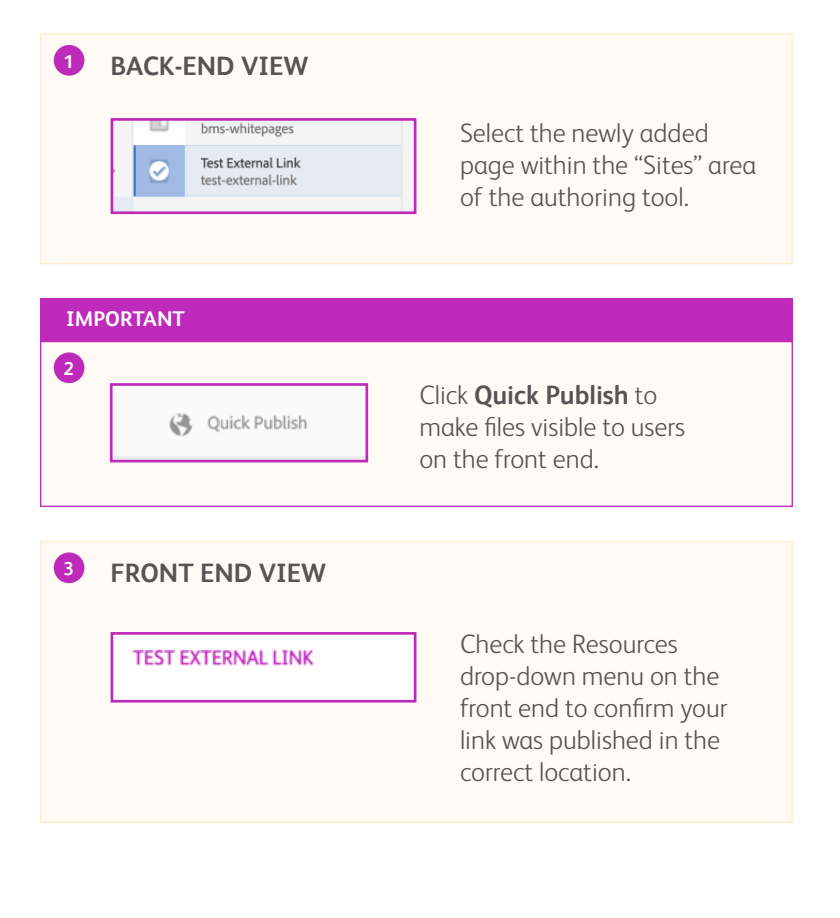

# Edit Existing Resource Quick Links

Navigate to **Value Pack** > **United States** > **English** > **Login** > **Home** > **Resources** to find the quick link category and begin the editing process.

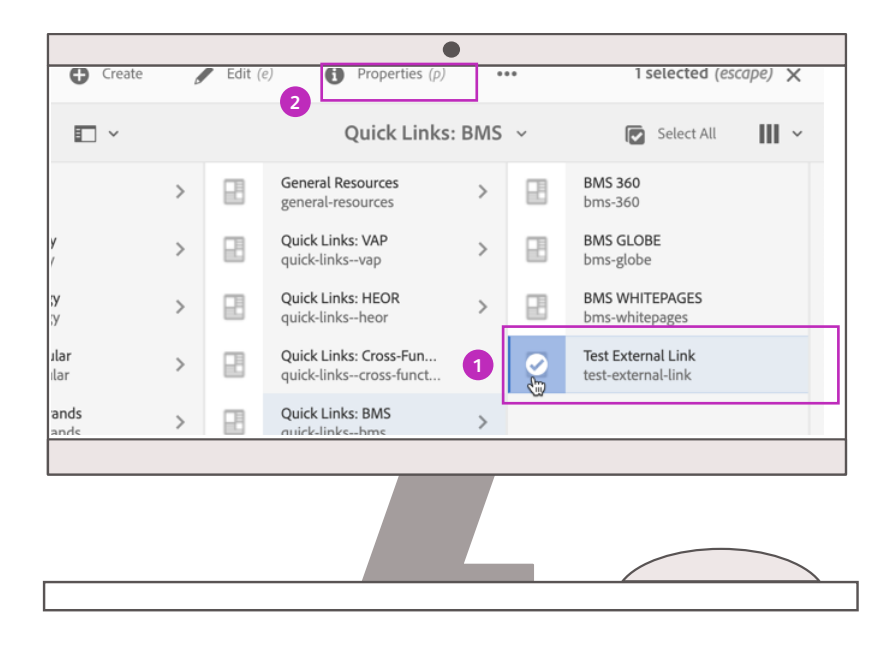

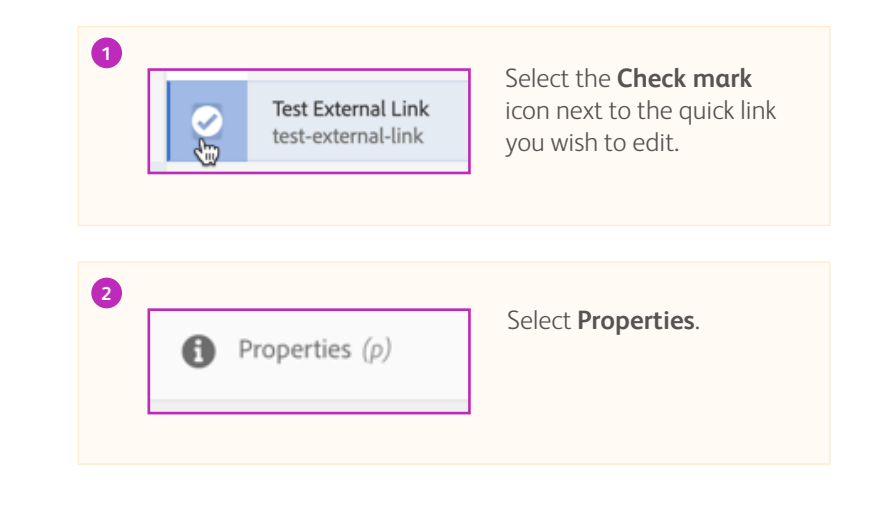

### Edit Existing Resource Quick Links - continued

Once you have accessed the Properties, you can edit the quick link.

|       |           |             |                   |                |                 |             | Cancel      | Save & Close                |
|-------|-----------|-------------|-------------------|----------------|-----------------|-------------|-------------|-----------------------------|
|       |           |             |                   | Test Ex        | ternal Link     |             |             |                             |
| Basir | Vidvaneed | Thursdanaal | Social Munha      | Cloud Services | Personalization | Permissions | Veluepeck # | dication Page Configuration |
|       |           | TR          | tle and Tags      |                |                 |             | 1           |                             |
|       |           | -116        | ar.               |                |                 |             | -           |                             |
|       |           | 7           | est External Link |                |                 |             | 65          |                             |
|       |           | The         | 5                 |                |                 |             |             |                             |
|       |           |             |                   |                |                 |             | 2           |                             |
|       |           |             | Hide in Nevigatio |                |                 |             |             |                             |
|       |           | H           | ML ID             |                |                 |             |             |                             |

|                | •                                                    |                                                     |
|----------------|------------------------------------------------------|-----------------------------------------------------|
|                |                                                      | Cancel Save & Close                                 |
|                | Test External Link                                   | 9                                                   |
| Basic Advanced | Thumbhall Social Media Claud Services Resonalization | Plemissions Valuepack indication Page Configuration |
| 2              | Settings                                             |                                                     |
|                | Languagy                                             |                                                     |
|                | Language Root                                        |                                                     |
|                | Aesined<br>https://bma.com                           | 5                                                   |
|                | Deken                                                |                                                     |
|                |                                                      | 2                                                   |

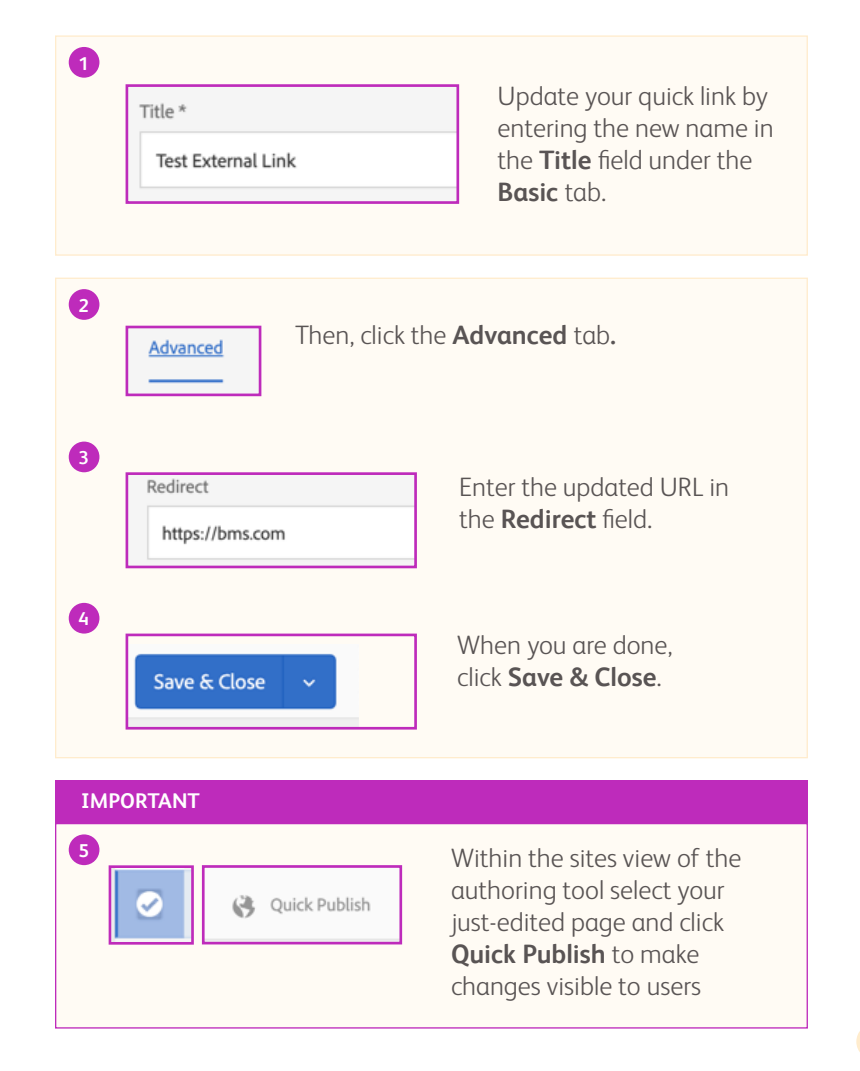

# Rapid Response Process (RRP): Section Overview

The Rapid Response Process (RRP) allows teams in the markets to submit requests to the worldwide team for additional data and analyses.

We'll outline how Managers can update the RRP Spreadsheet, which contains the email addresses for team members who receive these request notifications.

#### This section will focus on:

✓ Update who receives notifications when users have submitted the RRP Submission Portal form

| Value Pack       Ondargo Hematalogo Ondargo Ondardogo Ondardogo On                                          | (* Bristol Myans Sealed |                                                                                                    | 🗮 by Sentenciar 🛛 Senie Print                                                                                                    | anne Barrens Barrens B.                                                                                                    |                       |
|----------------------------------------------------------------------------------------------------|-------------------------|----------------------------------------------------------------------------------------------------|----------------------------------------------------------------------------------------------------|----------------------------------------------------------------------------------------------------|-----------------------|
| Proprioting Comparison of the induction of the induction of the indu                         | Value Pack              | Orszłagy – Hernatała                                                                                                    | gy Dimmenology Ganillemouslas A                                                                                                    | olived brands - ODI - Micing - Rowards -                                                                                                    | Rigarid Response Prov |
| The Abapt Response Threes 1944 alternative strains the markets to advance register to the worklade!<br>I were for editioned relaxed to buyers to buyer advances. The intervention of the advances of the buyers of the advances of the advances |                         | Rap                                                                                                    | oid Response Proc                                                                                                    | ess                                                                                                    |                       |
| Schedule to Marching     Schedule to Marching     Schedule unuscliqued framework     Schedule unuscliqued framework     Schedule unuscliqued     Schedule unuscliqued     Schedule     Schedule unuscliqued     Schedule     Schedule unuscliqued     Schedule unuscliqued     Schedule     Schedule           |                         | The Repid Response Pro-<br>brian for eddloned date                                                                                                    | ress (RRP) allows teams in the markets to submit<br>and tanklyner to support submitment. Initiate a<br>the same commend before                                                                                                    | requests to the workflaktle<br>data impubit by following                                                                                                    |                       |
| Schedule o Meeting     Schedule o Meeting     Schedule o Meeting     Schedule o meeting with the primary WM     SCHedule o meeting with the primary WM     SCHedule o meeting with the primary WM     SCHedule o meeting with the primary WM     SCHedule o meeting with the primary WM     SCHedule o meeting with the primary WM     SCHedule o meeting with the primary WM     SCHedule o meeting with the primary WM     SCHedule o meeting with the primary WM     SCHedule o meeting with the primary WM     SCHedule o meeting with the primary WM     SCHedule of the primary WM     SCHedule of       |                         |                                                                                                    | Dimension of a RAP Dynamic A.                                                                                                    |                                                                                                    |                       |
|                                                                                                    |                         | 1 Schedule to Meeting<br>Schedule is inschig with the primary WW<br>RBP period indexto equilibrit WW RBOR<br>HO and Meeters Leads to elseus data<br>result. This the anxiety levits and<br>result. This the anxiety levits and<br>result. This the anxiety levits and<br>result limps 11 standard scientiff Meet<br>as LMGM/H levited. | Before the Meeting, Complete<br>& Email & Droft RRP Request<br>form     In phones of the mells<br>completed don't of the RPP Request form<br>completed don't of the RPP Request form<br>to the WM HIDR RG and Montes Leads     Developed RRP Access Leads | <ol> <li>Update Form and Submit<br/>Request Through the Portal<br/>Indivergither renting, Inside and Strain<br/>you IRP Report Form using the<br/>Submittion Instal Melae</li> </ol> |                       |
|                                                                                                    |                         |                                                                                                    |                                                                                                    |                                                                                                    |                       |
|                                                                                                    |                         |                                                                                                    |                                                                                                    |                                                                                                    |                       |

# RRP: User-Facing View

Here is what your users see when entering information into the RRP Submission Portal.

|   |                   | Submission Portal If active reporter fails seave and databased Sear search fails.                               |
|---|-------------------|----------------------------------------------------------------------------------------------------|
|   |                   | adjust Time:                                                                                                    |
|   |                   | Assession .                                                                                                    |
| 1 | $\longrightarrow$ | (00409) ·                                                                                                    |
|   |                   | Select sensity (2)                                                                                              |
|   |                   | THERMEDURE MEA.                                                                                                 |
|   |                   | failed a line of the second cares                                                                               |
|   |                   | Party and a second second second second second second second second second second second second second second s |
|   |                   | 1 Saler spinster 🗠 Saler er mannen 🔟                                                                            |
|   |                   |                                                                                                    |
|   |                   | NEDNESTOR CONNEXES .                                                                                            |
|   |                   |                                                                                                    |
|   |                   |                                                                                                    |
|   |                   |                                                                                                    |
|   |                   | Movember 201                                                                                                    |
|   |                   |                                                                                                    |
|   |                   | A TATALY COMPACTIVISY A LODGET FORM -                                                                           |
|   |                   | Line . Thing is Chip on it forwards for it loss if a gained                                                     |
|   |                   |                                                                                                    |
|   |                   | Same                                                                                                    |
|   |                   |                                                                                                    |
|   |                   |                                                                                                    |
|   |                   |                                                                                                    |
|   |                   |                                                                                                    |
|   |                   |                                                                                                    |
|   |                   |                                                                                                    |
|   |                   |                                                                                                    |
|   |                   |                                                                                                    |
|   |                   |                                                                                                    |
|   |                   |                                                                                                    |
|   |                   |                                                                                                    |

# Locating and Updating the RRP Spreadsheet

Download the current version of the RRP Spreadsheet from the DAM by locating the Value Pack Manager Documents folder.

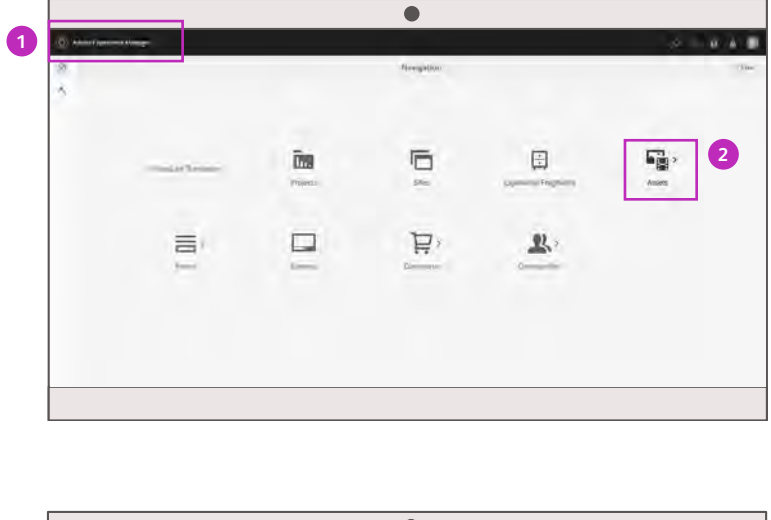

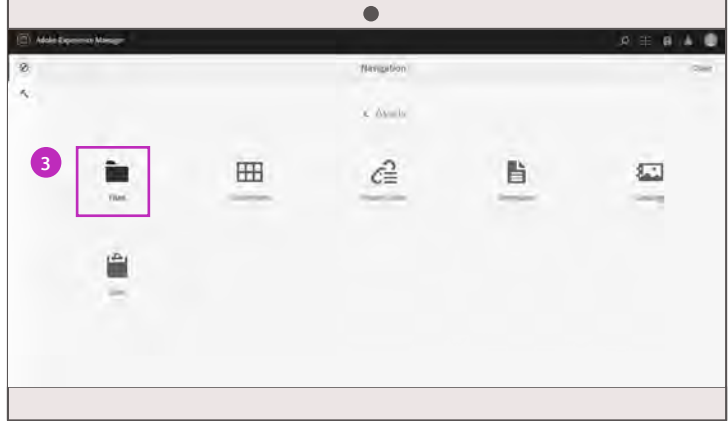

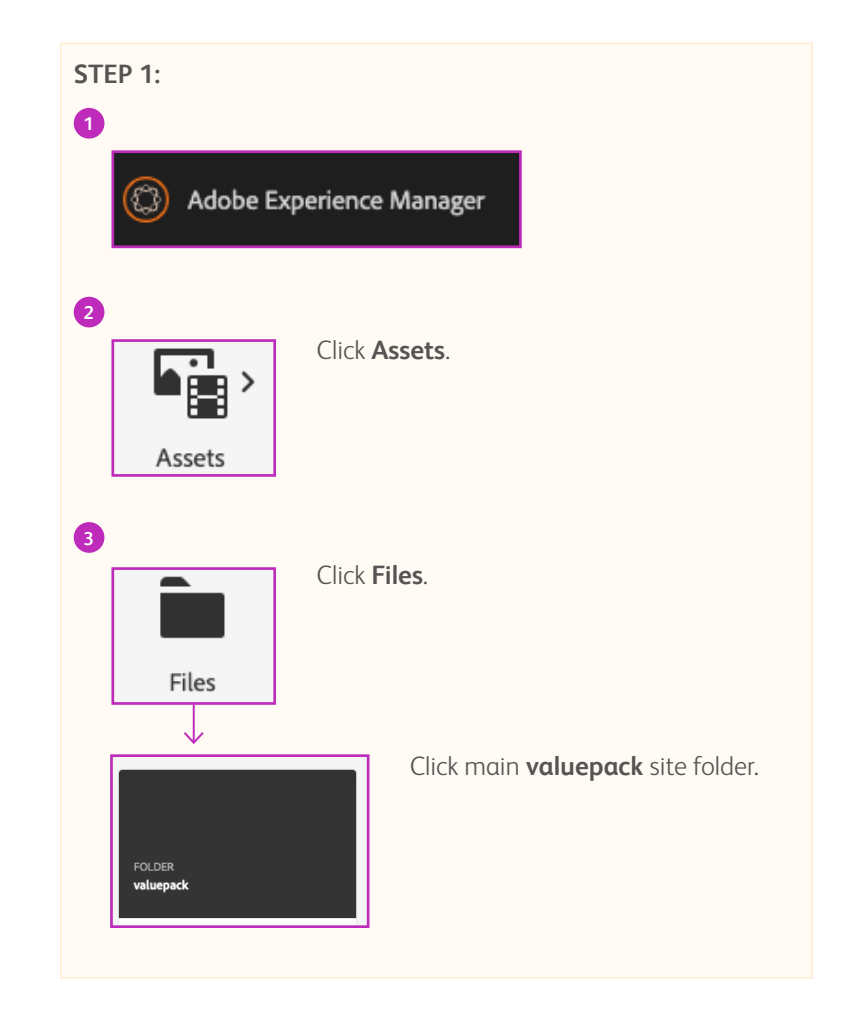

# Locating and Updating the RRP Spreadsheet - continued

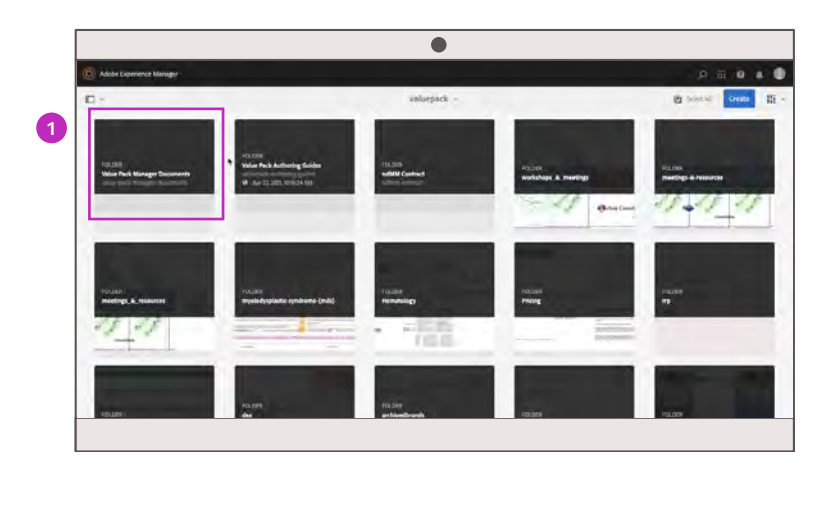

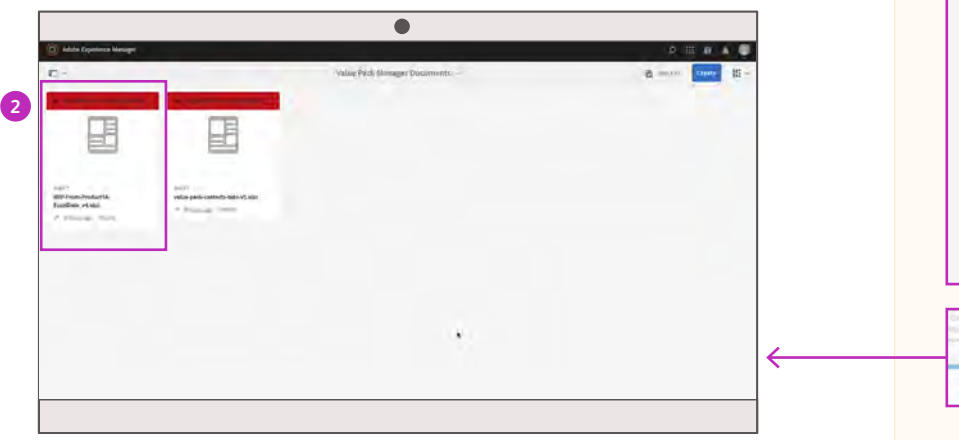

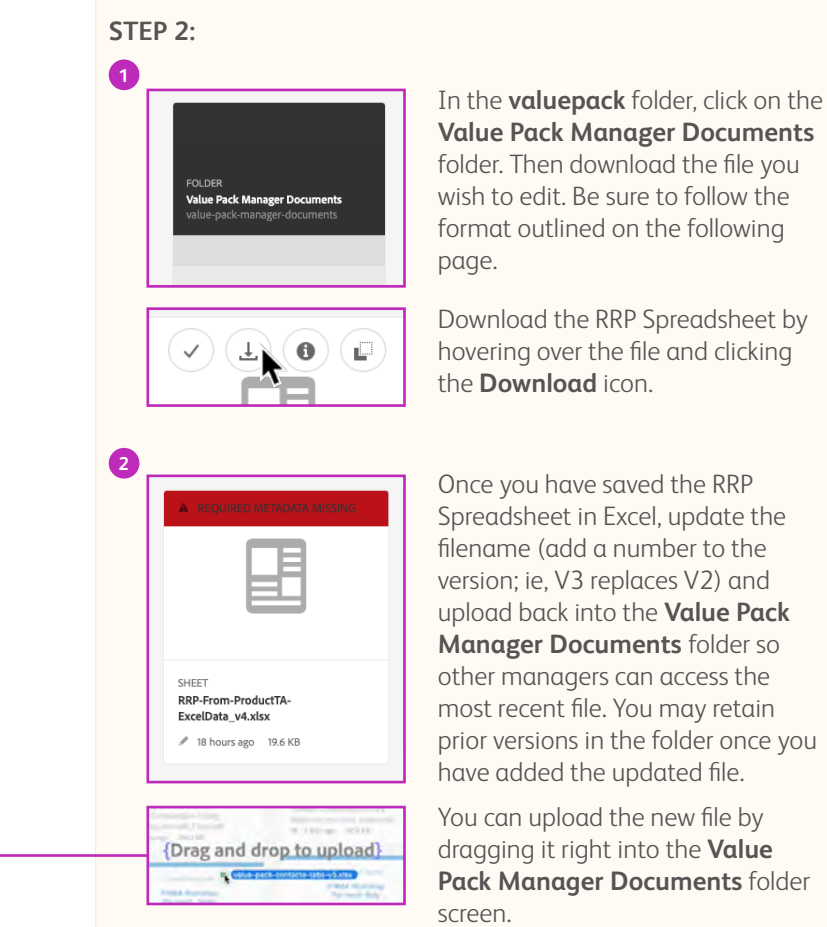

#### **RRP** Spreadsheet Format

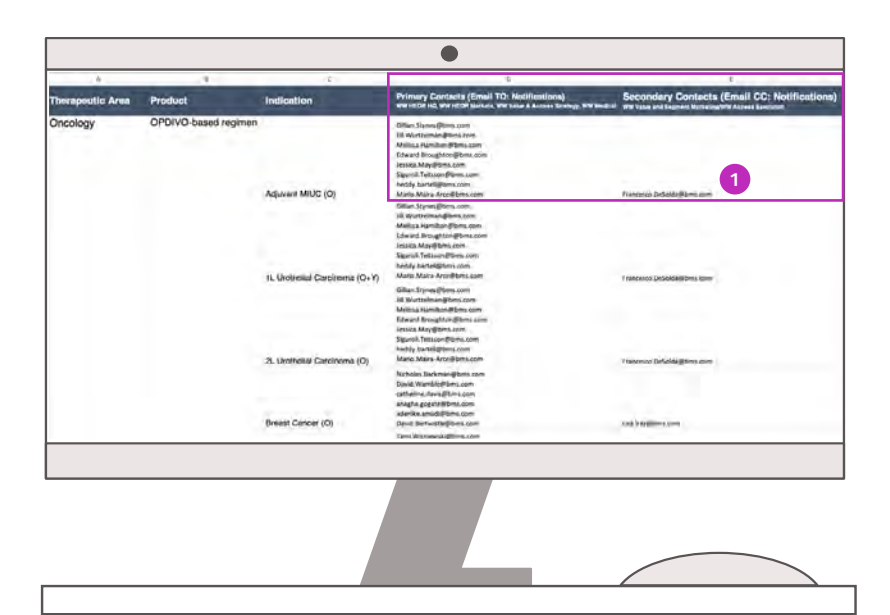

RRP Spreadsheet format must be as follows:

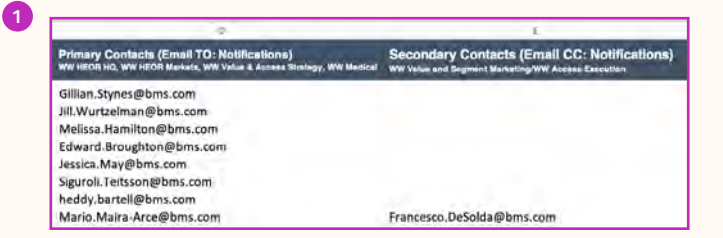

Each Indication has Primary (TO: section of email) and Secondary (CC: section of email) contacts. Add email addresses only to these table cells. Ensure there are no extra spaces or breaks to avoid broken links.

There is a row for each product/indication combination. When a user selects that product/indication within the RRP form, those people specified in the row receive the email. To add a new product/indication, add a row to the spreadsheet under the appropriate therapeutic area and fill in each column.

#### Primary Contacts ("TO:" section of email)

WW HEOR HQ, WW HEOR Markets, WW Value & Access Strategy, WW Medical

#### Secondary Contacts ("CC:" section of email)

WW Value and Segment Marketing/WW Access Execution

# Where to Find the RRP Upload Utility

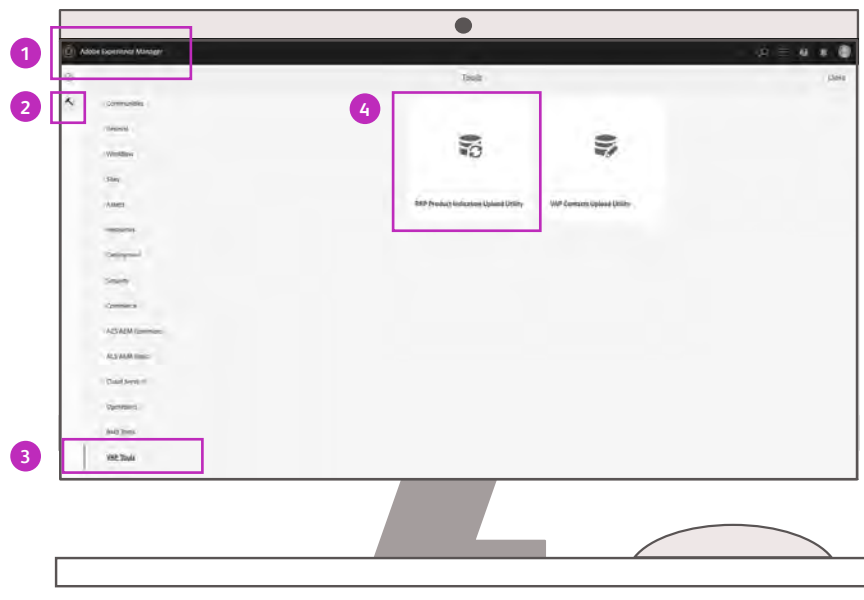

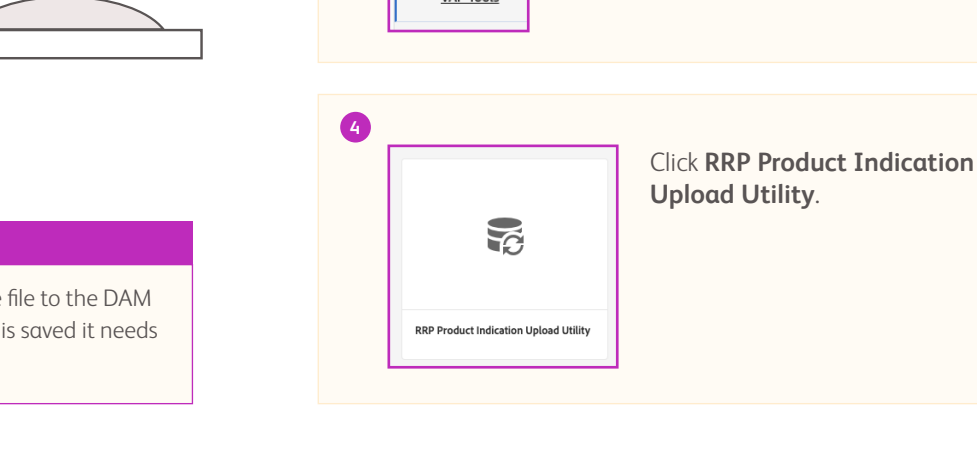

1

Adobe Experience Manager
 Click AEM logo for main menu.
 Click the Hammer icon.
 Click the Hammer icon.

#### IMPORTANT

The **RRP Upload Utility** updates the website. Uploading the file to the DAM will not change the information on the website. Once the file is saved it needs to be uploaded to this utility and also uploaded to the DAM.

# **RRP** Upload Utility

Use the utility below to upload an updated Excel spreadsheet (XLS or XLSX).

| RRP Product Indication Uplos | ad Utility |  |
|------------------------------|------------|--|
|                              |            |  |
|                              |            |  |
|                              |            |  |

| 1 | Choose File                         | Click the <b>Choose File</b> button to upload the updated Excel spreadsheet. |
|---|-------------------------------------|------------------------------------------------------------------------------|
|   | aem-stage-auth<br>Data from uploade | or.bms.com says<br>d file is successfully imported                           |

A success message will generate when the RRP Spreadsheet is uploaded successfully.

**IMPORTANT:** Uploading the file here will change who gets notified when RRP form is submitted.

#### Contacts: Section Overview

It is important to ensure the list of contacts for each product/indication team is current, so users can easily reach out to the correct point(s) of contact.

#### This section will focus on:

- ✓ How to update the Contacts Spreadsheet
- ✓ Correct spreadsheet format
- ✓ Uploading the Contacts Spreadsheet to Upload Utility

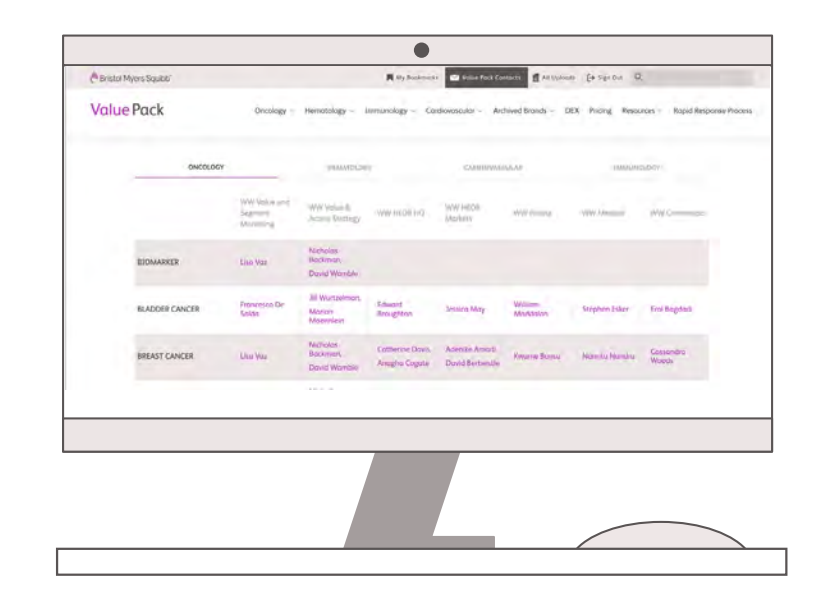

## **Contacts: User-Facing View**

User facing view of the Value Pack Contacts page, as well as the "Meet the Team" component, found on product/indication pages.

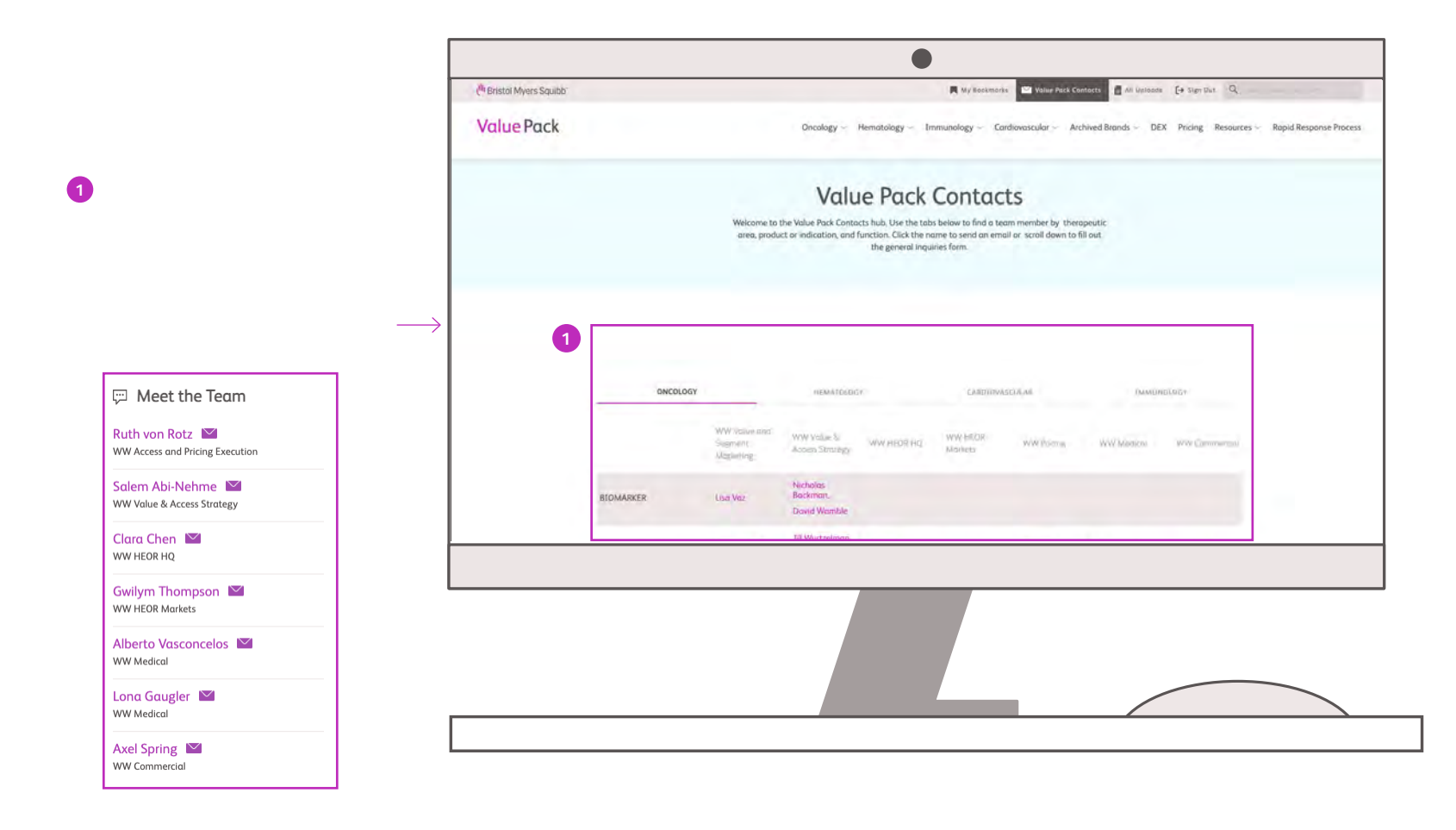

# Locating and Updating The Contacts Spreadsheet

Download the current version of the spreadsheet from the DAM by clicking the Value Pack Manager Documents folder.

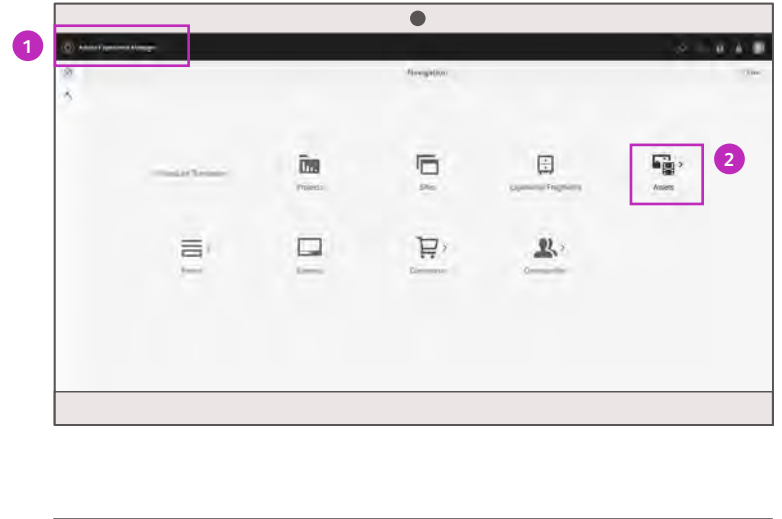

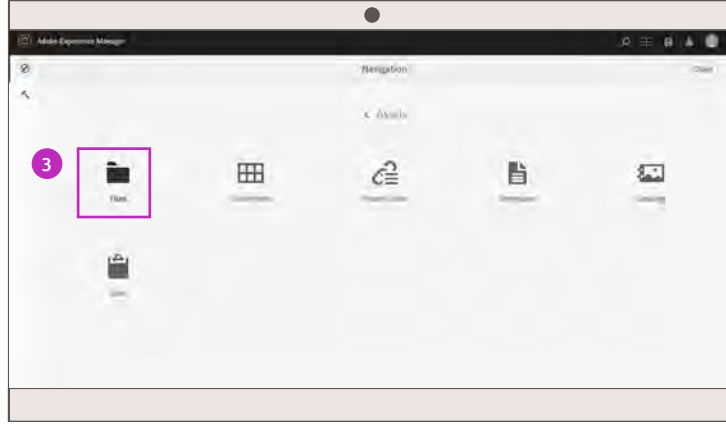

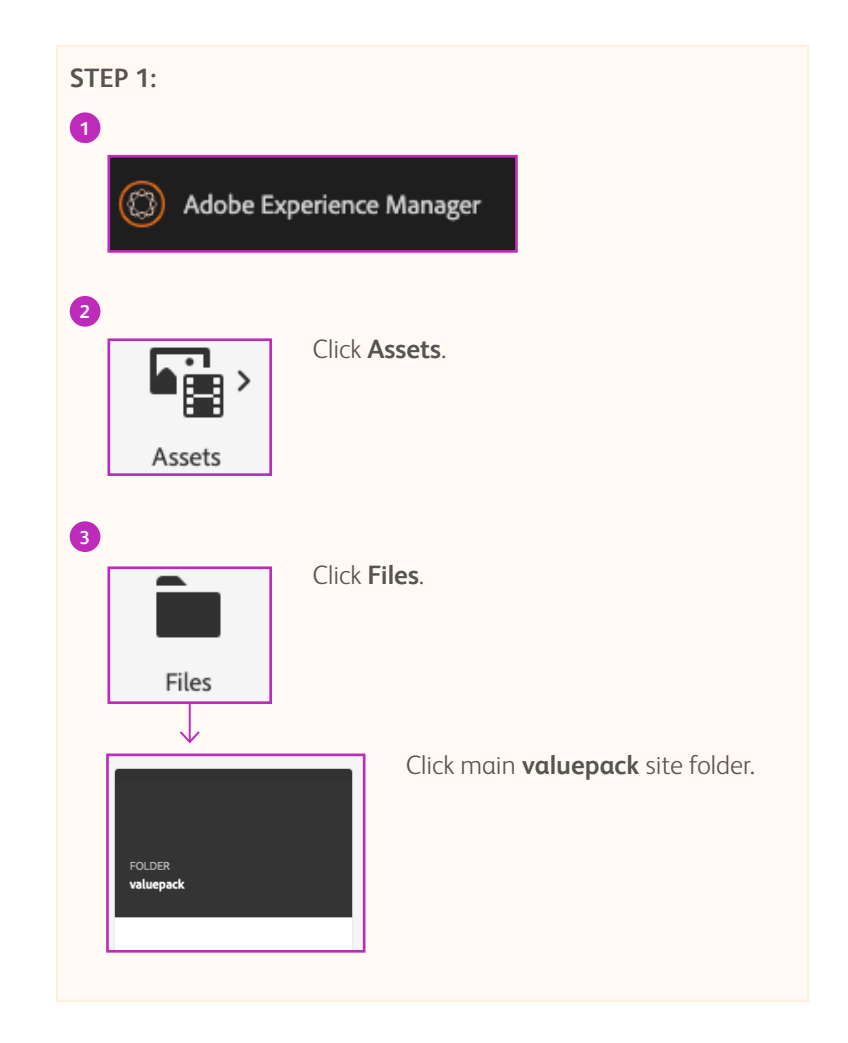

# Locating and Updating The Contacts Spreadsheet - continued

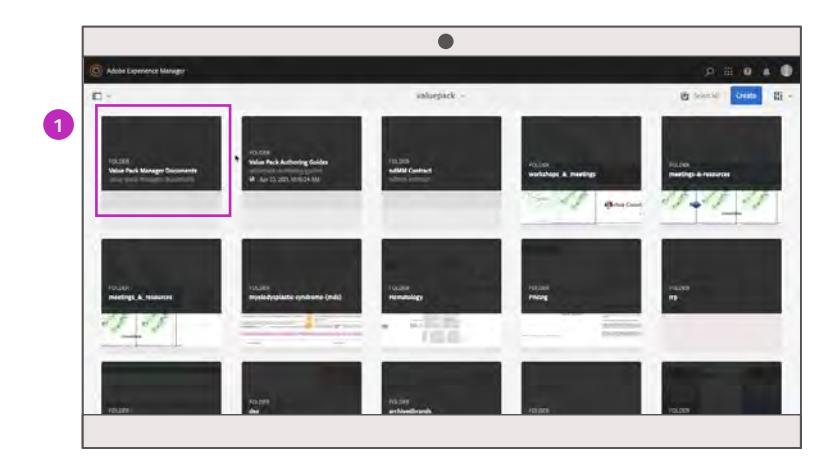

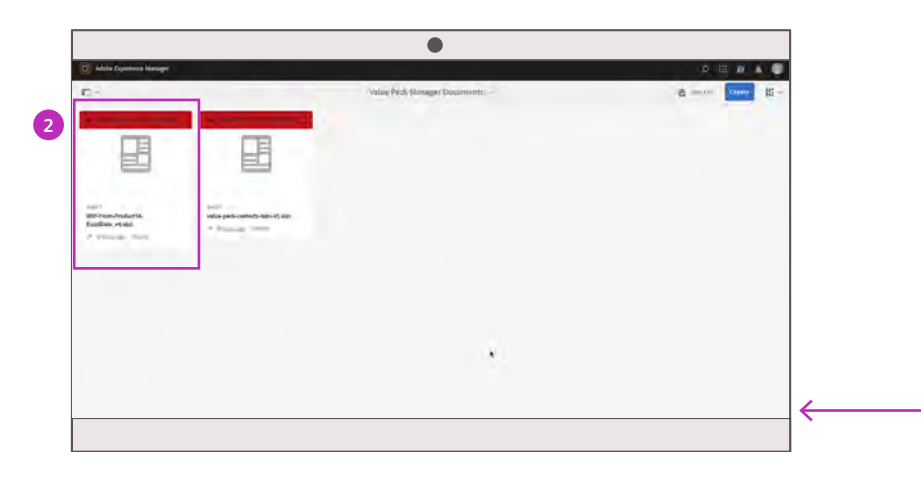

#### STEP 2: 1 FOLDER Value Pack Manager Documents value-pack-manager-documents

In the **valuepack** folder, click on the **Value Pack Manager Documents** folder. Then download the file you wish to edit. Be sure to follow the format outlined on the following page.

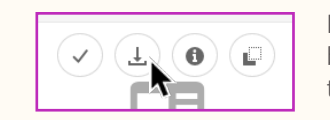

Download the Contacts Spreadsheet by hovering over the file and clicking the **Download** icon.

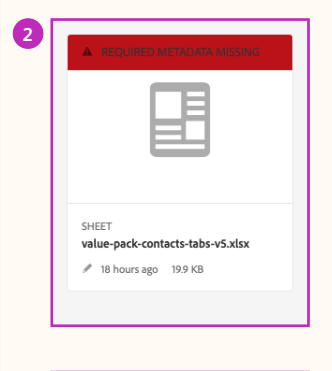

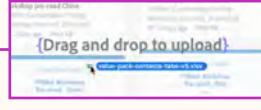

Once you've saved the Contacts Spreadsheet in Excel, update the filename (add a number to the version; ie, V3 replaces V2) and upload back into the **Value Pack Manager Documents** folder so other managers can access the most recent file. You may retain prior versions in the folder once you have added the updated file.

You can upload the new file by dragging it right into the **Value Pack Manager Documents** folder screen.

# Correct Format for Contacts Spreadsheet Updates

| olbev    | Indication                                                       | WW Value and Segment Menaning                                                                                                    | WW Value & Access Strangy                                                                                                    | WW HECH HQ                                                                                                  |
|----------|------------------------------------------------------------------|----------------------------------------------------------------------------------------------------|----------------------------------------------------------------------------------------------------|----------------------------------------------------------------------------------------------------|
| olingy   | ALC MAC                                                          |                                                                                                    |                                                                                                    |                                                                                                    |
|          | Bonarker                                                         | Liss Vat Liss Vas@bms.com                                                                                                    | Bund Wanter Dank Wanter Bund von                                                                                                    | - 3                                                                                                    |
| oreith   | Bladder Carser                                                   | Francesco De Solda) Francesco D Solda@toms.com                                                                                                    | Jill Wurtzeiman] III. Wurtzeiman@bms.com<br>Marion Maerrolein (Marion, Maerrolein@tims.com                                                                                                    | to and broughton blward broughtong                                                                          |
| nad      | Breast Cancer                                                    | Lisa Vati Lisa Vatilibris.com                                                                                                    | Duvid Wamble (duvid wamble@bms.com                                                                                                    | Calharina Davis/Catherine.Davis@bms.co<br>Anagha Cogate/Anagha Cogate@bms.co                                |
| of age   | Colorectal Cancer (CRC)                                          | Adam Sattman (Adam Sattman@Dms.com                                                                                                    | Tami Wisniewski   Tami, Wisniewski @bms.com                                                                                                    | Matt Doron (Matt.Diron@forms.com                                                                            |
| otogy    | Esophageal Cark er                                               | Lina Valj Lina. Variji hrves zami                                                                                                    | Marton Maerician Marton Maerician Blans.com                                                                                                    | Prianka Singh (Prianka Singh @bms.com                                                                       |
| ology    | Gastric Cancer                                                   | Liss Vac[Liss Vac@bws.com                                                                                                    | Tarsi Wisniawski) Tarril Wisniweski (Pórss.com                                                                                                    | Hong Xiao (Hong Xiao)Pomi.com                                                                               |
| ofer     | Ghioblatoma (69M)                                                | Nesarde Marchall (Nesarder Mershall @arm.com                                                                                                    | Tinitiolas Backman   Nicholas Backman@lami.com                                                                                                    | Anagha Cugate   Anagha Cogated Bress con                                                                    |
| aloge    | Hepatocelular Carcinoma (HCC)                                    | Lina Vari Lina Varilibrin comi                                                                                                    | Tami Wisnewski Tami Wisnewski@bms.com                                                                                                    | Prianka Singh (Prianka Singh @bms.com                                                                       |
| officer  | Lung Cancer                                                      | Nesander Marchall Mesander Marchall Brans.com                                                                                                    | Rane Abdelmeath (Rana Abdelmeash@bms.com<br>Time Brive (Timo Bove @bms.com<br>Tive Rice) Ivier Rice@bms.com                                                                                                    | John Penrod John Penrod (Paris com<br>Yong Yuan (Yong Yuan (Bens com<br>Merinda Deument (Merinda Daument (P |
|          |                                                                  |                                                                                                    |                                                                                                    | Andriy Moshyk Andriy, Moshyk@bms.co                                                                         |
| of they  | Melanoma (G+Y)                                                   | Francesco De Solda   Francesco De Solda @bms.com                                                                                                    | Christine Ghobrial  Christine Ghobrial @hms.com                                                                                                    | Engels Chou (Engels Chou@hms.com                                                                            |
| diam     | Millinoma (Raila)                                                | Francesco De Solda (Francesco De Solda (Porta com                                                                                                    | Christine Ghobrial (Christine Ghobrial@Bmil.com                                                                                                    | Andriy Meshyk (Andriy, Meshyk@bris.com<br>Engris Chou (Engris, Chou@bris.com                                |
| or other | Reval Cell Carcinoma (RCC)                                       | Francesco De Sorda (Francesco De Sorda (Plans com                                                                                                    | Gittan Stynes (Stillan Stynes@bmil.com                                                                                                    | Mercisa Hamilton   Mercisa, Hamilton (Por                                                                   |
| dos      | Styaaminus Cell Carcineena of Head & Neck (SCCHN)                | Una Val (Una Val @bms.com                                                                                                    | Tyle Rice Tyle Rice Shrucon                                                                                                    | Prianka Singh (Prianka Singh @bens.com                                                                      |
|          |                                                                  |                                                                                                    |                                                                                                    |                                                                                                    |
|          |                                                                  |                                                                                                    |                                                                                                    |                                                                                                    |
|          |                                                                  |                                                                                                    |                                                                                                    |                                                                                                    |
|          |                                                                  |                                                                                                    |                                                                                                    |                                                                                                    |
|          |                                                                  |                                                                                                    | \$                                                                                                    |                                                                                                    |
| Oversity | uy Hematelany Caetiowasculae                                     | amavoidgy.                                                                                                    |                                                                                                    |                                                                                                    |
|          | nap<br>inap<br>inap<br>inap<br>inap<br>inap<br>inap<br>inap<br>i | Conservatio General (Caperon (CSC)      Treat Treat Agent Caperon      General (Caperon (CSC)      Treat Caperon      General (CSC)      General (CSC)      Gene | Anno Statina (Adam Statina (Adam Statin | stan Stan Stan Stan Stan Stan Stan Stan S                                                                   |

1 Oncology Hematology Cardiovascular Immunology + There are 4 sheet tabs, one for each therapeutic area. 2 С D WW Value and Segment Marketing WW Value & Access Strategy Columns define function. Rows define product/indication. Jill Wurtzelman Jill.Wurtzelman@bms.com Marion Maennlein | Marion. Maennlein@bms.com Format name and email address: "Full namelemail@bms.com"

**NOTE:** If you need to add a new contact, start a new line by pressing Alt + Enter. To add a new product/indication, add a row to the spreadsheet under the appropriate therapeutic area and fill in each column.

#### Avoid Broken Links

There are no spaces between last name and email address. The name and email is separated by a vertical line (pipe) "I". Follow the correct spreadsheet format:

#### FirstName LastName email@bms.com

# Where to Find the Contacts Upload Utility

The Upload utility updates the actual website. Uploading the file to the DAM will not change the information on the website. Once the file is saved it needs to be uploaded to this utility and also uploaded to the DAM.

|                                                                                                    | ۲                                          |                   | 0                                    |
|----------------------------------------------------------------------------------------------------|--------------------------------------------|-------------------|--------------------------------------|
| Adde Boerniner Manteer                                                                                | Treat                                      | Lane and a second |                                      |
| 2                                                                                                    | 100 Stradeg Calculations Updated (Dillity) |                   | Click <b>AEM</b> logo for main menu. |
|                                                                                                    |                                            |                   |                                      |
| Sources<br>Conneces<br>ACE ADM Conneces<br>ACE ADM Conneces<br>Conneces of<br>Conneces of<br>Conneces |                                            |                   | 2 Click the <b>Hammer</b> icon.      |
| hid yes                                                                                               |                                            |                   |                                      |
| 3 2334                                                                                                |                                            |                   | 3 Click VAP Tools.                   |
|                                                                                                    |                                            |                   |                                      |
|                                                                                                    |                                            |                   | 4                                    |

#### IMPORTANT

The **Contacts Upload Utility** updates the website. Uploading the file to the DAM will not change the information on the website. Once the file is saved it needs to be uploaded to this utility and also uploaded to the DAM.

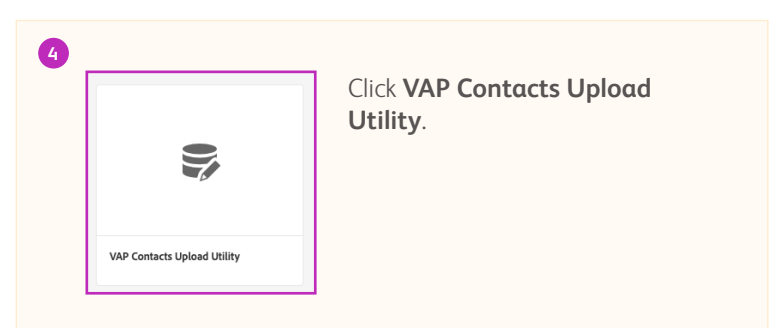

# **Contacts Upload Utility**

Use the utility below to upload an updated Excel spreadsheet (XLS or XLSX).

| 1<br>Choose File                   | Click the <b>Choose File</b> button to upload the updated Contacts Spreadsheet. |
|------------------------------------|---------------------------------------------------------------------------------|
| aem-stage-auti<br>Data from upload | hor.bms.com says<br>ed file is successfully imported<br>OK                      |

A success message will generate when the Contacts Spreadsheet is uploaded successfully.

**IMPORTANT:** Uploading the file here will change the Value Pack Contacts Page and Meet the Team sidebar information on the website.

### User Permissions: Section Overview

As a Value Pack manager, you will be responsible for adding and managing group members via the Permissions process. This section will focus on:

- ✓ Group name definitions/structure
- ✓ Accessing groups
- ✓ Managing groups

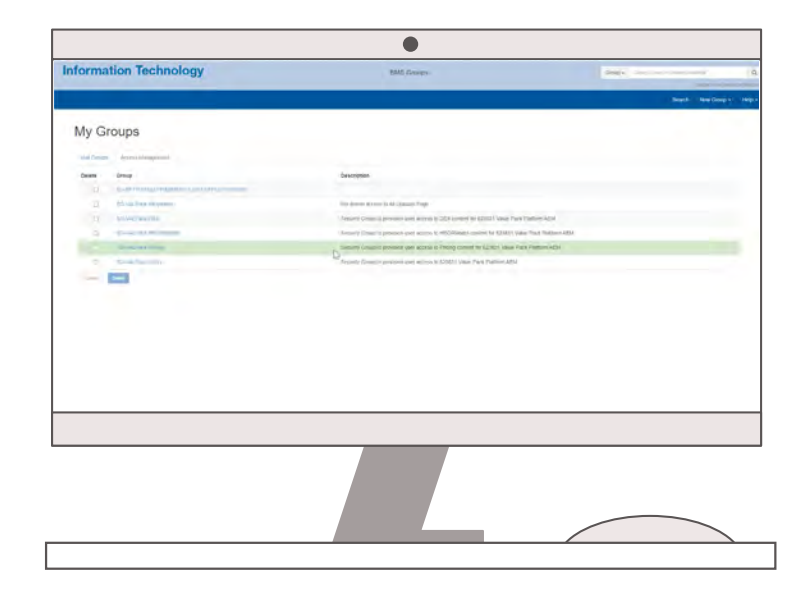

## User Permissions: User-Facing View

|   | ( <sup>th</sup> Bristol Myers Squibb <sup>™</sup> ■ My Bookmarks Squibb <sup>™</sup> ■ All Uploads (→ Sign Out Q Search Value Pack Files                                                                                                    |                                |
|---|----------------------------------------------------------------------------------------------------|--------------------------------|
| 0 | Value Pack Oncology ~ Hematology ~ Cardiovascular ~ Archived Brands ~ DEX Pricing Resources ~ Rapid Response Process                                                                                                    |                                |
|   | DEX 🔍 ( <sup>th</sup> Bristol Myers Squibb"                                                                                                    | [ (→ Q                         |
|   | Welcome to DEX hub on the Value Pack. Use the tabs below t<br>download the DEX templates,schedule and presentat                                                                                                    | ≡                              |
|   | OVERVIEW & TEMPLATES       SCHEDULE       MATERIALS       RECENT UPLO       Pricing \_         OVERVIEW & TEMPLATES       SCHEDULE       MATERIALS       RECENT UPLO       Welcome to Pricing hub on the Value Pack. Use the tabs below to download pricing tools and modals, educational resources, pricin and more. | to access and<br>ng strategies |
|   | DEX Templates & Overview (2)  PRICING TOOLS & MODELS EDUCATIONAL RESOURCES PRICING INNOVATIVE PRICING BEST PRACTICES RECENT UP                                                                                                    | G STRATEGIES<br>PLOADS         |
|   | NAME DATE + FILE TYPE + ACTION                                                                                                    | ~                              |
|   | HEUK MODELS (KESTRICTED)      Restricted Content.      If you should have access to this content, use the <u>General Inquiries Form</u> to request access.                                                                                                    | ~                              |
## Group Definitions/Structure

Groups are structured so that users have access to a specific area of the Value Pack, or the entire Value Pack. When providing permissions, it is important to know which users belong in what group. Groups are defined as follows:

| MG-VALPACK-USERS                                                                                                    | SG-VALPack-Pricing                                                                        | SG-VALPack-DEX                                                                        |
|----------------------------------------------------------------------------------------------------|-------------------------------------------------------------------------------------------|---------------------------------------------------------------------------------------|
| All Value Pack Users<br>Allows users to log in to site<br>FUNCTIONS INCLUDED IN GROUP:<br>VAP & HEOR (WW and Markets)<br>WW Medical and WW Commercial<br>upon request | <b>Users with access to Pricing page</b><br>FUNCTIONS INCLUDED IN GROUP:<br>WW VAP & HEOR | <b>Users with access to DEX page</b><br>FUNCTIONS INCLUDED IN GROUP:<br>WW VAP & HEOR |

SG-VALPack-HEORModels

## Users with access to the All Uploads page

SG-VALPack-AllUploads

FUNCTIONS INCLUDED IN GROUP: All Value Pack Managers Users with access to HEOR Models (Restricted) Section

FUNCTIONS INCLUDED IN GROUP: WW VAP & HEOR and HEOR in the Markets

## Accessing Groups

Navigate to <u>https://groups.bms.com</u> to access your groups.

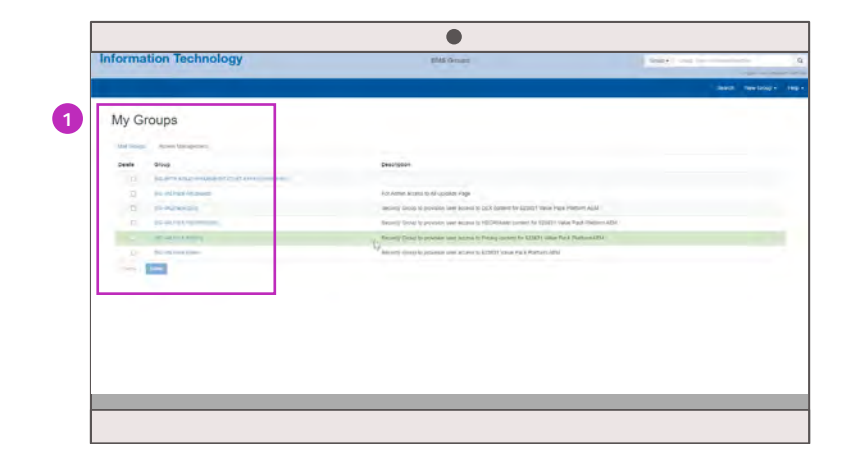

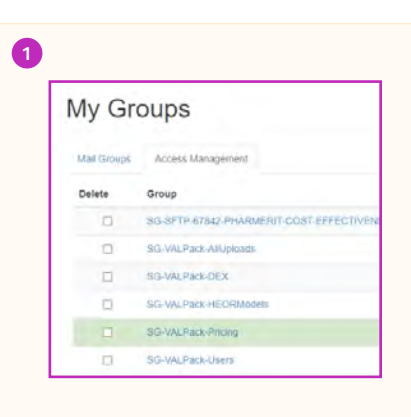

To begin adding a new group member, go to the Access Management tab and click on the appropriate group name.

Users need to first be added to the **SG-VALPack-Users** group before being added to other permission groups.

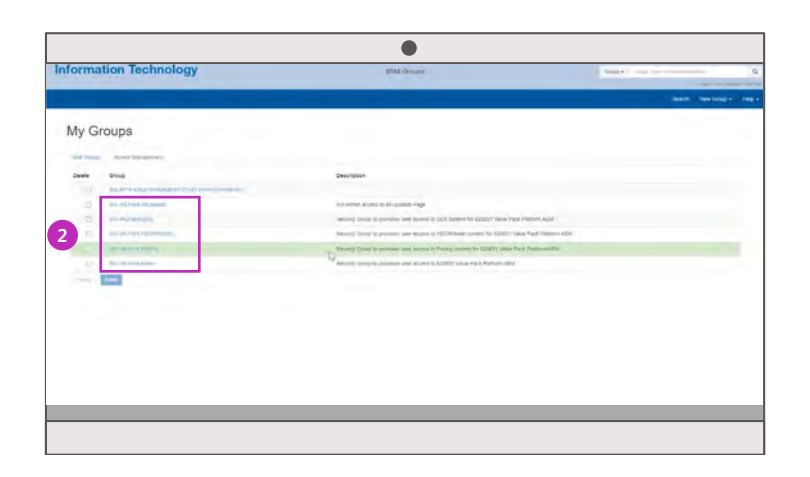

| SG-VALPack-AllUploads |
|-----------------------|
| SG-VALPack-DEX        |
| SG-VALPack-HEORModels |
| SG-VALPack-Pricing    |
| SG-VALPack-Users      |
|                       |

### NOTE:

Access Management groups may be moved to Mail Groups. This would change the group names from "SG-" to "MG-" as well as place them under the Mail Groups tab instead of the Access Management tab.

## Adding Members to Groups

Click on a group to access group information. You must first add users to the **SG-VALPack-Users** group before adding them to other permission groups.

| Information Technology |                                           | BMIE Groups                                                                                                    | neep.        |                   |
|------------------------|-------------------------------------------|----------------------------------------------------------------------------------------------------|--------------|-------------------|
|                        | Linters Generic Similaris Light's Lings @ | he second second second second second second second second second second second second second second second se | Sura M       | Campo - New Campo |
| 541 = 10<br>Al         | avia, sound I Ast un Ast                  | MG-VP-GENERAL                                                                                                  |              |                   |
| - 151                  | annes                                     |                                                                                                    |              | -                 |
| Deteta                 | Nine .                                    | - Department                                                                                                   | Adaptation   | 3.04              |
|                        | -DISAN ID-Applan Tabey (5405910)          |                                                                                                    | Looping .    | 774               |
| •                      | 216AB-85-Attentenkang Alms (20133517)     |                                                                                                    | Distant      | MW                |
|                        | -2004/0.00- ameria titua colantani        |                                                                                                    | Logicour     |                   |
| •                      | -2MAR.20-846 (Hts (043)076)               |                                                                                                    | Linguist     | SCH               |
| •                      | -24540LED- Bellers, Arpat (00254787)      |                                                                                                    | Department   | EPC.              |
| •                      | Soluble FD - Remover Details (KG27MD1)    |                                                                                                    | Property and | 0.0               |
|                        | -2mail.rg- megnan provincesta             |                                                                                                    | Courses      | het.              |
| ۰                      | -Dealer, FD- Geamore Tomer carriertoin    | region in                                                                                                    | Conjugations | 0.000             |
| ۰                      | -DISARAD- Chen Clear (Scalimer            |                                                                                                    | Department   | 101               |
| ۰                      | -ceake the own inside/fortm               |                                                                                                    | Department   | 70                |
| •                      | -DISABLED-Chem. Sandy (00008742)          |                                                                                                    | Druktowi     |                   |
| ۰                      | -2009-00.10-Clancy Jan InsurgityDy        |                                                                                                    | ( repaired   | 0.01              |
| •                      | -01548.80- Depts Int 001123101            |                                                                                                    | Diport       | 10                |

| 0                                                                                      | Add Bu | To add a new user, type the name into the field and then click <b>Add</b> . |  |  |
|----------------------------------------------------------------------------------------|--------|-----------------------------------------------------------------------------|--|--|
| 2 Search:                                                                              |        |                                                                             |  |  |
| Use <b>Search</b> to filter the name list to see if a colleague is already in a group. |        |                                                                             |  |  |

#### IMPORTANT

This platform is solely internal to BMS and external partners should not be added.

# Value Pack